# **DCTFWeb**

Declaração de Débitos e Créditos Tributários Federais Previdenciários e de Outras Entidades e Fundos

# Manual de Orientação da DCTFWeb

Fevereiro de 2023

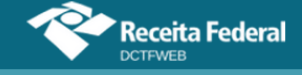

## SUMÁRIO

| SUMÁRI      | O                                                | 2   |
|-------------|--------------------------------------------------|-----|
| SUMÁRI      | O ESQUEMATIZADO                                  | 5   |
| GLOSSÁ      | \RIO                                             | 6   |
| SIGLAS.     | ·····                                            | 7   |
| 1. O Q      | UE È DCTFWEB                                     | 8   |
| 1.1.        | Roteiro para envio da DCTFWeb                    | 9   |
| 1.2.        | Fluxo de informações                             | 10  |
| 2. QUE      | M ESTA OBRIGADO A DECLARAR                       | .11 |
| 2.1.        | Consulta Início de Obrigatoriedade DCTFWeb       | 12  |
| 2.2.        | Dispensa de apresentação                         | 13  |
| 3. TRIE     |                                                  | 14  |
| 4. CON      | O APRESENTAR A DECLARAÇÃO                        | 15  |
| 4.1.        | Forma de apresentar                              | 15  |
| 4.2.        | Prazo para apresentar                            | 15  |
| 4.3.        | Ausência de informações a serem prestadas        | 16  |
| 4.4.        | Apresentação em situações especiais              | 16  |
| 5. PEN      |                                                  | 16  |
| 5.1.        | Multa por Atraso na Entrega da Declaração (MAED) | 17  |
| 5.2.        | Multa por Incorreções ou Omissões                | 19  |
| 5.3.        |                                                  | 19  |
| 5.4.        |                                                  | 19  |
| 5.5.        | Impugnaçao                                       | 19  |
| 5.6.        |                                                  | 20  |
| 6. ACE      | Jinon de Angele                                  | 20  |
| 0.1.        | lipos de Acesso                                  | 21  |
| 0.1.1       |                                                  | 21  |
| 0.1.2       |                                                  | 22  |
| 7. IEL      | Eiltroo                                          | 22  |
| 7.1.        | Vição do Drocurador                              | 25  |
| 7.2.<br>7.2 | Visao do Frocurador                              | 25  |
| 2 CIA       |                                                  | 20  |
| 8.1         | Categorias de DCTEWeb                            | 26  |
| 8.2         | Situações da DCTFWeb                             | 20  |
| 8.3         | Tinos de DCTFWeb                                 | 27  |
| 9 TAB       |                                                  | 27  |
| 10. FDI     | CÃO DE UMA DCTEWEB                               | 30  |
| 10.1        | Resumo da Situação                               | 32  |
| 11. DAD     | OS CADASTRAIS                                    | 33  |
| 11.1.       | Dados do Contribuinte                            | 33  |
| 11.2        | Dados do Responsável                             | 34  |
| 12. CRÉ     | DITOS VINCULÁVEIS                                | 36  |
| 12.1.       | Salário-Família                                  | 37  |
| 12.2        | Salário-Maternidade                              | 39  |
| 12.3.       | Retenção Lei 9.711/98                            | 40  |

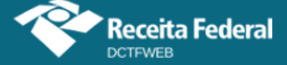

| 12.3             | 3.1.          | Obrigaçõe    | s do           | Tomador .           |                |             |         |             | 40               |
|------------------|---------------|--------------|----------------|---------------------|----------------|-------------|---------|-------------|------------------|
| 12.3             | 3.2.          | Obrigaçõe    | s do           | Prestador           |                |             |         |             | 41               |
| 12.4.            | Adi           | antamento    | de             | Retenção            | (exclusivame   | nte         | para    | DCTFWeb     | 13°              |
| Salári           | o)42          |              |                |                     |                |             |         |             |                  |
| 12.5.            | Exc           | lusão (lanç  | ame            | nto de ofíc         | io)            |             |         |             | 45               |
| 12.              | 5.1.          | Importar da  | a RF           | B crédito c         | le Exclusão    |             |         |             | 46               |
| 12.              | 5.2.          | Incluir mar  | ualr           | nente créd          | ito de Exclusã | o           |         |             | 46               |
| 12.              | 5.3.          | Vincular Ex  | kclus          | são                 |                |             |         |             | 47               |
| 12.6.            | Sus           | pensão       |                |                     |                |             |         |             | 47               |
| 12.0             | 6.1.          | Incluir Dep  | ósito          | DS                  |                |             |         |             | 49               |
| 12.0             | 6.2.          | Vincular Si  | lsbe           | ensão               |                |             |         |             | 53               |
| 12.0             | 6.3.          | Incluir mar  | ualr           | nente proc          | esso de Suspe  | ensâ        | ăo      |             | 55               |
| 12.0             | 6.4.          | Suspensão    | o rec          | ebida pela          | DCTFWeb co     | m v         | alor ze | ero         | 58               |
| 12.7.            | Par           | celamento.   |                |                     |                |             |         |             | 59               |
| 12.              | 7.1.          | Importar da  | a RF           | B Parcela           | nento          |             |         |             | 61               |
| 12.              | 7.2.          | Incluir mar  | ualr           | nente Parc          | elamento       |             |         |             | 61               |
| 12.              | 7.3.          | Vincular Pa  | arce           | lamento             |                |             |         |             | 61               |
| 12.8.            | Cor           | npensação    |                |                     |                |             |         |             | 62               |
| 12.8             | 8.1.          | Importar da  | a RF           | B Comper            | Isação         |             |         |             | 63               |
| 12.8             | 8.2.          | Incluir mar  | ualr           | nente Com           | pensação       |             |         |             | 64               |
| 12.8             | 8.3.          | Vincular Co  | omp            | ensação             |                |             |         |             | 65               |
| 12.8             | 8.4.          | Abater DC    | omp            |                     |                |             |         |             | 65               |
| 12.9.            | Pag           | jamento      |                |                     | · · · · ·      |             |         |             | 67               |
| 12.9             | 9.1.          | Importar da  | a RF           | B Docume            | ento de Arreca | daçâ        | ăo      |             | 67               |
| 12.9             | 9.2.          | Importar da  | a R⊦<br>~      | B por núm           | ero do Docum   | ente        | o de A  | rrecadação  | 68               |
| 12.10            | . Api         | car vincula  | çao            | Automatica          | a              |             |         |             | 69               |
| 12.11.           | . vino        | cular e Des  | vinc           | ular manua          |                |             |         |             | 70               |
| 13. RE           |               |              |                |                     |                | •••••       | •••••   | •••••       | /1               |
| 13.1.            | Rei           | atorio de Ci | realt          | os por Doc          | umento         |             |         |             | 72               |
| 13.2.            | Rei           | atorio Resu  | mo             | de Debitos          |                |             |         |             | 73               |
| 13.3.            | Rei           | atorio Resu  | mo             | de Creditos         | S              |             |         |             | 74               |
| 13.4.            | Rei           | atorio de De |                | )S                  |                |             | :       |             | 74               |
| 13.4             | 4.1.<br>D1    | Comproval    |                | ençao pera          | inte prestador | aos         | servi   | ços         | 75               |
| 13.5.            | Rei           | atorio de Ci | ealt           | 0S                  |                |             |         | <br>A / = b | 70               |
| 13.6.            |               | cumentos a   | spo            | niveis apos         | s transmissao  | da L        |         | vep         | /0               |
| 13.0             | 0.1.          | Download     | Kec            |                     |                |             |         |             | //               |
| 13.0             | 0.Z.          | Download     |                | de Salda            |                | • • • • • • |         |             | / /              |
| 13.0<br>44 TD    | 0.3.<br>A NGM | Declaração   |                | тріета              |                |             |         |             | / /              |
| 14. IR/<br>1/1/1 |               | ISSAU DA     | DC             | IFVVED              |                | •••••       | •••••   |             | / /              |
| 14.1.            | Tra           | ismissao a   | pan<br>m lo    | ui ua tela li<br>to |                |             |         |             | / /<br>70        |
| 14.2.            | Tra           | isillissau e | nn 10<br>ar D  | reguradar           |                |             |         |             | 70               |
| 14.3.            | Tra           | isillissao p | DI F           | tir da tola d       | o odicão       |             |         |             | 19<br>00         |
| 14.4.            | Tro           | isillissau a | pan            |                     | e euiçao       |             |         |             | 00               |
| 14.0.<br>16 DE   |               |              |                | a pelo esot         | Jal            |             |         |             | 00               |
| 15. KEV          |               | DE ENIRE     | GA.<br>Io in   | icial               |                | •••••       | •••••   |             | וס<br>כע         |
| 10.1.<br>15 0    | ACE           | sso pela le  | ia II)<br>onii | Polotórioo          |                |             |         |             | 02<br>מס         |
| 10.2.<br>16 EM   |               | 000110111    |                |                     |                | PE          | /D∧⊑\   |             | 02<br><b>9</b> 2 |
| 16 1             | Dot           | a de Vencir  | nent           |                     | ADAYAU (DA     | члГ/        | UAC)    |             | <u>גע</u>        |
| 10.1.            | υαι           |              | าเราแ          |                     |                |             |         |             | 00               |

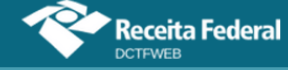

| 16.2. Pagamento em atraso                                          | 84    |
|--------------------------------------------------------------------|-------|
| 16.3. Pagamento mínimo                                             | 84    |
| 16.4. Emissão de documento de arrecadação a partir da tela inicial | 85    |
| 16.4.1. DARF em Lote                                               | 86    |
| 16.4.2. DARF de vários contribuintes (Procurador)                  | 86    |
| 16.5. Emissão de DARF a partir da tela de edição ou visualização   | 87    |
| 16.5.1. Utilização de filtros para emitir DARF                     | 88    |
| 16.5.2. Editar DARF                                                | 89    |
| 16.5.3. Abater Pagamentos Anteriores                               | 91    |
| 17. DCTFWEB RETIFICADORA                                           | 92    |
| 17.1. Retificação originada no eSocial ou na EFD-Reinf             | 93    |
| 17.1.1. DCTFWeb na situação "Em andamento"                         | 93    |
| 17.2. Retificação originada no sistema DCTFWeb                     | 94    |
| 17.3. Limitações das declarações retificadoras                     | 95    |
| 17.3.1. Reduzir o valor dos tributos                               | 95    |
| 17.3.2. Alterar tributos sob fiscalização da RFB                   | 95    |
| 18. DCTFWEB SEM MOVIMENTO                                          | 96    |
| 19. DCTFWEB 13º SALÁRIO (ANUAL)                                    | 97    |
| 20. DCTFWEB ESPETÁCULO DESPORTIVO (DIÁRIA)                         | 98    |
| 20.1. Obrigações da entidade promotora do evento                   | 99    |
| 20.2. Obrigações da empresa ou entidade que efetuar pagamentos     | 100   |
| 21. DCTFWEB AFERIÇAO                                               | 101   |
| 21.1. Fluxo de informações Sero x DCTFWeb                          | 102   |
| 22. DCTFWEB DE RECLAMATORIA TRABALHISTA                            | 102   |
| 23. DCTFWEB DE EXCLUSAO                                            | 105   |
| ANEXO I – TABELAS CODIGOS DE RECEITA                               | . 107 |
| eSocial – códigos de receita                                       | 107   |
| EFD-Reinf – códigos de receita                                     | . 111 |
| Sero – códigos de receita                                          | 112   |

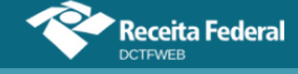

## SUMÁRIO ESQUEMATIZADO

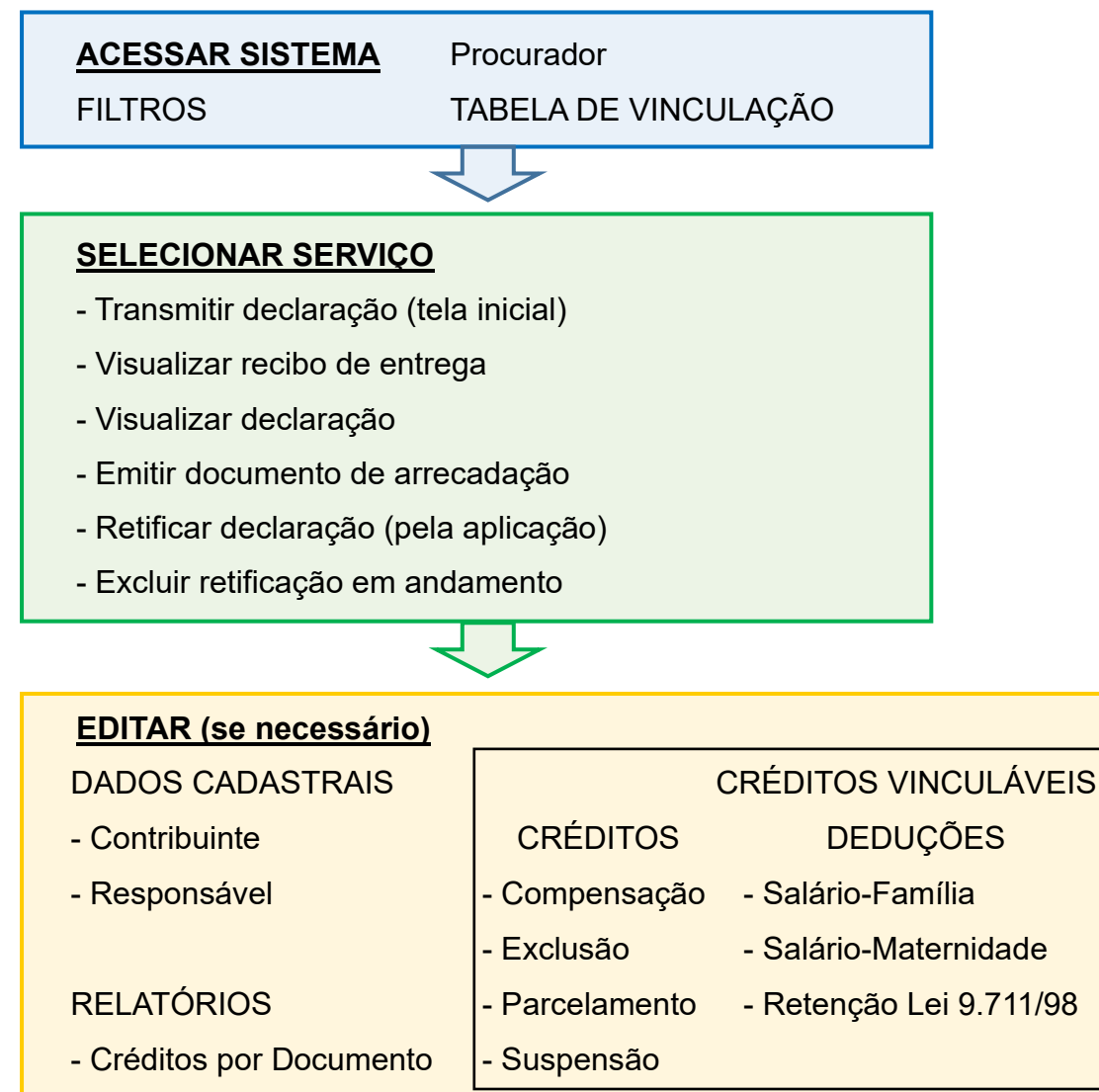

- Resumo de Débitos
- Resumo de Créditos
- Débitos
- Créditos

#### TRANSMITIR (tela de edição)

- Assinar
- Download Recibo
- Download XML Saída
- Declaração Completa

### EMITIR DARF

- Editar DARF
- Abater Pagamentos Anteriores

PAGAMENTO

- DARF

- Abater DComp

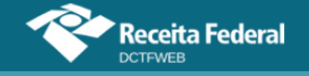

#### GLOSSÁRIO

**Depósito administrativo:** É ato facultativo praticado pelo contribuinte que consiste em depositar integralmente, em moeda corrente, o valor objeto da discussão administrativa.

**Depósito judicial:** É ato facultativo ou determinado pelo juiz, praticado pelo contribuinte, que consiste em depositar integralmente, em moeda corrente, o valor objeto da discussão judicial.

**EFD-Reinf:** Escrituração Fiscal Digital das Retenções e Outras Informações Fiscais. É módulo integrante do Sistema Público de Escrituração Digital (SPED).

**eSocial:** Sistema de Escrituração Digital das Obrigações Fiscais, Previdenciárias e Trabalhistas. É módulo integrante do SPED.

**Exigibilidade suspensa:** É a paralisação dos atos de cobrança do crédito tributário, em face da ocorrência de alguma das situações elencadas no art. 151 da Lei 5.172/66 (Código Tributário Nacional).

**Lançamento de ofício:** É o procedimento pelo qual a autoridade administrativa constitui o crédito tributário, identificando o fato gerador, a matéria tributável, o montante do tributo devido, o sujeito passivo e se for o caso, a penalidade cabível (art. 142 da Lei 5.172/66 – Código Tributário Nacional).

**Sero:** Serviço Eletrônico para Aferição de Obras. É o sistema da RFB utilizado para prestar as informações necessárias para a aferição da obra de construção civil.

**Simples Nacional:** Regime Especial Unificado de Arrecadação de Tributos e Contribuições devidos pelas Microempresas e Empresas de Pequeno Porte. É o regime tributário simplificado e favorecido instituído pela Lei Complementar 123/2006.

VOLTAR AO SUMÁRIO

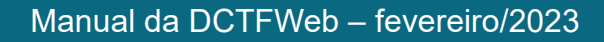

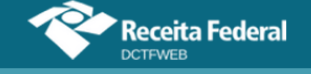

#### SIGLAS

CNO - Cadastro Nacional de Obras;

CNPJ – Cadastro Nacional de Pessoa Jurídica;

CPF - Cadastro de Pessoa Física;

CPRB – Contribuição Previdenciária sobre a Receita Bruta – Lei 12.546/11;

DAE – Documento de Arrecadação do eSocial;

DARF – Documento de Arrecadação de Receitas Federais;

DCTFWeb – Declaração de Débitos e Créditos Tributários Federais Previdenciários e de Outras Entidades e Fundos;

DJE – Documento para Depósitos Judiciais ou Extrajudiciais à Ordem e à Disposição da Autoridade Judicial ou Administrativa Competente;

GFIP - Guia de Recolhimento do Fundo de Garantia por Tempo de Serviço e Informações à Previdência Social;

EFD-Reinf CP – Escrituração Fiscal Digital das Retenções e Outras Informações Fiscais – Contribuições Previdenciárias;

EFD-Reinf RET – Escrituração Fiscal Digital das Retenções e Outras Informações Fiscais – Outras Retenções;

eSocial – Sistema de Escrituração Digital das Obrigações Fiscais, Previdenciárias e Trabalhistas;

IN – Instrução Normativa;

IRRF – Imposto de Renda Retido na Fonte;

PA – Período de Apuração;

PF – Pessoa Física;

PGD – Programa Gerador de Declaração;

PJ – Pessoa Jurídica;

RFB – Secretaria Especial da Receita Federal do Brasil

SEFIP – Sistema Empresa de Recolhimento do FGTS e Informações à Previdência Social;

Sero – Serviço Eletrônico para Aferição de Obras;

SPED – Sistema Público de Escrituração Digital.

VOLTAR AO SUMÁRIO

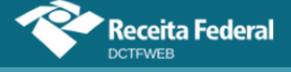

## 1. O QUE É DCTFWEB

DCTFWeb é a Declaração de Débitos e Créditos Tributários Federais Previdenciários e de Outras Entidades e Fundos. Trata-se da obrigação tributária acessória por meio da qual o contribuinte confessa débitos de contribuições previdenciárias e de contribuições destinadas a terceiros. DCTFWeb é também o nome dado ao sistema utilizado para editar a declaração, transmiti-la e gerar o documento de arrecadação.

A informação prestada na DCTFWeb tem caráter declaratório, constituindo confissão de dívida. É instrumento hábil e suficiente para a exigência dos tributos. Em caso de não liquidação dos débitos declarados, os saldos poderão ser encaminhados à Procuradoria da Fazenda Nacional para inscrição em Dívida Ativa da União e cobrança judicial, nos termos da legislação em vigor.

A DCTFWeb é gerada a partir das informações prestadas nas escriturações digitais integrantes do Sistema Público de Escrituração Digital (SPED) e no Serviço Eletrônico para Aferição de Obras (Sero). Transmitidas as apurações, o sistema DCTFWeb recebe, automaticamente, os respectivos débitos e créditos, realiza vinculações, calcula o saldo a pagar e, após o envio da declaração, possibilita a emissão do documento de arrecadação.

A aplicação fica disponível no Atendimento Virtual (e-CAC) da Receita Federal, acessível pelo endereço <u>https://www.gov.br/receitafederal/ptbr/canais atendimento/atendimento-virtual</u>. O formato utilizado, plataforma *web*, permite uma maior integração com os sistemas da RFB, facilitando o preenchimento da declaração e diminuindo a ocorrência de erros. É possível, por exemplo, importar informações de compensações, parcelamentos, documentos de arrecadação pagos, entre outros.

Além disso, não é necessário fazer o download e instalação de Programa Gerador de Declaração (PGD) ou Programa Validador e Assinador (PVA) na máquina do usuário. Basta acessar o portal na Internet e usufruir todas as funcionalidades da aplicação. Cabe destacar também que a interface gráfica amigável permite uma navegação intuitiva, facilitando o acesso às diversas ferramentas disponíveis.

O sistema DCTFWeb foi desenvolvido de forma a modernizar o cumprimento das obrigações tributárias, diminuindo a ocorrência de erros e aumentando a segurança na prestação das informações. A nova sistemática de integração entre escrituração, declaração e emissão do documento de arrecadação representa um marco no relacionamento entre o contribuinte e a Administração Tributária, e tende a se estender a outros tributos federais.

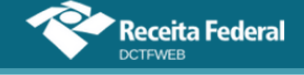

#### 1.1. Roteiro para envio da DCTFWeb

No fluxograma abaixo são exibidos os passos necessários para a transmissão da declaração e emissão do respectivo documento de arrecadação.

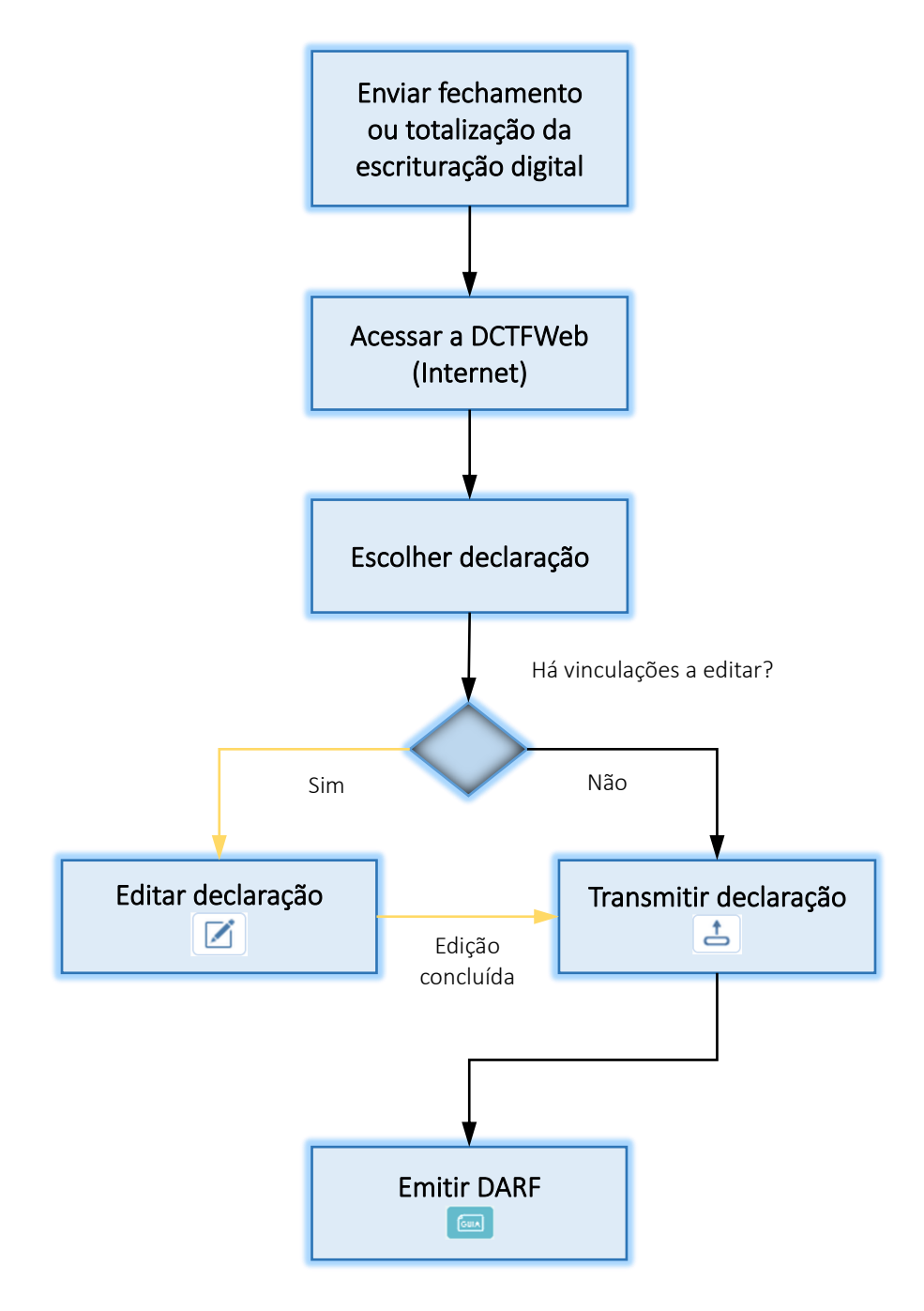

Primeiramente devem ser enviados os eventos de fechamento/totalização da escrituração. Em seguida, é preciso acessar o portal da DCTFWeb e localizar a declaração gerada a partir do envio desses eventos, que estará na situação "Em andamento". Por fim, deve-se transmitir 👍 a DCTFWeb, que passará para a situação "Ativa", possibilitando a emissão do DARF 🥅.

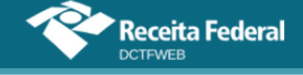

A opção de editar a declaração 🗹 deve ser acessada para: visualizar os débitos constantes da DCTFWeb; alterar a vinculação automática; ou incluir vinculação de outros créditos, como os de Suspensão.

#### 1.2. Fluxo de informações

A ilustração a seguir resume o fluxo de informações entre as escriturações do eSocial e da EFD-Reinf com o sistema DCTFWeb.

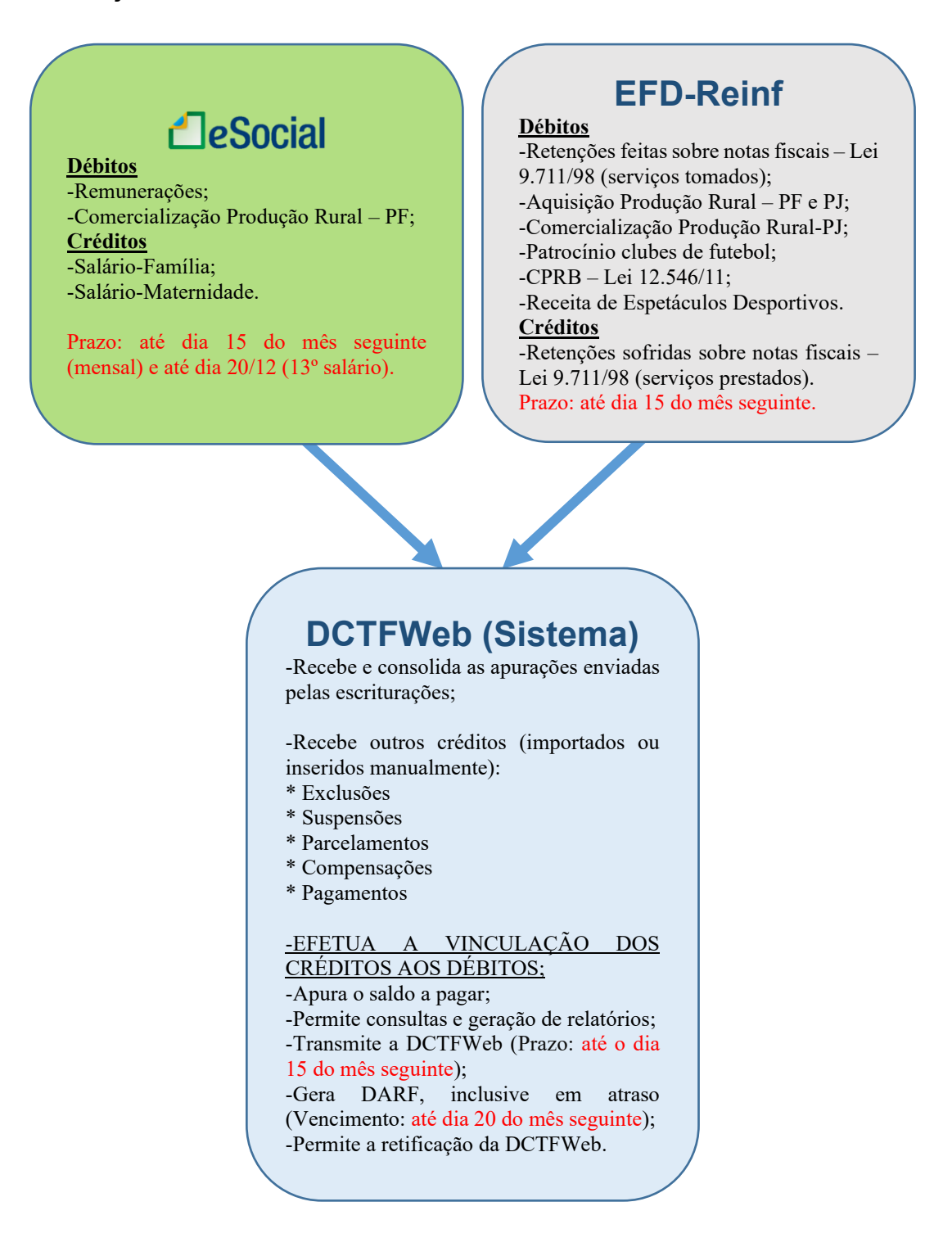

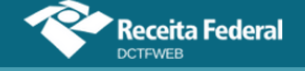

A integração entre as escriturações e a DCTFWeb é feita de forma automática após o envio, com sucesso, dos eventos de fechamento do eSocial ou da EFD-Reinf. O Portal da DCTFWeb recebe os dados e gera automaticamente a declaração, que aparecerá na situação "em andamento". Quando as informações das duas escriturações se referirem ao mesmo período de apuração, o sistema gera uma só DCTFWeb, consolidando os dados.

#### **VOLTAR AO SUMÁRIO**

#### 2. QUEM ESTÁ OBRIGADO A DECLARAR

A Instrução Normativa RFB nº 2.005, de 29 de janeiro de 2021, dispõe sobre as normas disciplinadoras da DCTFWeb. Conforme disposto no art. 4º da referida IN, deverão apresentar a declaração:

*I* - as pessoas jurídicas de direito privado em geral e as equiparadas a empresa nos termos do § 1°;

II - as unidades gestoras de orçamento a que se refere o inciso II do caput do art. 3º, observado o disposto no § 1º-A do art. 2º; (Redação dada pelo(a) Instrução Normativa RFB nº 2048, de 12 de novembro de 2021) (Vide Instrução Normativa RFB nº 2048, de 12 de novembro de 2021)

*III - os consórcios de que tratam os arts. 278 e 279 da <u>Lei nº 6.404,</u> <u>de 15 de dezembro de 1976</u>, quando realizarem, em nome próprio:* 

a) a contratação de trabalhador segurado do Regime Geral de Previdência Social (RGPS);

b) a aquisição de produção rural de produtor rural pessoa física;

c) o patrocínio de equipe de futebol profissional; ou

d) a contratação de empresa para prestação de serviço sujeito à retenção de que trata o art. 31 da Lei nº 8.212, de 24 de julho de 1991;

IV - as SCP, observado o disposto no § 2º do art. 2º;

V - as entidades a que se refere o inciso VI do caput do art. 3°;

*VI - os organismos oficiais internacionais ou estrangeiros em funcionamento no Brasil, quando contratarem trabalhador segurado do RGPS;* 

VII - os microempreendedores individuais, quando:

a) contratarem trabalhador segurado do RGPS;

b) adquirirem produção rural de produtor rural pessoa física;

c) patrocinarem equipe de futebol profissional; ou

d) contratarem empresa para prestação de serviço sujeito à retenção de que trata o art. 31 da Lei nº 8.212, de 1991;

VIII - os produtores rurais pessoas físicas, quando:

a) contratarem trabalhador segurado do RGPS; ou

*b)* venderem sua produção a adquirente domiciliado no exterior, a outro produtor rural pessoa física, a segurado especial ou a consumidor pessoa física, no varejo;

*IX - as pessoas físicas que adquirirem produtos rurais de produtor rural pessoa física ou de segurado especial para venda, no varejo, a consumidor pessoa física; e* 

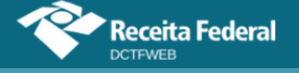

X - as demais pessoas jurídicas que estejam obrigadas pela legislação ao recolhimento das contribuições previdenciárias a que se refere o art. 13.

§ 1º Equiparam-se a empresa, para efeitos do disposto nesta Instrução Normativa, o contribuinte individual e a pessoa física na condição de proprietário ou dono de obra de construção civil, em relação a trabalhador segurado do RGPS que lhes presta serviço, bem como a cooperativa, a associação ou a entidade de qualquer natureza ou finalidade, a missão diplomática e a repartição consular de carreira estrangeiras.

§ 2º Deverão apresentar a DCTFWeb identificada com o número de inscrição no Cadastro de Pessoas Físicas (CPF) do titular ou responsável:

*I* - o contribuinte individual, inclusive o titular de serviço notarial ou registral, e a pessoa física na condição de proprietário ou dono de obra de construção civil, na hipótese prevista no § 1°;

*II - os produtores rurais pessoas físicas nas hipóteses previstas no inciso VIII do caput; e* 

III - as pessoas físicas a que se refere o inciso IX do caput.

#### 2.1. Consulta Início de Obrigatoriedade DCTFWeb

Delesão de Deelese sãos

Foi disponibilizada na aplicação DCTFWeb, no campo Dados de Identificação do Contribuinte, a consulta ao início de obrigatoriedade da declaração. Assim, o contribuinte pode verificar a partir de qual mês (período de apuração) está obrigado a transmitir a DCTFWeb.

Para fazer a consulta, o usuário deve acessar a aplicação DCTFWeb no portal e-CAC e selecionar qualquer declaração, por meio de um clique no botão editar 2 ou visualizar .

| Relação                   |                        |           |         |              |                 |                   |                  |          |
|---------------------------|------------------------|-----------|---------|--------------|-----------------|-------------------|------------------|----------|
| Período<br>de<br>Apuração | Data<br>Transmissão    | Categoria | Origem  | Тіро         | Situação        | Débito<br>Apurado | Saldo a<br>Pagar | Serviços |
| 11/2021                   |                        | Geral     | eSocial | Retificadora | Em<br>andamento | 18.500,00         | 14.800,00        |          |
| 11/2021                   | 01/10/2021<br>11:45:23 | Geral     | eSocial | Retificadora | Ativa           | 18.500,00         | 14.800,00        |          |

Na sequência, deve clicar em Dados Cadastrais > Dados do Contribuinte.

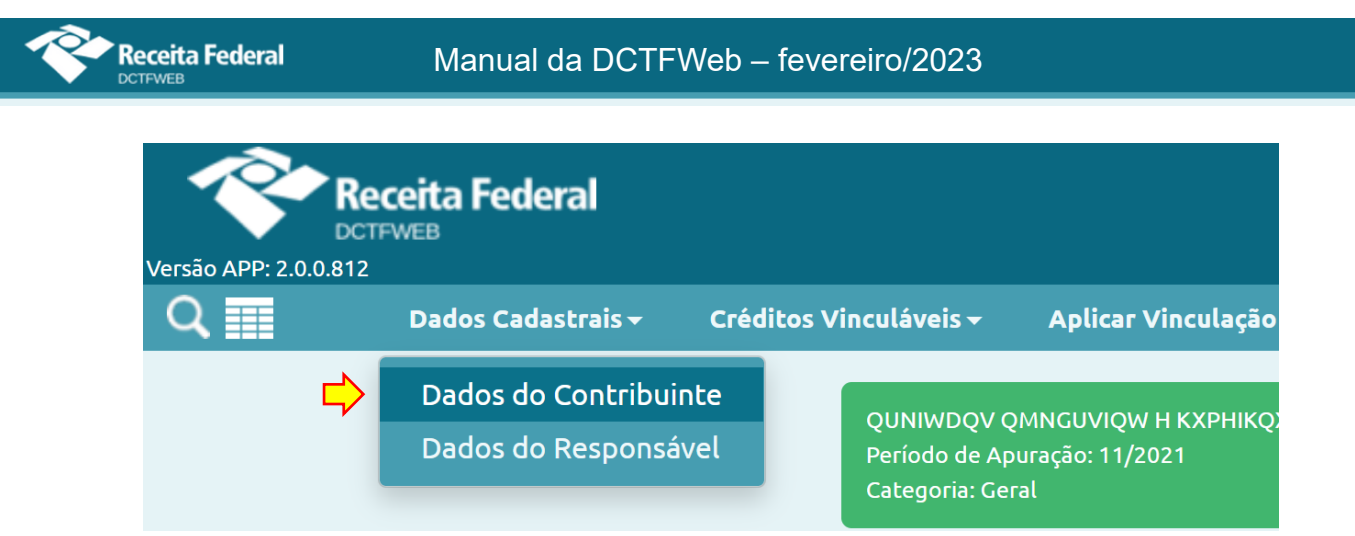

A aplicação exibe os Dados de Identificação do Contribuinte, dentre os quais está o Início da Obrigatoriedade à DCTFWeb. No exemplo a seguir, a empresa está obrigada desde o período de apuração agosto de 2018 (01-08-2018).

| Dados Identificação do Contribuin         | Período de Apuração: 11/2021<br>Categoria: Geral |
|-------------------------------------------|--------------------------------------------------|
|                                           |                                                  |
| CNPJ/CPF                                  | 89. /0001-82                                     |
| Nome do Contribuinte                      | QUNIWDQV QMNGUVIQW H KXPHIKQX DVNW - BIGFX QUNIW |
| Período de Apuração                       | 11/2021                                          |
| Início da Obrigatoriedade à DCTFWeb       | 01-08-2018                                       |
| Classificação Tributária                  | 99 - Pessoas Jurídicas em Geral                  |
| Natureza Jurídica                         | 2062 - Sociedade Empresária Limitada             |
| Tipo de declaração                        | Retificadora, Com movimento, Com débitos         |
| Missão Diplomática ou Repartição Consular | Sem acordo                                       |
| Número do Recibo da Declaração Retificada | 22282                                            |

Mais detalhes sobre as informações de cadastro exibidas na declaração são tratados na seção <u>11. Dados Cadastrais</u>.

#### 2.2. Dispensa de apresentação

A IN RFB nº 2.005/2021 dispõe, em seu art. 6º, que estão dispensados de apresentar a DCTFWeb:

*I* - o contribuinte individual que não contratar trabalhador segurado do RGPS;

*II - o segurado especial a que se refere o inciso VII do caput do art.* 12 *da <u>Lei nº 8.212, de 1991;</u>* 

*III - o produtor rural pessoa física não enquadrado nas hipóteses previstas no inciso VIII do caput do art. 4º,* 

*IV - o órgão público em relação aos servidores públicos estatutários, filiados a regimes previdenciários próprios;* 

V - o segurado facultativo do RGPS;

VI - os consórcios de que tratam os arts. 278 e 279 da Lei nº 6.404,

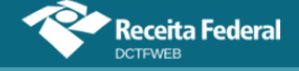

<u>de 1976</u>, não enquadrados nas hipóteses previstas no inciso III do caput do art. 4º;

VII - o microempreendedor individual quando não enquadrado nas hipóteses previstas no inciso VII do caput do art. 4°;

VIII - os fundos especiais de natureza contábil ou financeira, não dotados de personalidade jurídica, criados no âmbito de quaisquer dos poderes da União, dos estados, do Distrito Federal e dos municípios;

*IX - as comissões sem personalidade jurídica criadas por ato internacional celebrado pela República Federativa do Brasil com outros países, para fins diversos;* 

*X* - as comissões de conciliação prévia de que trata o art. 625-A da <u>CLT;</u>

XI - os fundos de investimento imobiliário ou os clubes de investimento registrados em Bolsa de Valores, de acordo com as normas fixadas pela CVM ou pelo Bacen, cujas informações, quando existirem, serão prestadas pela instituição financeira responsável pela administração do fundo; e

XII - os organismos oficiais internacionais ou estrangeiros em funcionamento no Brasil, desde que não contratem trabalhador segurado do RGPS.

Parágrafo único. Caso os fundos a que se refere o inciso VIII do caput apresentem a DCTFWeb, o ente federativo responsável por sua criação ficará sujeito ao cumprimento das obrigações decorrentes da declaração. <u>(Incluído(a)</u> <u>pelo(a) Instrução Normativa RFB nº 2094, de 15 de julho de 2022)</u>

Se o fundo público especial (natureza jurídica: 131-7; 132-5 ou 133-3) passar a apresentar a DCTFWeb, ficará obrigado a entregar a declaração sem movimento quando não houver mais novos fatos geradores a declarar.

#### VOLTAR AO SUMÁRIO

#### 3. TRIBUTOS DECLARADOS NA DCTFWEB

Na DCTFWeb devem ser declarados os seguintes tributos:

- Contribuições previdenciárias a cargo das empresas (incidentes sobre a folha de pagamento) e dos trabalhadores, conforme disposto nas alíneas "a" e "c", respectivamente, do parágrafo único do art. 11 da Lei 8.212/91;
- II) Contribuições previdenciárias instituídas sobre a receita bruta a título de substituição às contribuições incidentes sobre a folha de pagamento, tais como a Contribuição Patronal Sobre a Receita Bruta (CPRB), prevista na Lei 12.546/2011, e as contribuições devidas pelo produtor rural pessoa jurídica, pela agroindústria e pela associação desportiva que mantém clube de futebol;
- III) Contribuições destinadas a outras entidades e fundos (terceiros),

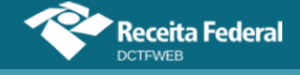

de que tratam os arts. 149 e 240 da Constituição Federal/88.

**VOLTAR AO SUMÁRIO** 

## 4. COMO APRESENTAR A DECLARAÇÃO

Antes de abordar temas relativos ao conteúdo da DCTFWeb, seguem informações importantes sobre a apresentação da declaração.

#### 4.1. Forma de apresentar

A DCTFWeb pode ser editada e transmitida por meio do sistema da declaração, que fica disponível no <u>Portal e-CAC</u>. Orientações sobre como acessar o sistema, necessidade de certificado digital e possibilidade de se usar código de acesso podem ser consultadas na seção <u>Acesso ao sistema</u>. Informações sobre como transmitir a DCTFWeb se encontram na seção <u>Transmissão da DCTFWeb</u>.

#### 4.2. Prazo para apresentar

A DCTFWeb, de regra, tem periodicidade **mensal** e deve ser transmitida pela Internet até as 23h59min59s (horário de Brasília) do **dia 15** do mês seguinte ao da ocorrência dos fatos geradores (Ex.: DCTFWeb de agosto/2021 deve ser apresentada até dia 15 de setembro/2021).

Caso o dia 15 não seja dia útil, a apresentação deverá ser antecipada para o dia útil imediatamente anterior. (Ex.: DCTFWeb de outubro/2021 deve ser entregue até dia 12 de novembro/2021, pois dia 15, segunda-feira, é feriado nacional).

Após as 23h:59min:59s do último dia de entrega da DCTFWeb, sendo o dia seguinte não útil no domicílio do declarante, a recepção de declarações é considerada efetuada, para todos os fins, no primeiro dia útil seguinte.

Excetuam-se da regra de periodicidade mensal:

- DCTFWeb 13º Salário (Anual): declaração relativa à Gratificação Natalina, transmitida uma vez por ano até o dia 20 de dezembro de cada exercício, a partir de informações prestadas no eSocial;
- 2) DCTFWeb Espetáculo Desportivo (Diária): declaração relativa a espetáculos desportivos de que participe associação desportiva que mantém clube de futebol profissional. Deve ser transmitida pela entidade organizadora até o 2º dia útil após a realização do evento. Caso ocorra mais de um evento no mesmo dia, as informações

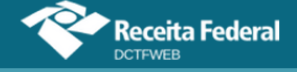

devem ser agrupadas. Os dados que alimentam a DCTFWeb Diária são originados da EFD-Reinf;

| Categoria                              | Prazo de Apresentação                  |
|----------------------------------------|----------------------------------------|
| Geral - DCTFWeb Mensal                 | Até dia 15 do mês seguinte             |
| 13º Salário - DCTFWeb Anual            | Até dia 20 de dezembro                 |
| Espetáculo Desportivo - DCTFWeb Diária | Até 2º dia útil após evento desportivo |
| Reclamatória Trabalhista - Mensal      | Até dia 15 do mês seguinte             |

**!** A DCTFWeb de Aferição é gerada e transmitida diretamente a partir do Sistema Eletrônico para Aferição de Obras – SERO – na data em que ocorre a conclusão da aferição.

#### 4.3. Ausência de informações a serem prestadas

No período de apuração em que não houver fatos geradores a declarar, a DCTFWeb deve ser gerada com o indicativo "sem movimento", a partir do preenchimento e transmissão dos eventos periódicos de fechamento das escriturações digitais. Mais detalhes sobre a DCTFWeb Sem Movimento são descritos na seção DCTFWeb Sem Movimento.

#### 4.4. Apresentação em situações especiais

A empresa incorporada, incorporadora, fusionada, cindida ou extinta deve apresentar a DCTFWeb contendo os dados referentes aos tributos cujos fatos geradores tenham ocorrido sob a sua responsabilidade.

Havendo necessidade de retificação de uma declaração de empresa incorporada, fusionada, cindida ou extinta, as escriturações digitais e respectiva DCTFWeb devem ser enviadas no CNPJ originário da empresa incorporada, fusionada, cindida ou extinta.

#### VOLTAR AO SUMÁRIO

#### 5. PENALIDADES E ACRÉSCIMOS LEGAIS

Nesta seção, são abordadas as penalidades para o contribuinte que deixar de apresentar a DCTFWeb, que apresentá-la fora do prazo, ou que apresentá-la com incorreções ou omissões. Ao final, discorre-se sobre os acréscimos legais decorrentes do pagamento em atraso dos débitos

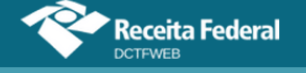

confessados.

#### 5.1. Multa por Atraso na Entrega da Declaração (MAED)

A Multa por Atraso na Entrega da Declaração é devida quando o contribuinte que estiver obrigado a apresentar a DCTFWeb deixar de fazê-lo, ou se a enviar após o prazo estipulado. Assim que transmitir a declaração ORIGINAL em atraso, a aplicação gera automaticamente o Recibo de Entrega e a Notificação de Lançamento da multa, que pode ser visualizada por meio do serviço MAED 🔤.

| Relação de Declarações |                        |           |         |          |          |                   |      |             |          |
|------------------------|------------------------|-----------|---------|----------|----------|-------------------|------|-------------|----------|
| Período de<br>Apuração | Data<br>Transmissão    | Categoria | Origem  | Тіро     | Situação | Débito<br>Apurado | 🗖 Sa | ldo a Pagar | Serviços |
| 04/2022                | 16/09/2022<br>17:29:13 | Geral     | eSocial | Original | Ativa    | 27.799,00         |      | 25.299,00   |          |
| Emitir Guia em Lote    |                        |           |         |          |          |                   |      |             |          |

Ao se clicar em 🔤 , o sistema baixa a notificação de lançamento na máquina do usuário. Segue um exemplo:

#### MINISTÉRIO DA ECONOMIA

SECRETARIA ESPECIAL DA RECEITA FEDERAL DO BRASIL

#### NOTIFICAÇÃO DE LANÇAMENTO

MULTA POR ATRASO NA ENTREGA DA DCTF WEB

| 1 - IDENTIFICAÇÃO DO CONTRIBUINTE                                                                                  |                           |
|----------------------------------------------------------------------------------------------------|---------------------------|
| CNPJ/CPF: 00.604. /0001-25                                                                                         |                           |
| Nome do Contribuinte/Ente Federativo: UGIR HPFIHHMNQPHMVXU QPXOQDQWIQXU                                            | DVNW                      |
| Jurisdição/Município: Rio De Janeiro                                                                               |                           |
| CNPJ da Unidade Gestora:                                                                                           |                           |
| Nome da Unidade Gestora:                                                                                           |                           |
| Jurisdição/Município:                                                                                              |                           |
| 2 - DADOS DA DECLARAÇÃO                                                                                            |                           |
| Período de Apuração: 04/2022 Nº de me                                                                              | ses / fração em atraso: 5 |
| Prazo Final Entrega: 13/05/2022 Data Ent                                                                           | rega: 16/09/2022          |
| 3 - DEMONSTRATIVO DO CRÉDITO TRIBUTÁRIO                                                                            |                           |
| Multa por atraso na entrega da declaração                                                                          |                           |
| Apuração de Crédito Tributário                                                                                     | Valores em Reais          |
| Base de Cálculo da Multa por Atraso na Entrega da Declaração (montante d<br>e contribuições informados na DCTFWeb) | os impostos<br>27.699,00  |
| Percentual Aplicável: 2% x Quantidade de meses/fração de atraso limitado                                           | a 20% 10,00%              |
| Valor da Multa por atraso na entrega da declaração(com redução de 50% OU                                           | multa                     |
| mínima)                                                                                                    | 1.384,95                  |
| Valor da Multa por atraso na entrega da declaração (Valor do DARF até ve                                           | ncimento) 692,48          |

#### 4 - DESCRIÇÃO DOS FATOS E FUNDAMENTAÇÃO LEGAL

#### Descrição dos fatos

A entrega da DCTFWEB fora do prazo fixado na legislação enseja a aplicação de multa correspondente a 2% (dois por cento) sobre o montante dos tributos informados na declaração, ainda que integralmente pago, por mês - calendário ou fração, respeitado o percentual máximo de 20% e o valor mínimo de R\$ 200,00 no caso de ausência de fatos geradores e de R\$ 500,00 nos demais casos. A multa cabivel é reduzida em cinqüenta por cento em virtude da entrega espontânea da declaração, exceto no caso da multa aplicada ter sido a mínima.

#### Enquadramento Legal

Art. 160 da Lei nº 5.172/1966; Art. 38-B e incisos I e II da Lei Complementar nº 123/2006 (incluídos pelo art. 1º da Lei Complementar nº 147/2014); Art. 1º da Lei nº 9.249/1995; Art. 15, inciso I e parágrafo único, e art 32-A e inciso II e parágrafos (incluídos pelo art. 26 da Lei nº 11.941/2009) da Lei nº 8.212/1991.

Até o vencimento, o DARF com o valor da multa a ser paga pode

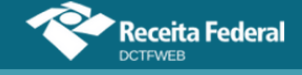

ser emitido a partir da visualização da DCTFWeb original entregue em atraso. Portanto, a opção de emitir o DARF da MAED não fica disponível nas declarações retificadoras. Caso a original não seja listada, é necessário alterar o filtro na página inicial (veja item Filtros).

Após o vencimento, o DARF da MAED ficará disponível para emissão na consulta à situação fiscal do contribuinte no Portal e-CAC.

|   | DÉBITOS APURADOS                                                            | CRÉDITOS V | SALDO A   |                 |                         |             |  |
|---|-----------------------------------------------------------------------------|------------|-----------|-----------------|-------------------------|-------------|--|
|   | Tributos/Códigos de Receita                                                 | Deduç      | PAGAK     |                 |                         |             |  |
| Ŧ |                                                                             |            | Aparado   | Salário-Família | Salário-<br>Maternidade |             |  |
| + | Total Apurado Empresa 00.604.123/0001-25                                    |            | 27.799,00 | 500,00          | 2.000,00                | ✓ 25.299,00 |  |
|   |                                                                             |            |           |                 | L.                      | Editar DARF |  |
|   | Abater Pagamentos Anteriores 🔄 Abater DComp Emitir DARF da MAED Emitir DARF |            |           |                 |                         |             |  |
|   | Exibir Resumo da Situação                                                   |            |           |                 |                         |             |  |
|   | Voltar                                                                      |            |           |                 |                         |             |  |

Ao se clicar em entrolar de mator, o DARF da multa é baixado na máquina do usuário. O código de receita utilizado é o 5440-01.

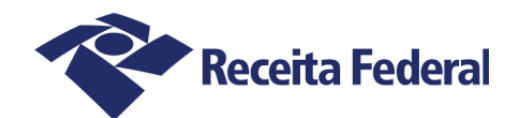

## Documento de Arrecadação de Receitas Federais

| CNPJ         (Razão Social           00.604.         /0001-25         UGIR           Período de Apuração         Data de Vet           16/05/2022         Uditada Vet | al<br>HPFIHHMNQPHMVXU QF<br>ncimento<br>18/10/2022 | 2XOQDQWIQXU DVN<br>poumento<br>07.16.22259.6588098 | Pagar<br>-1<br>18 | este documento até      |  |
|----------------------------------------------------------------------------------------------------|----------------------------------------------------|----------------------------------------------------|-------------------|-------------------------|--|
| Diservações<br>Multa por atraso na entrega da DCTFWeb<br>Nº Recibo Declaração: 24896<br>Composição do Documento de Arrecadação                                        |                                                    |                                                    |                   |                         |  |
| Código Denominação<br>5440 Multa por Atraso na Entrega<br>01 MAED - DCTFWEB                                                                                           | Pr<br>(Maed) da DCTFWeb e                          | incipal Multa<br>92,48                             | Juros             | <b>Total</b><br>692, 48 |  |
| Totais                                                                                                    | e                                                  | 92,48                                              |                   | 692,48                  |  |

O valor da multa corresponde a **2%** ao mês-calendário ou fração, incidente sobre o montante das contribuições informado na DCTFWeb, ainda que integralmente pago, **limitado a 20%**, e observado o valor da multa mínima.

Para efeito de aplicação da MAED, é considerado como termo inicial o dia seguinte ao término do prazo originalmente fixado para a entrega da declaração. Como termo final, a data da efetiva entrega ou, no caso de não-apresentação, a data da lavratura do auto de infração.

No caso de órgão público vinculado a Ente Federado Responsável

(EFR), a MAED é aplicada no CNPJ do EFR. Exemplo: se uma Câmara Municipal entregar a DCTFWeb após o prazo, a multa pelo atraso será emitida no CNPJ do Município, que é o EFR.

A não transmissão da DCTFWeb sujeita o declarante não só ao recebimento de MAED, mas também a ficar impedido de obter a Certidão Negativa de Débito (CND).

### 5.2. Multa por Incorreções ou Omissões

O contribuinte que apresentar a DCTFWeb com incorreções ou omissões fica sujeito à multa no valor de **R\$ 20,00** (vinte reais) para cada grupo de dez informações incorretas ou omitidas, observada a multa mínima.

Omitir informações com objetivo de suprimir ou reduzir contribuição previdenciária, caracteriza, em tese, a prática de sonegação de contribuição previdenciária, conforme art. 337-A do Código Penal.

#### 5.3. Multa mínima

A multa mínima a ser aplicada na hipótese de atraso na entrega da declaração será de **R\$ 200,00** (duzentos reais), em se tratando de omissão de declaração sem ocorrência de fatos geradores, e de **R\$ 500,00** (quinhentos reais) nos demais casos.

A multa mínima terá redução de 90% (noventa por cento) para o MEI e de 50% (cinquenta por cento) para a ME e a EPP enquadradas no Simples Nacional.

#### 5.4. Reduções

Observado o valor da multa mínima, as multas serão reduzidas

em:

- a) 50% (cinquenta por cento), quando a declaração for apresentada após o prazo, mas antes de qualquer procedimento de ofício;
- **b) 25%** (vinte e cinco por cento), se houver a apresentação da declaração no prazo fixado em intimação.

#### 5.5. Impugnação

Caso não concorde com o lançamento da MAED, o contribuinte poderá impugná-lo no prazo de **30 (trinta) dias**, contado do recebimento da notificação de lançamento, em petição dirigida ao Delegado da Receita Federal do Brasil de Julgamento, protocolizada em unidade da Secretaria da Receita Federal do Brasil (RFB) de sua jurisdição, nos termos do disposto nos arts. 14 a

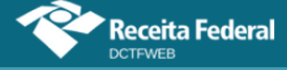

16 do Decreto nº 70.235, de 1972.

#### 5.6. Acréscimos Legais

Os débitos não pagos nos prazos previstos na legislação específica são acrescidos de:

- a) Multa de mora calculada à taxa de 0,33% (trinta e três centésimos por cento), por dia de atraso, a partir do primeiro dia útil subsequente ao do vencimento do prazo previsto para o pagamento da contribuição até o dia em que ocorrer o seu pagamento, limitada a 20% (vinte por cento) do valor do imposto ou contribuição não recolhidos;
- b) Juros de mora equivalentes à taxa referencial do Sistema Especial de Liquidação e de Custódia (Selic) para títulos federais, acumulada mensalmente, calculados a partir do primeiro dia do mês subsequente ao vencimento do prazo até o mês anterior ao do pagamento e de 1% (um por cento) no mês do pagamento.

### **VOLTAR AO SUMÁRIO**

#### 6. ACESSO AO SISTEMA

O sistema DCTFWeb deve ser acionado após o envio dos eventos de fechamento do eSocial e da EFD-Reinf. Para acessá-lo, o declarante precisa utilizar certificado digital ou, em alguns casos específicos, código de acesso.

A aplicação é acessada no <u>Portal e-CAC</u>. Após clicar no botão de acesso ao e-CAC, o usuário é direcionado à seguinte página:

| <ul> <li>Receita Federal</li> <li>Capica Capica</li> <li>Capica Capica</li> <li>Capica</li> <li>Capica<th>CÓDIGO DE ACESSO CPF/CNPJ CÓDIGO DE ACESSO SENHA Avançar Salha como agres o sódino do acosoo</th><th>ACESSO GOVBR<br/>O GovBR é um serviço online de<br/>identificação e autenticação digital do<br/>cidadão em unico meio, para acesso aos<br/>diversos serviços públicos digitals.<br/>Entrar com <b>goubr</b><br/>Saiba mais sobre GOV.BR</th></li></ul> | CÓDIGO DE ACESSO CPF/CNPJ CÓDIGO DE ACESSO SENHA Avançar Salha como agres o sódino do acosoo | ACESSO GOVBR<br>O GovBR é um serviço online de<br>identificação e autenticação digital do<br>cidadão em unico meio, para acesso aos<br>diversos serviços públicos digitals.<br>Entrar com <b>goubr</b><br>Saiba mais sobre GOV.BR |
|----------------------------------------------------------------------------------------------------|----------------------------------------------------------------------------------------------|----------------------------------------------------------------------------------------------------|
| ATENÇÃO:<br>As informações contidas nos sistemas informatizados da<br>Administração Pública estão protegidas por sigilo. Todo acesso é<br>monitorado e controlado. Ao dar continuidade à navegação neste<br>serviço o usuário declara-se ciente das responsabilidades<br>penais, civis e administrativas descritas na Política de<br>Privacidade e Uso                                                                                                    |                                                                                              |                                                                                                    |

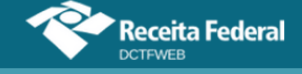

Após acessar o e-CAC, o usuário deve fazer o seguinte caminho para entrar na DCTFWeb:

• Declarações e Demonstrativos > Assinar e Transmitir DCTFWeb

| LOCALIZAR SERVIÇO             |                              |                                                       |                                        |  |  |  |
|-------------------------------|------------------------------|-------------------------------------------------------|----------------------------------------|--|--|--|
|                               | 2                            | Alterar perfil de acesso                              | Você tem uma nova mensagem             |  |  |  |
|                               |                              |                                                       |                                        |  |  |  |
| Cadastros                     | Certidões e Situação Fiscal  | Cobrança e Fiscalização                               | Declarações e Demonstrativos           |  |  |  |
| Dívida Ativa da União         | Legislação e Processo        | Pagamentos e Parcelamentos                            | Restituição e Compensação              |  |  |  |
| Senhas e Procurações          | Outros                       |                                                       |                                        |  |  |  |
|                               |                              |                                                       |                                        |  |  |  |
|                               |                              |                                                       |                                        |  |  |  |
| Declarações e Demonstrativos  |                              |                                                       |                                        |  |  |  |
|                               |                              | DCTF – Declaração de D                                | ébitos e Créditos Tributários Federais |  |  |  |
| Consulta Rendimentos Info     | ormados por Fontes Pagadoras | Assinar e Transmitir DCTFWeb                          |                                        |  |  |  |
| Cópia de Declaração           |                              | Extrato do Processamento – DCTF                       |                                        |  |  |  |
| DIPJ - Declaração de Informaç | ões Econômico-Fiscais da PJ  | DIRF – Declaração do Imposto de Renda Retido na Fonte |                                        |  |  |  |
| Extrato do Processamento      | da DIPJ                      | Extrato do Processa                                   | mento da DIRF                          |  |  |  |
| SPED - Sistema Público de Es  | crituração Digital           |                                                       |                                        |  |  |  |
| Acessar EFD-Reinf             |                              |                                                       |                                        |  |  |  |

#### 6.1. Tipos de Acesso

O acesso ao e-CAC poderá ser feito por código de acesso, enquanto disponível, ou pela conta gov.br.

#### 6.1.1. Código de Acesso

Podem utilizar o código de acesso:

- a) Pessoa Física;
- b) Microempreendedor Individual (MEI);
- c) Microempresa (ME) e Empresa de Pequeno Porte (EPP) enquadradas no Regime Especial Unificado de Arrecadação de Tributos e Contribuições devidos pelas Microempresas e Empresas de Pequeno Porte (Simples Nacional) que tenham até 1 empregado ativo no período a que se refere a declaração.

O código de acesso utilizado na DCTFWeb é aquele fornecido pela Receita Federal para acessar o e-CAC. Informações sobre como gerar o código de acesso estão disponíveis na <u>página da RFB</u>.

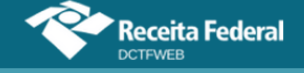

**Uma DCTFWeb transmitida com certificado digital não pode ser retificada mediante outra transmitida com código de acesso.** 

#### 6.1.2. Acesso gov.br

A conta gov.br possibilita um login único para diversos serviços públicos digitais oferecidos pelo Governo Federal, inclusive aqueles disponibilizados pela Receita Federal.

O acesso ao Portal e-CAC via gov.br pode ser feito por meio de CPF e senha. Será necessário possuir pelo menos 1 (um) selo de nível prata ou ouro.

Por outro lado, todos os serviços disponíveis no portal e-CAC estarão disponíveis se o acesso via gov.br for feito por meio de certificado digital e houver selo de confiabilidade tipo certificado digital.

Para mais informações sobre o acesso via gov.br, clique aqui.

#### **VOLTAR AO SUMÁRIO**

### 7. TELA INICIAL (RELAÇÃO DE DECLARAÇÕES)

Ao acessar o sistema DCTFWeb, a tela inicial apresenta a Relação de Declarações, evidenciando, como padrão, as que estão na situação "Em andamento", ou seja, que podem ser editadas por ainda não terem sido transmitidas. Também são exibidas as declarações "Ativas" com saldo a pagar que foram transmitidas nos últimos 30 (trinta) dias.

|                                       | Receita Feo         | leral         |                               |                        |                 |                   |               |          |
|---------------------------------------|---------------------|---------------|-------------------------------|------------------------|-----------------|-------------------|---------------|----------|
| Versão APP: 2.0.0.8                   | 12                  |               |                               |                        |                 |                   |               |          |
|                                       |                     |               |                               |                        |                 |                   | Tabela de Vin | culação  |
| Filtros<br>Período de Apura           | ação Inicial F      | Período Final | Categoria da D<br>Todas as Ca | eclaração<br>Itegorias | Núm             | ero de Recibo     |               |          |
| Q Pesquisar<br>Relação de Declarações |                     |               |                               |                        |                 |                   |               |          |
| Período de<br>Apuração                | Data<br>Transmissão | Categoria     | Origem                        | Тіро                   | <b>Situação</b> | Débito<br>Apurado | Saldo a Pagar | Serviços |
| 10/2021                               |                     | Geral         | eSocial, REINF CP             | Original               | Em<br>andamento | 235.000,00        | 227.000,00    |          |
|                                       |                     |               |                               |                        |                 | •                 | 1 Transmitir  | Em Lote  |

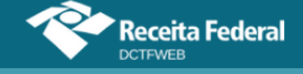

Se não existir declaração "Em andamento" ou "Ativa" com saldo a pagar transmitida nos últimos 30 dias, o sistema exibirá apenas os campos com os filtros para seleção das declarações.

#### 7.1. Filtros

Por meio dos filtros de pesquisa, o usuário pode selecionar as declarações que deseja consultar, tendo por base o período de apuração, categoria da declaração, número de recibo ou situação. Se for procurador, poderá ainda selecionar os outorgantes.

| Versão APP: 2.0.0.812                                                                          |                                                    |                  |
|------------------------------------------------------------------------------------------------|----------------------------------------------------|------------------|
| Filtros Período de Apuração Inicial Período Final IIII IIII IIII Exibir Situação da Declaração | Categoria da Declaração<br>Todas as Categorias 🔷 🗸 | Número de Recibo |
| <b>R</b> elação de Declarações                                                                 | <b>Q</b> Pesquisar                                 |                  |
| 👔 Nenhuma declaração encontrada                                                                |                                                    |                  |

Quanto ao filtro relativo à situação da DCTFWeb, há um botão específico, Exibir Situação da Declaração , que, ao ser clicado, expande os parâmetros utilizados por padrão. Permite também a alteração dos critérios de seleção.

| Minimizar Situação da Declaração |                       |              |  |  |  |  |  |
|----------------------------------|-----------------------|--------------|--|--|--|--|--|
| Faseamento                       | 🗸 Ativa               | 🗌 Retificada |  |  |  |  |  |
| 🗹 Em Andamento                   | ✓ Transmitida Últimos | 🗌 Todas      |  |  |  |  |  |
| 🗌 Excluída                       | ✔ Com saldo a pagar   |              |  |  |  |  |  |
|                                  |                       |              |  |  |  |  |  |

A opção Faseamento se refere às declarações relativas aos períodos de apuração anteriores à obrigatoriedade da DCTFWeb. Tais declarações serviram apenas para conferências, não podendo ser transmitidas. Por padrão, são ocultadas na Relação de Declarações, a fim de limpar a visualização das DCTFWeb que precisam ser transmitidas.

Exemplo: se uma empresa obrigada a entregar a DCTFWeb a partir do PA 04/2019 marcar a opção Faseamento, a aplicação irá exibir as declarações dos meses 01/2019 a 03/2019, que ficam com a transmissão bloqueada.

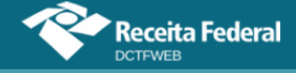

Para visualizar todas as declarações, principalmente as transmitidas, tendo em vista que estas deixam de ser exibidas após 30 dias, o usuário deve preencher o período inicial e final e marcar a opção "Todas". Depois deve clicar em "Pesquisar".

| Filtros                                                            |                                                              |                                                    |
|--------------------------------------------------------------------|--------------------------------------------------------------|----------------------------------------------------|
| Período de Apuração Inicial<br>01/01/2021                          | Período Final                                                | Categoria da Declaração<br>Todas as Categorias 🛛 🗸 |
| Minimizar Situação da De<br>Faseamento<br>Em Andamento<br>Excluída | eclaração<br>Ativa<br>Transmitida U<br>dias<br>Com saldo a p | ☐ Retificada<br>Últimos 30 📿 ☑ Todas<br>pagar      |
|                                                                    |                                                              | Q Pesquisar                                        |
| Relação de Declarações                                             |                                                              |                                                    |

| Período<br>de<br>Apuração | Data<br>Transmissão    | Categoria | Origem               | Тіро         | Situação        | Débito<br>Apurado | • | Saldo a<br>Pagar     | Serviços                   |
|---------------------------|------------------------|-----------|----------------------|--------------|-----------------|-------------------|---|----------------------|----------------------------|
| 11/2021                   | 15/09/2021<br>18:29:16 | Geral     | eSocial,<br>REINF CP | Retificadora | Ativa           | 235.500,00        |   | 229.850,00           |                            |
| 11/2021                   | 15/09/2021<br>18:13:25 | Geral     | eSocial,<br>REINF CP | Original     | Retificada      | 235.500,00        |   | 228.470,00           |                            |
| 10/2021                   |                        | Geral     | eSocial              | Original     | Em<br>andamento | 19.000,00         |   | 18.350,00            |                            |
|                           |                        |           |                      |              |                 |                   |   | Transmit<br>Emitir G | tir Em Lote<br>uia em Lote |

Na coluna Débito Apurado, é exibido o valor total dos tributos apurados por declaração. Cada linha corresponde a uma DCTFWeb. Já na coluna Saldo a Pagar é apresentado o valor resultante após o aproveitamento dos créditos vinculáveis.

**!** O saldo a pagar exibido na DCTFWeb não será atualizado automaticamente após o pagamento do DARF, realização de compensação ou parcelamento. É apenas um dado histórico que mostra o saldo a pagar no momento da transmissão da declaração. Portanto, não significa que o débito esteja em cobrança na RFB.

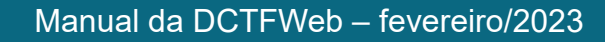

#### 7.2. Visão do Procurador

Receita Federal

A pessoa física ou jurídica que deseje acessar as declarações de seus outorgantes deve marcar a opção <u>Sou Procurador e desejo visualizar as</u> <u>declarações de meus outorgantes</u>. Esta opção só fica disponível para o CPF ou CNPJ que tenha procuração cadastrada na RFB.

Selecionada a opção, por meio de um clique, a aplicação verifica junto ao sistema Procuração Eletrônica da RFB para quais outorgantes (CPF/CNPJ) o declarante tem poderes de entregar a DCTFWeb. Essa lista é disponibilizada no campo Outorgante.

| Receita Federal<br>DCTFWEB<br>Versão APP: 2.0.0.812                                                                                 |                                                                                                    |                                                                      |                      |
|----------------------------------------------------------------------------------------------------|----------------------------------------------------------------------------------------------------|----------------------------------------------------------------------|----------------------|
|                                                                                                    |                                                                                                    |                                                                      | Tabela de Vinculação |
| Filtros<br>Sou Procurador e desejo visualizar as declarações de<br>meus outorgantes<br>Período de Apuração Inicial<br>Período Final | Outorgante<br>Todos os outorgantes<br>Selecionar todos<br>CNPJ - 00 //0001-21 - VQPH VIWMUFX<br>CNPJ - 01 //0001-44 - WWSHMNWU M2<br>Q Pesquisar | Cancelar seleção<br>IVHU H KXPHIKQX DVNW<br>XUUW UHMCXIW NW BGQW U/W |                      |

Nesse ponto, resta ao procurador selecionar os outorgantes e realizar a pesquisa, para que o sistema exiba as respectivas declarações. É possível selecionar todos os outorgantes de uma vez.

#### 7.3. Serviços da declaração

A seguir são listadas as funcionalidades existentes na coluna Serviços da tela inicial. Somente estarão disponíveis os serviços aplicáveis ao tipo e situação da declaração.

| Serviços |   |  |      |  |  |  |
|----------|---|--|------|--|--|--|
| 6        | - |  |      |  |  |  |
|          | X |  | MAED |  |  |  |

- Visualizar declaração Visualiza a declaração selecionada. Opção disponível apenas para a DCTFWeb já transmitida;
- 2) **Retificar** Retifica a declaração selecionada. Opção disponível para DCTFWeb Ativa. Possibilita apenas a alteração de crédito vinculado que

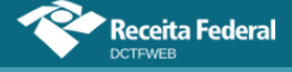

não demande o envio de novas escriturações do eSocial ou da EFD-Reinf. Exemplo: Vincular crédito de Salário-Família para débito diferente daquele informado na DCTFWeb a ser retificada, sem alterar o valor do crédito;

- 3) <sup>(E)</sup> **Visualizar recibo** Visualiza o recibo de entrega da declaração. Opção disponível apenas para a DCTFWeb já transmitida;
- 4) I Visualizar Extrato de Processamento Visualiza a situação da declaração após a realização do processamento nos sistemas de cobrança;
- 5) **Editar** Edita a declaração na situação "em andamento", permitindo alterar a vinculação ou mesmo incluir outros créditos;
- 6) **Excluir** Exclui declaração em andamento cuja retificação tenha sido comandada a partir do portal da DCTFWeb. A opção fica indisponível quando a retificação se originar de alterações no eSocial ou na EFD-Reinf.
- 7) **Transmitir** Transmite a declaração na situação "em andamento";
- 8) MAED Notificação da Multa por Atraso no Envio da DCTFWeb.

**VOLTAR AO SUMÁRIO** 

### 8. CLASSIFICAÇÕES DA DCTFWEB (CATEGORIA, SITUAÇÃO E TIPO)

A DCTFWeb possui diferentes classificações, de acordo com sua categoria, situação e tipo.

#### 8.1. Categorias de DCTFWeb

| Categoria                   | Definição                                                                                               |  |  |  |  |
|-----------------------------|----------------------------------------------------------------------------------------------------|--|--|--|--|
| Geral                       | DCTFWeb mensal.                                                                                         |  |  |  |  |
| Geral PF                    | DCTFWeb mensal de empregador pessoa física equiparada a empresa.                                        |  |  |  |  |
| 13º Salário                 | DCTFWeb anual – relativa à Gratificação Natalina.                                                       |  |  |  |  |
| 13º Salário PF              | DCTFWeb anual – relativa à Gratificação Natalina – de empregador<br>pessoa física equiparada a empresa. |  |  |  |  |
| Espetáculo Desportivo       | DCTFWeb Diária – relativa a evento desportivo de equipe de futebol profissional.                        |  |  |  |  |
| Aferição                    | DCTFWeb gerada a partir do Serviço Eletrônico para Aferição de Obras – SERO.                            |  |  |  |  |
| Reclamatória<br>Trabalhista | DCTFWeb gerada a partir do envio de reclamatória trabalhista no eSocial.                                |  |  |  |  |

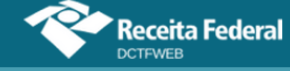

#### 8.2. Situações da DCTFWeb

| Situação     | Definição                                                       |
|--------------|-----------------------------------------------------------------|
| Em andamento | Declaração ainda não transmitida, passível de edição.           |
| Ativa        | Declaração transmitida, tratada pela RFB e válida.              |
| Retificada   | Declaração alterada pela entrega de declaração retificadora.    |
| Excluída     | Declaração excluída pela entrega de uma declaração de exclusão. |
| Indevida     | Declaração excluída mediante procedimento de ofício da RFB.     |

#### 8.3. Tipos de DCTFWeb

| Тіро         | Definição                                                                                         |
|--------------|---------------------------------------------------------------------------------------------------|
| Original     | Primeira declaração entregue para um determinado Período de Apuração/Categoria.                   |
| Retificadora | Declaração que substitui outra declaração entregue.                                               |
| Exclusão     | Declaração que exclui outra declaração entregue. Não aplicável às categorias Geral e 13º Salário. |

Ainda em relação aos tipos, a DCTFWeb **original ou retificadora** pode ser:

| Тіро                 | Definição                                                                                                    |  |  |  |  |
|----------------------|----------------------------------------------------------------------------------------------------|--|--|--|--|
| Com débitos          | Declaração que confessa ao menos um débito, ainda que resulte em<br>DCTFWeb sem saldo a pagar.                               |  |  |  |  |
| Sem débitos (zerada) | Declaração em que não são confessados débitos (zero na coluna<br>Débito Apurado), mas houve movimento. Pode conter créditos. |  |  |  |  |
| Sem movimento        | Declaração entregue para informar a ausência de fatos geradores.                                                             |  |  |  |  |

### **VOLTAR AO SUMÁRIO**

### 9. TABELA DE VINCULAÇÃO

O sistema faz uma vinculação automática dos diversos tipos de créditos aos débitos apurados nas escriturações, de acordo com o padrão definido na Tabela de Vinculação. Essas regras, entretanto, podem ser alteradas em alguns casos.

Para consultar ou alterar o padrão de vinculação dos créditos, o usuário deve acessar qualquer declaração, clicando em visualizar 💿 ou editar 🗹, e depois clicar em Tabela de Vinculação, no canto superior direito da tela. Em versões anteriores do sistema, a opção Tabela de Vinculação ficava disponível na tela inicial da DCTFWeb.

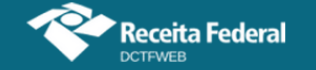

| Receita Federal                            |                               |                                                   |                                        | Û                  |                       |
|--------------------------------------------|-------------------------------|---------------------------------------------------|----------------------------------------|--------------------|-----------------------|
|                                            | Dados Cadastrais <del>-</del> | Créditos Vinculáveis <del>-</del>                 | Relatórios 🗸                           | Tabela de Vincu    | lação                 |
|                                            |                               | UGIR HPFIHHM<br>Período de Apu<br>Categoria: Gera | NQPHMVXU QPXO<br>Iração: 08/2022<br>əl | ΩΦQWIQXU DVNW - CN | PJ 00.604.123/0001-25 |
| Filtros                                    |                               |                                                   |                                        |                    |                       |
|                                            | DÉBITOS APURA                 | DOS                                               |                                        |                    | SALDO A PAGAR         |
| Tributos/Cód                               | ligos de Receita              |                                                   | PA Débito                              | Débito Apurado     |                       |
| + Total Apurado Empresa 00.604.123/0001-25 |                               |                                                   |                                        | 373,96             | ✓ 373,96              |
|                                            |                               |                                                   |                                        |                    | 📝 Editar DAE          |
|                                            | â                             | Abater Pagamentos Ante                            | riores 🔄                               | Abater DComp       | Emitir DAE            |

Ao clicar em Tabela de Vinculação, o sistema abre uma nova tela a fim de permitir o ajuste. Os créditos são representados nas colunas do grupo Créditos Vinculáveis e os débitos, nas linhas. Segue a imagem da tela:

|         |                                       |                                                          | <        | <>>>      |              |             |                    |                        |                                                           |                     |
|---------|---------------------------------------|----------------------------------------------------------|----------|-----------|--------------|-------------|--------------------|------------------------|-----------------------------------------------------------|---------------------|
|         | DÉBITOS APURADOS                      |                                                          |          |           |              | CRÉDITOS V  | INCULÁVEIS         |                        |                                                           |                     |
| Código  | Grupo de Tributo                      | Descrição                                                | Exclusão | Suspensão | Parcelamento | Compensação | Salário<br>Família | Salário<br>Maternidade | Retenção Lei<br>9711/98 ou<br>adiantamento<br>de retenção | Pagamen<br>(DARF pa |
| 1082-01 | CONTRIBUIÇÃO PREVIDENCIÁRIA SEGURADOS | CP SEGURADOS -<br>EMPREGADOS/AVULSO                      |          |           |              |             |                    |                        |                                                           |                     |
| 1082-02 | CONTRIBUIÇÃO PREVIDENCIÁRIA SEGURADOS | CP SEGURADOS -<br>TRABALHADOR RURAL<br>CURTO PRAZO       |          |           |              |             |                    |                        |                                                           |                     |
| 1082-03 | CONTRIBUIÇÃO PREVIDENCIÁRIA SEGURADOS | CP SEGURADOS -<br>EMPREGADO DOMÉSTICO                    |          |           |              |             |                    |                        |                                                           |                     |
| 1082-04 | CONTRIBUIÇÃO PREVIDENCIÁRIA SEGURADOS | CP SEGURADOS - TRAB<br>RURAL CURTO PRAZO P<br>SEG ESP    |          |           |              |             |                    |                        |                                                           |                     |
| 1082-05 | CONTRIBUIÇÃO PREVIDENCIÁRIA SEGURADOS | CP SEGURADOS –<br>EMPREGADO<br>CONTRATADO POR SEG<br>ESP |          |           |              |             |                    |                        |                                                           |                     |
| 1082-21 | CONTRIBUIÇÃO PREVIDENCIÁRIA SEGURADOS | CP SEGURADOS -<br>EMPREGADOS/AVULSOS -                   |          |           |              |             |                    |                        |                                                           |                     |

Por padrão, o sistema vincula, em primeiro lugar, os débitos de contribuições previdenciárias descontadas dos segurados. Em seguida, os débitos do grupo contribuições patronais e, por fim, de terceiros (outras entidades e fundos).

Para alterar essa ordem, basta selecionar a linha do tributo e movêla para cima ou para baixo, por meio das setas no sentido vertical, localizadas no canto esquerdo da tela. O tributo que estiver na primeira linha utilizará em primeiro lugar os créditos existentes. Caso ainda exista crédito, este será utilizado para abater o débito da segunda linha, e assim sucessivamente.

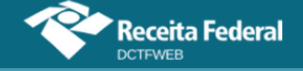

|         |                                             |                                                               |               |                  |                 |                     |                       | Tabela de Vincul      | ação Ajuda |
|---------|---------------------------------------------|---------------------------------------------------------------|---------------|------------------|-----------------|---------------------|-----------------------|-----------------------|------------|
| adrão p | oara Vinculação de Créditos Tribut          | ários                                                         |               |                  |                 |                     |                       |                       |            |
|         | Desloque os Tributos que constam            | das linhas e Créditos Vinculáveis que constan                 | das colunas j | para definir a o | rdem para vincu | lação dos valores d | e créditos em relação | aos débitos apurados. |            |
| ra a oi | rdem dos débitos                            |                                                               | ~ ~ ~         | > >>             |                 |                     |                       |                       |            |
| 1654-01 | CONTRIBUIÇÃO PREVIDENCIÁRIA PATRONAL        | RURAL PRPF                                                    |               |                  |                 |                     |                       |                       |            |
| 1656-01 | CONTRIBUIÇÃO PREVIDENCIÁRIA PATRONAL        | CP PATRONAL - AQUISIÇÃO PRODUÇÃO RURAL<br>PF POR PJ           |               |                  |                 |                     |                       |                       |            |
| 1656-02 | CONTRIBUIÇÃO PREVIDENCIÁRIA PATRONAL        | CP PATRONAL - AQUISIÇÃO PRODUÇÃO RURAL<br>PF POR PF           |               |                  |                 |                     |                       |                       |            |
| 1656-03 | CONTRIBUIÇÃO PREVIDENCIÁRIA PATRONAL        | CP PATRONAL - AQUISIÇÃO PRODUÇÃO RURAL<br>PF POR ENTIDADE PAA |               |                  |                 |                     |                       |                       |            |
| 1656-04 | CONTRIBUIÇÃO PREVIDENCIÁRIA PATRONAL        | CP PATRONAL - AQUISIÇÃO PRODUÇÃO RURAL<br>PJ POR ENTIDADE PAA |               |                  |                 |                     |                       | Barra                 | de rolager |
| 1657-01 | CONTRIBUIÇÃO PREVIDENCIÁRIA PATRONAL        | CP PATRONAL - COMERCIALIZAÇÃO PRODUÇÃO<br>RURAL PJ            |               |                  |                 |                     |                       |                       |            |
| 1657-02 | CONTRIBUIÇÃO PREVIDENCIÁRIA PATRONAL        | CP PATRONAL - COMERCIALIZAÇÃO PRODUÇÃO<br>AGROINDÚSTRIA       |               |                  |                 |                     |                       |                       | -          |
| 1170-01 |                                             |                                                               |               |                  |                 |                     |                       |                       |            |
| 1170-21 | CONTRIBUIÇÃO PARA OUTRAS ENTIDADES E FUNDOS | CP TERCEIROS - SALÁRIO EDUCAÇÃO - 13º<br>SALÁRIO              |               |                  |                 |                     |                       |                       |            |
| 1170-31 | CONTRIBUIÇÃO PARA OUTRAS ENTIDADES E FUNDOS | CP TERCEIROS - SALÁRIO EDUCAÇÃO - AFERIÇÃO                    |               |                  |                 |                     |                       |                       |            |
| 1176-01 | CONTRIBUIÇÃO PARA OUTRAS ENTIDADES E FUNDOS | CP TERCEIROS - INCRA                                          |               |                  |                 |                     |                       |                       |            |
| 1176-02 | CONTRIBUIÇÃO PARA OUTRAS ENTIDADES E FUNDOS | CP TERCEIROS - INCRA COM ADICIONAL                            |               |                  |                 |                     |                       |                       |            |
| 1176-03 | CONTRIBUIÇÃO PARA OUTRAS ENTIDADES E FUNDOS | CP TERCEIROS - INCRA - ART. 14 LEI 11.774/08                  |               |                  |                 |                     |                       |                       |            |

É também possível alterar a ordem de aproveitamento dos créditos. Para tanto, deve-se selecionar a coluna a que se refere o crédito e movê-la para a esquerda ou para a direita por meio das setas em sentido horizontal, localizadas acima da tabela. A ordem de aproveitamento é da esquerda para a direita.

| Ŷ          | Receita Federal                       |                                                               |                  |                   |                   |                    |                    |                        |                                                           |                     |                   |
|------------|---------------------------------------|---------------------------------------------------------------|------------------|-------------------|-------------------|--------------------|--------------------|------------------------|-----------------------------------------------------------|---------------------|-------------------|
| a,         |                                       |                                                               |                  |                   |                   |                    |                    | Та                     | bela de Vincula                                           | ição A              | juda <del>-</del> |
| Padrão     | para Vinculação de Créditos Tribu     | utários                                                       |                  |                   |                   |                    |                    |                        |                                                           |                     |                   |
|            | Desloque os Tributos que constar      | m das linhas e Créditos Vinculáveis que constar               | n das colunas pa | ra definir a orde | m para vinculação | o dos valores de c | réditos em rela    | ção aos débitos aj     | ourados.                                                  |                     |                   |
|            | ρέριτος αρμρα                         | 1005                                                          |                  |                   | Alter             | a a ordem          | dos cred           | litos                  |                                                           |                     | -                 |
|            |                                       |                                                               |                  | -                 |                   |                    | INCULAVEIS         |                        |                                                           |                     | _                 |
| Còdigo     | Grupo do Tributo                      | Descrição                                                     | Exclusão         | Suspensão         | Parcelamento      | Compensação        | Salário<br>Familia | Salário<br>Maternidade | Retenção Lei<br>9711/98 ou<br>adiantamento<br>de retenção | Pagamei<br>(DARF pa | nto<br>Igo)       |
| 1082-01    | CONTRIBUIÇÃO PREVIDENCIÁRIA SEGURADOS | CP SEGURADOS - EMPREGADOS/AVULSOS                             |                  |                   |                   |                    |                    |                        | •                                                         |                     | _                 |
| 1082-02    | CONTRIBUIÇÃO PREVIDENCIÁRIA SEGURADOS | CP SEGURADOS - TRABALHADOR RURAL CURTO<br>PRAZO               |                  |                   |                   |                    |                    |                        |                                                           |                     |                   |
| 1082-03    | CONTRIBUIÇÃO PREVIDENCIÁRIA SEGURADOS | CP SEGURADOS - EMPREGADO DOMÉSTICO                            |                  |                   |                   |                    |                    |                        | Podem                                                     | ter                 | а                 |
| \$ 1082-04 | CONTRIBUIÇÃO PREVIDENCIÁRIA SEGURADOS | CP SEGURADOS - TRAB RUR CONT SEG ESP                          |                  |                   |                   |                    |                    |                        | ordem al                                                  | terada              |                   |
| 1082-05    | CONTRIBUIÇÃO PREVIDENCIÁRIA SEGURADOS | CP SEGURADOS – EMPREGADO CONTRAT SEG<br>ESP                   |                  |                   |                   |                    |                    |                        |                                                           |                     |                   |
| 1082-21    | CONTRIBUIÇÃO PREVIDENCIÁRIA SEGURADOS | CP SEGURADOS - EMPREGADOS/AVULSOS - 13°<br>SALÁRIO            |                  |                   |                   |                    |                    |                        |                                                           |                     |                   |
| 1082-22    | CONTRIBUIÇÃO PREVIDENCIÁRIA SEGURADOS | CP SEGURADOS - TRABALHADOR RURAL CURTO<br>PRAZO - 13º SALÁRIO |                  |                   |                   |                    |                    |                        |                                                           |                     |                   |
| 1082-23    | CONTRIBUIÇÃO PREVIDENCIÁRIA SEGURADOS | CP SEGURADOS - EMP DOMÉSTICO -13º SAL                         |                  |                   |                   |                    |                    |                        |                                                           |                     |                   |
| 1082-24    | CONTRIBUIÇÃO PREVIDENCIÁRIA SEGURADOS | CP SEGURADOS -TRAB RUR CONT SEG ESP 13°                       |                  |                   |                   |                    |                    |                        |                                                           |                     | -                 |
|            |                                       | Restabelecer Padrão                                           | de Vinculação    | Co                | onfirmar          | - Voltar           |                    |                        |                                                           |                     |                   |

**!** Os créditos relativos a Exclusão, Suspensão, Parcelamento e Compensação não podem ter a ordem de vinculação alterada, sendo os primeiros a serem aproveitados. Tais créditos guardam relação única com os débitos específicos a que se referem. Assim, somente são vinculados na linha dos respectivos débitos.

Por outro lado, pode ser alterada a ordem dos créditos de Salário-Família, Salário-Maternidade, Retenção Lei 9.711/98 e Pagamento (DARF pago), que, por padrão, são aproveitados nessa sequência.

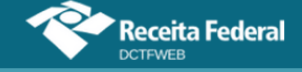

Feitos os ajustes nas linhas (débitos) e nas colunas (créditos), é necessário clicar em Configuração, a fim de salvar a alteração. A nova configuração da Tabela de Vinculação passará a ser utilizada pelo sistema DCTFWeb em todas as declarações.

Para retornar à configuração padrão, basta clicar em Restabelecer Padrão de Vinculação

Após modificar a Tabela de Vinculação, deve-se lembrar de clicar em Aplicar Vinculação Automática, nos casos de declarações que estavam "em andamento" antes da alteração.

### **VOLTAR AO SUMÁRIO**

### 10. EDIÇÃO DE UMA DCTFWEB

A edição da DCTFWeb possibilita visualizar os débitos apurados e os créditos vinculados. Permite também ajustar a forma como foram vinculadas as deduções, bem como informar outros tipos de créditos, como, por exemplo, os de Suspensão ou Parcelamento.

Para editar uma declaração, primeiro, deve-se identificar na tela inicial a DCTFWeb a ser trabalhada, que deve estar na situação "em andamento". Em seguida, clica-se no botão <a>[27]</a>.

|                             |                                    | leral        |                                |                       |                 |                   |               |          |
|-----------------------------|------------------------------------|--------------|--------------------------------|-----------------------|-----------------|-------------------|---------------|----------|
| Versão APP: 2.0.0.8         | 12                                 |              |                                |                       |                 |                   |               |          |
|                             |                                    |              |                                |                       |                 |                   | Tabela de Vin | culação  |
| Filtros<br>Periodo de Apura | ção Inicial P<br>cão da Declaração | eriodo Final | Categoria da D.<br>Todas as Ca | eclaração<br>tegorias | Núme            | ro de Recibo      |               |          |
| Período de                  | Data<br>Transmissão                | Categoria    | Origem                         | Тіро                  | Situação        | Débito<br>Apurado | Saldo a Pagar | Serviços |
| 10/2021                     |                                    | Geral        | eSocial, REINF CP              | Original              | Em<br>andamento | 235.000,00        | 227.000,00    |          |
|                             |                                    |              |                                |                       |                 |                   | Transmitir    | Em Lote  |

O sistema exibe o total de débitos apurados na declaração, os créditos vinculados conforme padrão estabelecido na Tabela de Vinculação e o saldo a pagar. As informações podem ser detalhadas ao se clicar nos botões com o sinal "+":

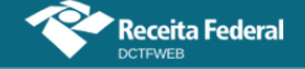

| Q 🔳                                  | Dados Cadastrais <del>-</del> | Créditos Vincul  | áveis <del>-</del>                              | Aplicar Vinculação                | o Automática            | Relatórios <del>-</del>  |            |
|--------------------------------------|-------------------------------|------------------|-------------------------------------------------|-----------------------------------|-------------------------|--------------------------|------------|
|                                      |                               | QU<br>Per<br>Cat | INIWDQV QMN<br>ríodo de Apura<br>tegoria: Geral | IGUVIQW H KXPHIKO<br>ção: 10/2021 | QX DVNW - BIGFX QU      | NIW - CNPJ 89            | /0001-82   |
| <b>Filtros</b>                       |                               |                  |                                                 |                                   |                         |                          |            |
| Detalha todos os débitos             |                               |                  |                                                 |                                   |                         |                          |            |
|                                      | DÉBITOS APURADOS              |                  |                                                 | CF                                | RÉDITOS VINCULADO       | DS                       | SALDO A    |
| Tributos/Códigos de                  | Receita                       | PA Débito        | Débito                                          |                                   |                         |                          |            |
|                                      |                               |                  | Aparado                                         | Salário-Família                   | Salário-<br>Maternidade | Retenção Lei<br>9.711/98 |            |
| + Total Apurado Empresa 89. /0001-82 |                               |                  | 235.000,00                                      | 1.000,00                          | 2.000,00                | 5.000,00                 | 227.000,00 |
|                                      |                               |                  |                                                 |                                   |                         |                          |            |
| Exibir Resumo da Situação            |                               |                  |                                                 |                                   |                         |                          |            |
|                                      |                               | Transmitir       | <- Volt                                         | ar                                |                         |                          |            |

Após clicar em 🖻, pode-se visualizar cada um dos débitos, segregados pelos seguintes grupos de tributos:

- 1) Contribuição Previdenciária Segurados;
- 2) Contribuição Previdenciária Patronal;
- 3) Contribuição Previdenciária Patronal CPRB;
- 4) Contribuição para Outras Entidades e Fundos.

Os débitos são discriminados por: número no Cadastro Nacional de Obra - CNO, se houver; código de receita; CNPJ do prestador de serviço, se houver; e valor. Os débitos relativos à Retenção Lei nº 9.711/98 e respectivo adicional são segregados por CNPJ do prestador de serviço. O mesmo ocorre no caso de obras de construção civil, que são identificadas por inscrição no CNO.

|   | 🛨 Filtro   | 5                                                        |           |                   |                 |                         |                          |            |
|---|------------|----------------------------------------------------------|-----------|-------------------|-----------------|-------------------------|--------------------------|------------|
|   |            | DÉBITOS APURADOS                                         | c         | RÉDITOS VINCULADO | os              | SALDO A                 |                          |            |
|   |            | Tributos/Códigos de Receita                              | PA Débito | Débito<br>Apurado |                 | PAGAR                   |                          |            |
| Ð |            |                                                          |           |                   | Salário-Família | Salário-<br>Maternidade | Retenção Lei<br>9.711/98 |            |
|   | Total Apur | ado Empresa 89. 0001-82                                  |           | 235.000,00        | 1.000,00        | 2.000,00                | 5.000,00                 | 227.000,00 |
|   |            | Total CONTRIBUIÇÃO PREVIDENCIÁRIA SEGURADOS              |           | 5.500,00          | 1.000,00        | 2.000,00                | 2.500,00                 | 0,00       |
|   |            | 1082-01 - CP SEGURADOS - EMPREGADOS/AVULSO               | 10/2021   | 3.000,00          | 1.000,00        | 2.000,00                | -                        | 0,00       |
|   |            | 1099-01 - CP SEGURADOS - CONTRIBUINTES INDIVIDUAIS - 11% | 10/2021   | 2.500,00          | -               |                         | 2.500,00                 | 0,00       |
|   |            |                                                          |           | 158.500,00        | -               | -                       | 2.500,00                 | 156.000,00 |
|   |            | 1138-01 - CP PATRONAL - EMPREGADOS/AVULSOS               | 10/2021   | 5.000,00          | -               | -                       | -                        | 5.000,00   |
|   |            | 1138-04 - CP PATRONAL - CONTRIBUINTES INDIVIDUAIS        | 10/2021   | 2.500,00          | -               |                         | -                        | 2.500,00   |

As colunas de Créditos Vinculados apresentam a forma como os créditos foram vinculados a cada débito. No exemplo utilizado, o contribuinte possui os seguintes créditos: R\$1.000,00 de Salário-Família, R\$2.000,00 de Salário-Maternidade e R\$5.000,00 de Retenção Lei 9.711/98. O primeiro débito abatido foi o 1082-01 – CP Segurados - Empregados/Avulsos, no valor de R\$3.000,00. Nesse caso, foram utilizados os créditos de Salário-Família e Salário-Maternidade.

Receita Federal

|   | DÉBITOS APURADOS                                        | c       | SALDO A<br>PAGAR |                 |                         |                          |            |
|---|---------------------------------------------------------|---------|------------------|-----------------|-------------------------|--------------------------|------------|
|   | Tributos/Códigos de Receita PA Débito Débito Deduções 🖃 |         |                  |                 |                         |                          |            |
| + |                                                         |         | Aparado          | Salário-Família | Salário-<br>Maternidade | Retenção Lei<br>9.711/98 |            |
|   | Total Apurado Empresa 89. /0001-82                      |         | 235.000,00       | 1.000,00        | 2.000,00                | 5.000,00                 | 227.000,00 |
|   | Total CONTRIBUIÇÃO PREVIDENCIÁRIA SEGURADOS             |         | 5.500,00         | 1.000,00        | 2.000,00                | 2.500,00                 | 0,00       |
|   | 1082-01 - CP SEGURADOS - EMPREGADOS/AVULSO              | 10/2021 | 3.000,00         | 1.000,00        | 2.000,00                | -                        | 0,00       |

Percebe-se que, após a vinculação automática do sistema, o saldo a pagar referente ao débito 1082-01 – CP Segurados – ficou zerado. O crédito relativo à Retenção Lei 9.711/98 foi vinculado aos débitos 1099-01 e 1162-01, conforme definido na Tabela de Vinculação.

| Ŧ |           |                                                                                             |         |            | Salário-Família | Salário-<br>Maternidade | Retenção Lei<br>9.711/98 |            |
|---|-----------|---------------------------------------------------------------------------------------------|---------|------------|-----------------|-------------------------|--------------------------|------------|
|   | Total Apu | rado Empresa 89. /0001-82                                                                   |         | 235.000,00 | 1.000,00        | 2.000,00                | 5.000,00                 | 227.000,00 |
|   | -         | Total CONTRIBUIÇÃO PREVIDENCIÁRIA SEGURADOS                                                 |         | 5.500,00   | 1.000,00        | 2.000,00                | 2.500,00                 |            |
|   |           | 1082-01 - CP SEGURADOS - EMPREGADOS/AVULSO                                                  | 10/2021 | 3.000,00   | 1.000,00        | 2.000,00                | -                        | 0,00       |
|   |           | 1099-01 - CP SEGURADOS - CONTRIBUINTES INDIVIDUAIS - 11%                                    | 10/2021 | 2.500,00   | -               | -                       | 2.500,00                 | 0,00       |
|   |           | Total CONTRIBUIÇÃO PREVIDENCIÁRIA PATRONAL                                                  |         | 158.500,00 | -               |                         | 2.500,00                 |            |
|   |           | 1138-01 - CP PATRONAL - EMPREGADOS/AVULSOS                                                  | 10/2021 | 5.000,00   | -               | -                       | -                        | 5.000,00   |
|   |           | 1138-04 - CP PATRONAL - CONTRIBUINTES INDIVIDUAIS                                           | 10/2021 | 2.500,00   |                 |                         |                          | 2.500,00   |
|   |           | 1141-06 - CP PATRONAL - ADICIONAL RETENÇÃO LEI 9.711/98 -<br>PRESTADOR SERVIÇO: 01 0001-58  | 10/2021 | 20.000,00  |                 |                         |                          | 20.000,00  |
|   |           | 1141-06 - CP PATRONAL - ADICIONAL RETENÇÃO LEI 9.711/98 -<br>PRESTADOR SERVIÇO: 60 0001-23  | 10/2021 | 10.000,00  | -               |                         | -                        | 10.000,00  |
|   |           | 1141-06 - CP PATRONAL - ADICIONAL RETENÇÃO LEI 9.711/98 -<br>PRESTADOR SERVIÇO: 60. 0006-38 | 10/2021 | 20.000,00  |                 |                         |                          | 20.000,00  |
|   |           | 1141-06 - CP PATRONAL - ADICIONAL RETENÇÃO LEI 9.711/98 -<br>PRESTADOR SERVIÇO: 80. 0001-50 | 10/2021 | 10.000,00  |                 |                         |                          | 10.000,00  |
|   |           | 1151-02 - CP PATRONAL - PATROCÍNIO CLUBES DE FUTEBOL                                        | 10/2021 | 7.000,00   | -               | -                       | -                        | 7.000,00   |
|   |           | 1162-01 - CP PATRONAL - RETENÇÃO LEI 9.711/98 - PRESTADOR<br>SERVIÇO: 01 0001-58            | 10/2021 | 20.000,00  | -               | -                       | 2.500,00                 | 17.500,00  |

**!** Não há possibilidade de alterar, no sistema DCTFWeb, os débitos apurados. Havendo incorreção nos valores, os ajustes devem ser feitos no eSocial ou na EFD-Reinf.

#### 10.1. Resumo da Situação

O botão Exibir Resumo da Situação, na tela de edição da declaração, permite verificar os totais de créditos disponíveis, as quantias vinculadas, o total de débitos apurados e o saldo a pagar. Nesse resumo o usuário pode também editar as vinculações, clicando em

| Rec | eita Federal                 | ľ               | Manua     | al da DCTF  | Web – feverei             | iro/2023                     |               |
|-----|------------------------------|-----------------|-----------|-------------|---------------------------|------------------------------|---------------|
| 6   | Minimizar Resumo da Situação |                 |           |             |                           |                              |               |
|     | Créditos Vinculávei          | S<br>Disponível | Vinculado | Û           | Resumo da Situação        |                              |               |
|     | Suspensão:                   | 40,00           | 0,00      | GO Vincular | Total de débitos apurados | Total de créditos vinculados | Saldo a pagar |
|     | Salário-Família:             | 200,00          | 200,00    | GO Vincular |                           |                              |               |
|     | Salário-Maternidade:         | 65,00           | 65,00     | GO Vincular | 770,00                    | 415,00                       | 355,00        |
|     | Retenção Lei 9.711/98:       | 150,00          | 150,00    | 😝 Vincular  |                           |                              |               |
|     |                              |                 |           |             |                           |                              |               |

## 11. DADOS CADASTRAIS

A opção Dados Cadastrais apresenta as seguintes informações: Dados do Contribuinte e Dados do Responsável.

**VOLTAR AO SUMÁRIO** 

| Receita Federal                     |                                           |                 |                                                 |                                     |                         |                          |            |
|-------------------------------------|-------------------------------------------|-----------------|-------------------------------------------------|-------------------------------------|-------------------------|--------------------------|------------|
| Versão APP: 2.0.0.812               |                                           |                 |                                                 |                                     |                         |                          |            |
| Q 🔳                                 | Dados Cadastrais <del>-</del>             | Créd tos Vincu  | uláveis <del>-</del>                            | Aplicar Vinculaç                    | ão Automática           | Relatórios 🗸             |            |
| 🛃 Filtros                           | Dados do Contribuir<br>Dados do Responsát | nte Q<br>vel Pr | UNIWDQV QM<br>eríodo de Apur<br>ategoria: Geral | INGUVIQW H KXPHII<br>ração: 10/2021 | KQX DVNW - BIGFX Q      | UNIW - CNPJ 89           | /0001-82   |
|                                     | DÉBITOS APURADOS                          |                 |                                                 | c                                   | RÉDITOS VINCULADO       | os                       | SALDO A    |
| Tributos/Códigos de                 | Receita                                   | PA Débito       | Débito                                          |                                     | Deduções —              |                          | PAGAR      |
|                                     |                                           |                 | Apurado                                         | Salário-Família                     | Salário-<br>Maternidade | Retenção Lei<br>9.711/98 |            |
| + Total Apurado Empresa 89 /0001-82 | 2                                         |                 | 235.000,00                                      | 1.000,00                            | 2.000,00                | 5.000,00                 | 227.000,00 |
| Exibir Resumo da Situação           |                                           |                 |                                                 |                                     |                         |                          |            |
|                                     |                                           |                 |                                                 |                                     |                         |                          |            |
|                                     | Dado                                      | s Cadast        | rais <del>-</del>                               | Сг                                  |                         |                          |            |
|                                     | Dad                                       | os do Co        | ontrib                                          | uinte                               |                         |                          |            |
|                                     | Dad                                       | os do Re        | espon                                           | sável                               |                         |                          |            |

### 11.1. Dados do Contribuinte

Dados Cadastrais→Dados do Contribuinte

Na tela Dados do Contribuinte constam diversas informações relativas à identificação do contribuinte e da declaração, tais como: CNPJ/CPF, nome do contribuinte, período de apuração, classificação tributária, natureza jurídica, tipo de declaração, endereço, telefone e e-mail. **Não há possibilidade de editar nenhum dos campos**.

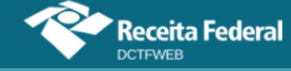

#### Manual da DCTFWeb - fevereiro/2023

#### Dados Identificação do Contribuinte

| CNPJ/CPF                                  | 89.123.456/0001-82                               |
|-------------------------------------------|--------------------------------------------------|
| Nome do Contribuinte                      | QUNIWDQV QMNGUVIQW H KXPHIKQX DVNW - BIGFX QUNIW |
| Período de Apuração                       | 11/2021                                          |
| Início da Obrigatoriedade à DCTFWeb       | 01-08-2018                                       |
| Classificação Tributária                  | 99 - Pessoas Jurídicas em Geral                  |
| Natureza Jurídica                         | 2062 - Sociedade Empresária Limitada             |
| Tipo de declaração                        | Retificadora, Com movimento, Com débitos         |
| Missão Diplomática ou Repartição Consular | Sem acordo                                       |
| Número do Recibo da Declaração Retificada | 22282                                            |

Nos Dados de Identificação do Contribuinte, pode-se consultar o início da obrigatoriedade da DCTFWeb, conforme tratado na <u>seção 2.1</u>.

| Dados Cadastrais do Contribuinte |                     |
|----------------------------------|---------------------|
| Logradouro                       | NXU WMNIWNWU        |
| Número                           | 1001                |
| Complemento                      | QUARTO ANDAR        |
| Bairro/Distrito                  | CENTRO              |
| Município                        | 8801 - Porto Alegre |
| UF                               | RS                  |
| CEP                              | 90020007            |
| Telefone                         |                     |
| Correio Eletrônico               | TRIBUTARIO@ .COM.BR |
|                                  | <- Voltar           |

Os dados cadastrais são importados do cadastro da RFB. São apenas informativos e não modificam o domicílio tributário perante a Receita Federal. Caso seja necessário atualizar o domicílio tributário, o contribuinte deve fazer a atualização de acordo com as normas estabelecidas pela RFB.

O período de apuração, a classificação tributária, a natureza jurídica e o tipo da declaração são recebidos das escriturações digitais.

#### 11.2. Dados do Responsável

Dados Cadastrais→Dados do Responsável

Quando o declarante for uma pessoa jurídica, a tela Dados do

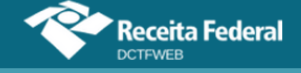

#### Manual da DCTFWeb - fevereiro/2023

Responsável exibe as informações da pessoa física responsável pelo contribuinte perante a Receita Federal, ou seja, o representante legal. Exibe também os dados da pessoa de contato, que é a responsável pelo preenchimento da declaração. Se o contribuinte for pessoa física, traz apenas os dados do contato. Segue um exemplo de PJ:

#### Dados do Representante Legal

| Nome do Representante do Contribuinte | VWFZIWL RHWIZ AZXSRZ |
|---------------------------------------|----------------------|
| CPF                                   | 818 -91              |
| Telefone                              | •                    |

#### Dados do Contato do Contribuinte

| CPF                             | 00901                       |
|---------------------------------|-----------------------------|
| Nome do Contato do Contribuinte | NZIXRZ NZIRZ OLKVH WV HLFHZ |
| CRC                             | 123                         |
| UF CRC                          | MG ~                        |
| Telefone                        | (31) 9252-0201              |
| Correio Eletrônico              | teste@teste.com.br          |
|                                 |                             |
|                                 | 💙 Salvar 🧼 Voltar           |

Os **Dados do Representante Legal** são importados do cadastro da Receita Federal e não podem ser alterados na aplicação. Já os **Dados do Contato do Contribuinte** são importados das escriturações digitais e podem ser editados na declaração.

A DCTFWeb sem movimento, sem débitos ou de exclusão será gerada apenas com os dados cadastrais, uma vez que não há débitos. No caso da DCTFWeb sem débitos, é possível a existência de informações sobre créditos vinculáveis (salário-família, saláriomaternidade e Retenção Lei 9.711/98) oriundos das apurações.

**VOLTAR AO SUMÁRIO** 

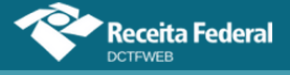

## **12. CRÉDITOS VINCULÁVEIS**

O sistema DCTFWeb recepciona créditos informados no eSocial e na EFD-Reinf para aproveitamento junto aos débitos. Há também outros tipos de créditos que não constam das escriturações digitais, mas podem ser importados dos sistemas da RFB, ou podem ser inseridos manualmente na aplicação. Os créditos vinculáveis estão divididos em três classes: **Deduções**, **Créditos** (Outros Créditos) e **Pagamento**:

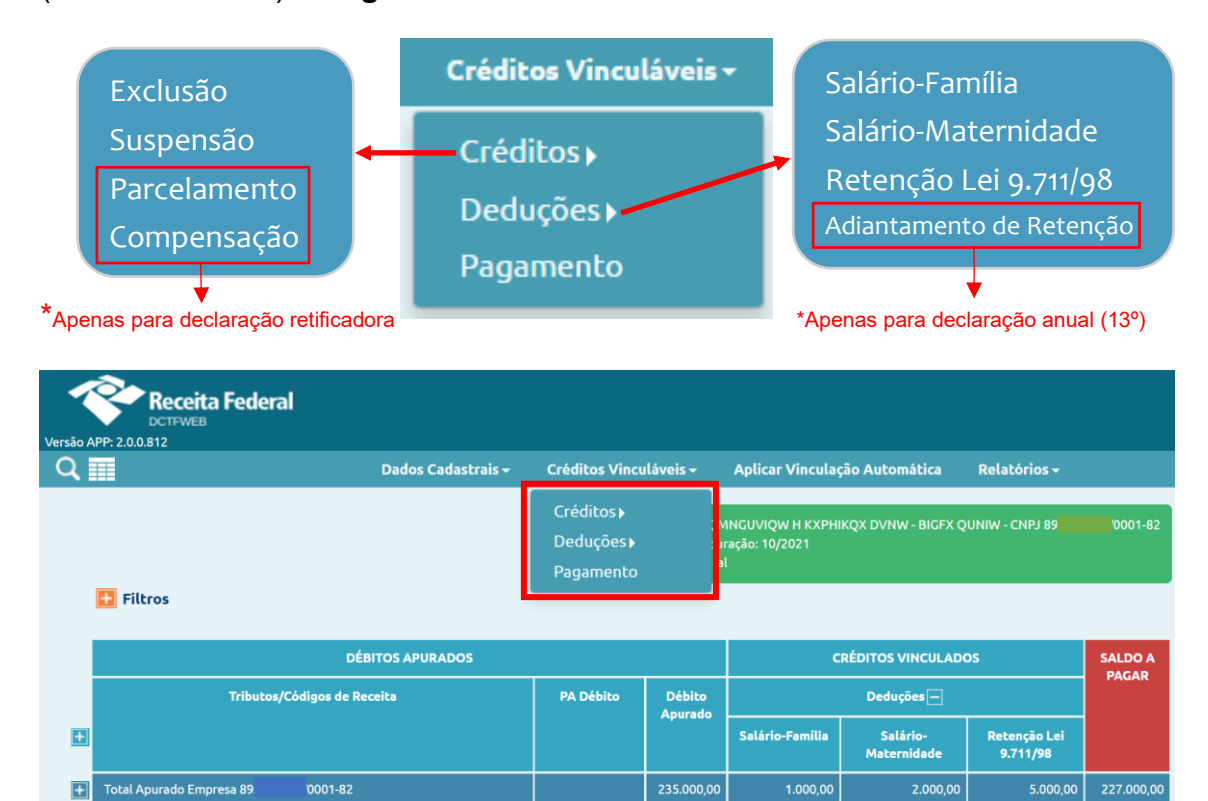

A classe **Deduções** contém os créditos de Salário-Família, Salário-Maternidade e Retenção Lei 9.711/98. Estes três tipos de crédito têm origem nas escriturações e são automaticamente vinculados aos débitos apurados.

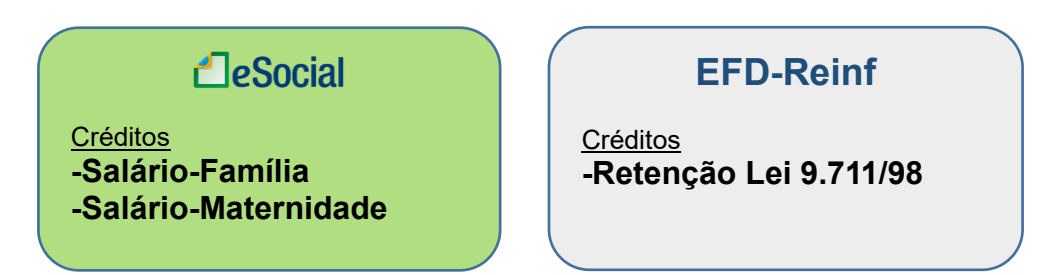

Em Deduções há também o Adiantamento de Retenção, disponível apenas para declarações referentes ao 13º salário. É inserido manualmente no sistema DCTFWeb, ou seja, não é importado das escriturações, como ocorre com as demais deduções.
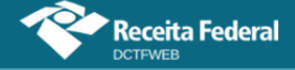

| Classe   | Тіро                     | Origem               |  |  |
|----------|--------------------------|----------------------|--|--|
|          | Salário-Família          | eSocial              |  |  |
| Dedueãos | Salário-Maternidade      | eSocial              |  |  |
| Deduções | Retenção Lei 9.711/98    | EFD-Reinf            |  |  |
|          | Adiantamento de Retenção | Inserido manualmente |  |  |

A classe **Créditos** contém os outros créditos que, com exceção da Suspensão, não têm origem nas escriturações. São importados diretamente da base de dados da Receita Federal, ou podem ser inseridos manualmente. Os tipos são: Exclusão (créditos decorrentes de lançamento de ofício); Suspensão; Parcelamento; e Compensação.

| Classe            | Тіро          | Origem                    |
|-------------------|---------------|---------------------------|
|                   | Exclusão      | Importado RFB             |
|                   |               |                           |
| Créditos          | Suspensão     | EFD-Reinf (*)             |
| (Outros Créditos) | -             | Inserido manualmente (**) |
|                   | Davaalamaanta | Importado RFB             |
|                   | Parcelamento  | Inserido manualmente      |
|                   | 0             | Importado RFB             |
|                   | Compensação   | Inserido manualmente      |

(\*) Apesar de importado do eSocial e da EFD-Reinf, a vinculação do crédito de Suspensão é feita manualmente, ou seja, não ocorre de forma automática na importação das escriturações digitais (<u>Suspensão</u>).

(\*\*) Permitido apenas para alguns códigos de receita específicos (<u>Incluir manualmente processo</u> <u>de Suspensão</u>).

Por fim, a opção **Pagamento** se refere aos créditos decorrentes dos documentos de arrecadação pagos. É utilizado somente no caso de retificação da DCTFWeb.

**!** Os créditos recebidos do eSocial ou da EFD-Reinf não são passíveis de edição na DCTFWeb.

A seguir, são abordadas as funções do sistema DCTFWeb para cada tipo de crédito vinculável.

# **VOLTAR AO SUMÁRIO**

#### 12.1. Salário-Família

Créditos Vinculáveis→Deduções→Salário-Família

O Salário-Família é um benefício previsto nos arts. 65 a 70 da Lei 8.213/91, pago aos trabalhadores de baixa renda das categorias empregado,

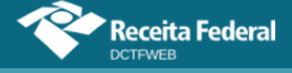

inclusive doméstico, e trabalhador avulso. O valor é pago sob a forma de quotas, de acordo com o número de filhos ou equiparados que o segurado possuir.

O empregador paga o benefício com o salário mensal do trabalhador e deduz o valor no pagamento das contribuições previdenciárias devidas, de forma a se ressarcir. As quotas de Salário-Família são informadas no eSocial e depois enviadas para a DCTFWeb, como créditos vinculáveis.

É possível vincular na DCTFWeb os créditos de salário-família, salário-maternidade e retenção Lei 9.711/98 a quaisquer débitos na declaração, inclusive relativos a outras entidades e fundos (terceiros).

A aplicação vincula automaticamente o Salário-Família, de acordo com o padrão definido na Tabela de Vinculação. Se o contribuinte quiser modificar de forma manual a alocação do crédito, deve clicar em Créditos Vinculáveis→Deduções→Salário-Família.

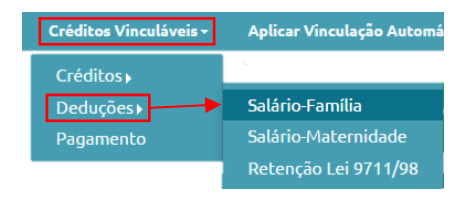

A edição não permite alterar o montante dos créditos vinculáveis, mas apenas ajustar sua alocação entre os débitos. Caso o total esteja incorreto, deve-se primeiro retificar a escrituração do eSocial com o valor correto.

|                             | ta Federal                                                |                           |                                                   |                                |                  |                              |          |
|-----------------------------|-----------------------------------------------------------|---------------------------|---------------------------------------------------|--------------------------------|------------------|------------------------------|----------|
| APP: 2.0.0.812              | Dados Cadastrais <del>-</del>                             | Créditos Vincu            | láveis <del>-</del>                               | Aplicar Vincu                  | lação Automá     | tica Relatórios <del>-</del> |          |
| lário-Família:              | I.000,00 Informado no eSocial (não ed                     | q<br>itável)<br>ca        | UNIWDQV QMI<br>eríodo de Apura<br>ategoria: Geral | NGUVIQW H KXI<br>Ição: 10/2021 | PHIKQX DVNW -    | BIGFX QUNIW - CNPJ 89        | /0001-82 |
|                             | DÉBITOS APURADOS                                          |                           |                                                   |                                |                  | VINCULAÇÃO                   |          |
| Grupo do<br>Tributo         | Código da Receita                                         | CNPJ Prestador<br>Serviço | PA<br>Débito                                      | Débito<br>Apurado              | Saldo a<br>Pagar | Crédito Vinculado            | Serviços |
| CONTRIBUIÇÃO                | 1082-01-CP SEGURADOS - EMPREGADOS/AVULSO                  |                           | 10/2021                                           | 3.000,00                       | 200,00           | 1.000,00                     | G)(Đ     |
| PREVIDENCIÁRIA<br>SEGURADOS | 1099-01-CP SEGURADOS - CONTRIBUINTES<br>INDIVIDUAIS - 11% |                           | 10/2021                                           | 2.500,00                       | 0,00             | 0,00                         |          |
|                             | 1138-01-CP PATRONAL - EMPREGADOS/AVULSOS                  |                           | 10/2021                                           | 5.000,00                       | 5.000,00         | 0,00 🖍                       | GÐ       |
|                             |                                                           |                           |                                                   |                                |                  |                              |          |

# **VOLTAR AO SUMÁRIO**

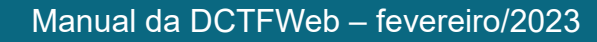

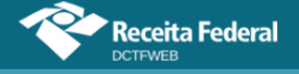

#### 12.2. Salário-Maternidade

Créditos Vinculáveis→Deduções→Salário-Maternidade

O Salário-Maternidade é um benefício previsto nos arts. 71 a 73 da Lei 8.213/91, devido à pessoa que se afastar da sua atividade por motivo de nascimento de filho, aborto não criminoso, adoção ou guarda judicial para fins de adoção.

A empresa ou equiparado pagam o benefício à segurada empregada durante o período da licença e deduzem o valor no pagamento das contribuições previdenciárias devidas, a fim de se ressarcirem. O Salário-Maternidade é informado no eSocial e depois enviado para a DCTFWeb, na forma de créditos vinculáveis.

A aplicação vincula automaticamente o Salário-Maternidade, de acordo com o padrão definido na Tabela de Vinculação. Se o contribuinte quiser modificar de forma manual a alocação do crédito, deve clicar em Créditos Vinculáveis→Deduções→Salário-Maternidade.

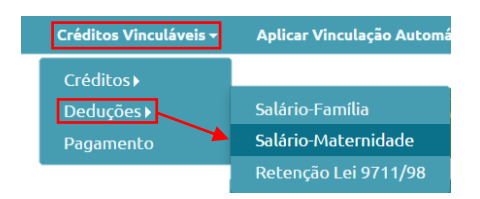

A edição não permite alterar o montante dos créditos vinculáveis, mas apenas ajustar sua distribuição entre os débitos. Caso o total esteja incorreto, deve-se primeiro retificar a escrituração do eSocial com o valor correto.

| APP: 2.0.0.812                                                                              | ta Federal                                                                                                    |                              |                                               |                                                                |                                                         |                                         |                                |
|---------------------------------------------------------------------------------------------|----------------------------------------------------------------------------------------------------|------------------------------|-----------------------------------------------|----------------------------------------------------------------|---------------------------------------------------------|-----------------------------------------|--------------------------------|
|                                                                                             | Dados Cadastrais <del>-</del>                                                                                                    | Créditos Vincula             | áveis <del>-</del>                            | Aplicar Vincu                                                  | lação Automá                                            | tica Relatórios <del>-</del>            |                                |
| alário-Maternidad                                                                           | e: 2.000,00 Informado no eSocial (não                                                                                                    | o editável) QU<br>Per<br>Cat | NIWDQV QMN<br>íodo de Apura<br>egoria: Geral  | IGUVIQW H KXF<br>ção: 10/2021                                  | PHIKQX DVNW -                                           | BIGFX QUNIW - CNPJ 89                   | /0001-82                       |
|                                                                                             | DÉBITOS APURADOS                                                                                                    |                              |                                               |                                                                |                                                         | VINCULAÇÃO                              |                                |
| Grupo do Código da Receita CNPJ Prestador PA Débito Saldo a<br>Tributo Débito Apurado Pagar |                                                                                                    |                              |                                               |                                                                |                                                         |                                         |                                |
| Grupo do<br>Tributo                                                                         | Código da Receita                                                                                                    | CNPJ Prestador<br>Serviço    | PA<br>Débito                                  | Débito<br>Apurado                                              | Saldo a<br>Pagar                                        | Crédito Vinculado                       | Serviços                       |
| Grupo do<br>Tributo<br>CONTRIBUIÇÃO                                                         | Código da Receita<br>1082-01-CP SEGURADOS - EMPREGADOS/AVULSO                                                                                                    | CNPJ Prestador<br>Serviço    | PA<br>Débito<br>10/2021                       | Débito<br>Apurado<br>3.000,00                                  | Saldo a<br>Pagar<br>200,00                              | Crédito Vinculado                       | Serviços<br>©XƏ                |
| Grupo do<br>Tributo<br>CONTRIBUIÇÃO<br>PREVIDENCIÁRIA<br>SEGURADOS                          | Código da Receita<br>1082-01-CP SEGURADOS - EMPREGADOS/AVULSO<br>1099-01-CP SEGURADOS - CONTRIBUINTES<br>INDIVIDUAIS - 11%                                             | CNPJ Prestador<br>Serviço    | PA<br>Débito<br>10/2021<br>10/2021            | Débito<br>Apurado<br>3.000,00<br>2.500,00                      | Saldo a<br>Pagar<br>200,00<br>0,00                      | Crédito Vinculado<br>1.800.00<br>200.00 | Serviços<br>G\\D<br>G\\D       |
| Grupo do<br>Tributo<br>CONTRIBUIÇÃO<br>PREVIDENCIÁRIA<br>SEGURADOS                          | Código da Receita<br>1082-01-CP SEGURADOS - EMPREGADOS/AVULSO<br>1099-01-CP SEGURADOS - CONTRIBUINTES<br>INDIVIDUAIS - 11%<br>1138-01-CP PATRONAL - EMPREGADOS/AVULSOS | CNPJ Prestador<br>Serviço    | PA<br>Débito<br>10/2021<br>10/2021<br>10/2021 | Débito<br>Apurado       3.000,00       2.500,00       5.000,00 | Saldo a<br>Pagar       200,00       0,00       5.000,00 | Crédito Vinculado                       | Serviços<br>©`{@<br>©`{@<br>@@ |

No exemplo, o sistema vinculou R\$1.800,00 de créditos ao tributo 1082-01 e R\$ 200,00 ao tributo 1099-01. A vinculação foi possível porque havia saldo devedor. Cabe destacar que o valor de R\$200,00 exibido na coluna Saldo a Pagar do código de receita 1082-01 já levou em consideração o abatimento dos R\$1.800,00 informados na coluna Crédito Vinculado.

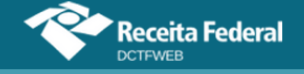

# **VOLTAR AO SUMÁRIO**

#### 12.3. Retenção Lei 9.711/98

Créditos Vinculáveis→Deduções→Retenção Lei 9711/98

A Lei 9.711/98 instituiu a obrigatoriedade da retenção e recolhimento para a Previdência Social de um percentual sobre o valor bruto da nota fiscal ou fatura de prestação de serviços, quando executados mediante cessão de mão-de-obra ou empreitada. Referida norma deu nova redação ao art. 31 da Lei 8.212/93, dispositivo este alterado posteriormente por outras leis.

Sob a ótica do tomador de serviços executados mediante cessão de mão-de-obra ou empreitada, a Retenção Lei 9.711/98, efetuada sobre a nota fiscal ou fatura, gera um débito a ser declarado na DCTFWeb. Por outro lado, para o prestador do serviço, a retenção sofrida gera um crédito dedutível (vinculável), também informado na DCTFWeb.

# 12.3.1. Obrigações do Tomador

Com a instituição da EFD-Reinf, a empresa tomadora do serviço fica obrigada a informar em sua escrituração digital todas as **retenções efetuadas**. A EFD-Reinf envia essa informação para a DCTFWeb da tomadora, podendo gerar um ou dois **débitos**, **por prestador**:

| 1141-06 - CP PATRONAL - ADICIONAL RETENÇÃO LEI 9.711/98 - PRESTADOR SERVIÇO: 00. | /0001-03 |
|----------------------------------------------------------------------------------|----------|
| 1162-01 - CP PATRONAL - RETENÇÃO LEI 9.711/98 - PRESTADOR SERVIÇO: 00 /0001-03   |          |

Junto ao débito, fica a informação do CNPJ do prestador de serviços que sofreu a retenção. Portanto, na DCTFWeb da tomadora, constará ao menos um débito para cada empresa que teve valores retidos.

**!** Após o envio da DCTFWeb Geral, a aplicação permite a emissão de DARF, englobando todas as retenções efetuadas no mês, juntamente com os demais débitos da empresa tomadora dos serviços.

Se a retenção foi efetuada para elisão da solidariedade de que trata o inciso VI do art. 30 da Lei 8.212/1991, o CNPJ do Prestador que aparecerá vinculado ao débito de Retenção será o da matriz da empresa construtora. Nestes casos, as informações adicionais do CNO da obra e o CNPJ do estabelecimento prestador serão detalhados na escrituração EFD-Reinf enviada pela empresa contratante (tomador).

O DARF é emitido pelo sistema DCTFWeb no CNPJ da empresa tomadora. A informação identificando o CNPJ de cada prestador e o respectivo valor retido constará no DARF (Composição do Documento de Arrecadação).

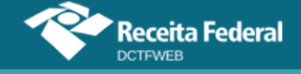

**!** O tomador pode comprovar a determinado prestador de serviços a realização das retenções por meio do Relatório de Débitos, conforme descrito na seção <u>13.4. Relatório de Débitos</u>.

# 12.3.2. Obrigações do Prestador

A empresa que sofreu a retenção (prestadora dos serviços) deve informar na EFD-Reinf todas as **retenções sofridas**. A EFD-Reinf envia essa informação para a DCTFWeb da prestadora sob a forma de **créditos vinculáveis**.

A aplicação DCTFWeb aloca automaticamente o crédito de Retenção Lei 9.711/98, de acordo com o padrão definido na Tabela de Vinculação. Se o contribuinte quiser modificar de forma manual o crédito, deve clicar em Créditos Vinculáveis→Deduções→Retenção Lei 9.711/98.

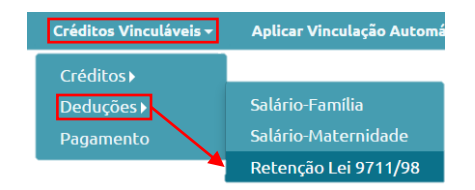

A edição não permite alterar o montante dos créditos vinculáveis, mas apenas ajustar sua distribuição entre os débitos. Caso o total esteja incorreto, deve-se primeiro entregar uma nova EFD-Reinf com o valor correto.

| Versão APP: 2.00.812                                                                                                    |                                                           |                 |                    |                  |                   |                               |         |  |  |
|----------------------------------------------------------------------------------------------------|-----------------------------------------------------------|-----------------|--------------------|------------------|-------------------|-------------------------------|---------|--|--|
| Q 📰                                                                                                    | Dados Cadastrais <del>-</del>                             | Créditos Vincul | áveis <del>-</del> | Aplicar Vincu    | lação Autom       | ática Relatórios <del>-</del> |         |  |  |
| Informado na EFD-Reinf (não editável)   QUNIWDQV QMNGUVIQW H KXPHIKQX DVNW     Retenção Lei 9.711/98:   5.000,00       Filtros |                                                           |                 |                    |                  |                   | - BIGFX QUNIW - CNPJ 89       | 0001-82 |  |  |
|                                                                                                    | DÉBITOS APURADOS                                          |                 |                    |                  |                   | VINCULAÇÃO                    |         |  |  |
| Grupo do<br>Tributo                                                                                                    | CNPJ Prestador<br>Serviço                                 | PA<br>Débito    | Débito<br>Apurado  | Saldo a<br>Pagar | Crédito Vinculado | Serviços                      |         |  |  |
| CONTRIBUIÇÃO                                                                                                    | 1082-01-CP SEGURADOS - EMPREGADOS/AVULSO                  |                 | 10/2021            | 3.000,00         | 0,00              | 0,00                          |         |  |  |
| PREVIDENCIÁRIA<br>SEGURADOS                                                                                                    | 1099-01-CP SEGURADOS - CONTRIBUINTES<br>INDIVIDUAIS - 11% |                 | 10/2021            | 2.500,00         | 0,00              | 2.300,00                      | G)(Đ    |  |  |
|                                                                                                    |                                                           |                 |                    |                  |                   |                               |         |  |  |

Percebe-se, portanto, que uma mesma DCTFWeb Geral pode conter créditos e débitos de Retenção Lei 9.711/98, que inclusive podem estar vinculados entre si. Isso ocorre, por exemplo, no caso de uma empresa ter valores retidos sobre seus serviços prestados (créditos) e, no mesmo período de apuração, reter 11% sobre notas fiscais de serviços tomados (débitos): Receita Federal

|   |            | DÉBITOS APURADOS                                                                           |           |           | (               | RÉDITOS VINCULADO       | 5                        | SALDO    |
|---|------------|--------------------------------------------------------------------------------------------|-----------|-----------|-----------------|-------------------------|--------------------------|----------|
|   |            | Tributos/Códigos de Receita                                                                | PA Débito | Débito    |                 | Deduções —              |                          | PAGAR    |
| + |            |                                                                                            |           | Aparado   | Salário-Família | Salário-<br>Maternidade | Retenção Lei<br>9.711/98 |          |
|   | Total Apur | ado Empresa 89. 001-82                                                                     |           | 13.600,00 | 1.000,00        | 2.000,00                | 3.000,00                 | 7.600,00 |
|   |            | Total CONTRIBUIÇÃO PREVIDENCIÁRIA SEGURADOS                                                |           | 3.000,00  | 1.000,00        | 2.000,00                | -                        | 0,00     |
|   |            | 1082-01 - CP SEGURADOS - EMPREGADOS/AVULSO                                                 | 10/2021   | 3.000,00  | 1.000,00        | 2.000,00                | -                        | 0,00     |
|   |            | Total CONTRIBUIÇÃO PREVIDENCIÁRIA PATRONAL                                                 |           | 10.600,00 |                 | -                       | 3.000,00                 | 7.600,00 |
|   |            | 1138-01 - CP PATRONAL - EMPREGADOS/AVULSOS                                                 | 10/2021   | 5.000,00  |                 | -                       | -                        | 5.000,00 |
|   |            | 1141-06 - CP PATRONAL - ADICIONAL RETENÇÃO LEI 9.711/98 -<br>PRESTADOR SERVIÇO: 00 0001-03 | 10/2021   | 1.000,00  |                 | -                       | 1.000,00                 | 0,00     |
|   |            | 1162-01 - CP PATRONAL - RETENÇÃO LEI 9.711/98 - PRESTADOR<br>SERVIÇO: 00. 0001-03          | 10/2021   | 2.000,00  | -               | -                       | 2.000,00                 | 0,00     |
|   |            | 1646-01 - CP PATRONAL - GILRAT AJUSTADO                                                    | 10/2021   | 2.600,00  |                 | -                       | -                        | 2.600,00 |

# **!** Eventual saldo de créditos com Retenção Lei 9.711/98 deve ser objeto de pedido de reembolso, restituição ou compensação, por meio de PER/DCOMP.

Detalhes sobre os serviços Vincular e Desvincular são abordados na seção <u>Vincular e Desvincular manualmente</u>.

# **VOLTAR AO SUMÁRIO**

# 12.4. Adiantamento de Retenção (exclusivamente para DCTFWeb 13º Salário)

Créditos Vinculáveis→Deduções→Adiantamento de Retenção

O Adiantamento de Retenção tem a mesma natureza da Retenção Lei 9.711/98 e fica disponível apenas para a DCTFWeb 13º Salário (declaração anual).

É uma opção dada ao contribuinte de antecipar a utilização dos créditos de Retenção Lei 9.711/98 referentes ao período de apuração dezembro. Em vez de vinculá-los na DCTFWeb de dezembro, a ser entregue somente em janeiro do ano seguinte, pode-se adiantar a vinculação na DCTFWeb 13º Salário, entregue até dia 20 de dezembro.

O Adiantamento de Retenção é registrado diretamente no sistema DCTFWeb. Portanto, não se trata de informação originada da EFD-Reinf. Para se fazer o adiantamento, deve-se editar a DCTFWeb 13º Salário e clicar em Créditos Vinculáveis→Deduções→Adiantamento de Retenção.

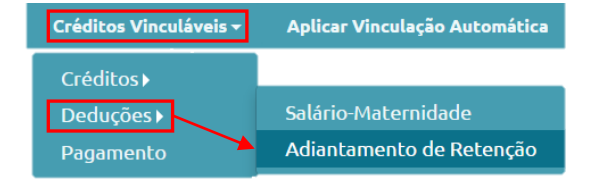

Em seguida, abre-se a tela com duas opções: 1) informar o total de

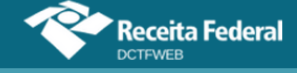

Adiantamento de Retenção para efetuar a vinculação automática; e 2) informar individualmente o quanto será alocado em cada débito:

| •                                            | de Debes são                                                                                                    | Categoria: 13º Si                 | alário            |                  |                              |          |
|----------------------------------------------|----------------------------------------------------------------------------------------------------|-----------------------------------|-------------------|------------------|------------------------------|----------|
| Informe o total do a<br>ou informe o valor d | de ketençao Or<br>diantamento de retenção para efetuar a vinculação automática<br>o adiantamento de retenção por código de receita diretamente a coluna 'Créd | oção 1<br>0,00<br>ito Vinculado'. | / 👳               | Aplicar V        | inculação Automática         |          |
|                                              | DÉBITOS APURADOS                                                                                                    |                                   |                   |                  | VINCULAÇÃO                   |          |
| Grupo do<br>Tributo                          | Código da Receita                                                                                                    | PA Débito                         | Débito<br>Apurado | Saldo a<br>Pagar | Crédito Vinculado<br>Opção 2 | Serviços |
| CONTRIBUIÇÃO<br>PREVIDENCIÁRIA<br>SEGURADOS  | 1082-21-CP SEGURADOS - EMPREGADOS/AVULSOS - 13 SALÁRIO                                                                                                    | 2021                              | 3.000,00          | 1.000,00         | 0,00 🖌                       | ම        |
| CONTRIBUIÇÃO                                 | 1138-21-CP PATRONAL - EMPREGADOS/AVULSOS - 13 SALÁRIO                                                                                                    | 2021                              | 5.000,00          | 5.000,00         | 0,00 💉                       | œÐ       |
| PATRONAL                                     | 1646-21-CP PATRONAL - GILRAT AJUSTADO - 13 SALÁRIO                                                                                                    | 2021                              | 1.000,00          | 1.000,00         | 0,00 💉                       | GÐ       |
|                                              | 1170-21-CP TERCEIROS - SALÁRIO EDUCAÇÃO - 13 SALÁRIO                                                                                                    | 2021                              | 1.250,00          | 1.250,00         | 0,00 🖍                       | GÐ       |
| CONTRIBUIÇÃO                                 | 1176-21-CP TERCEIROS - INCRA - 13 SALÁRIO                                                                                                    | 2021                              | 200,00            | 200,00           | 0,00 🖍                       | GÐ       |
| PARA OUTRAS<br>ENTIDADES E                   | 1191-21-CP TERCEIROS - SENAC - 13 SALÁRIO                                                                                                    | 2021                              | 500,00            | 500,00           | 0,00 💉                       | GÐ       |
| FUNDOS                                       | 1196-21-CP TERCEIROS - SESC - 13 SALÁRIO                                                                                                    | 2021                              | 750,00            | 750,00           | 0,00 💉                       | GÐ       |
|                                              | 1200-21-CP TERCEIROS - SEBRAE - 13 SALÁRIO                                                                                                    | 2021                              | 400,00            | 400,00           | 0,00 🥒                       | GÐ       |

Caso se opte por informar o total do Adiantamento de Retenção para efetuar a vinculação automática (opção 1), basta preencher o respectivo campo com o valor total das retenções a serem adiantadas e clicar no botão Particar Vinculação Automática . O sistema alocará o crédito aos débitos conforme ordem estabelecida na Tabela de Vinculação.

| 4 | diantamento                                  | de Retenção                                                  | ategoria: 13º S            | alário            |                  |                         |    |
|---|----------------------------------------------|--------------------------------------------------------------|----------------------------|-------------------|------------------|-------------------------|----|
|   | Informe o total do a<br>ou informe o valor d | diantamento de retenção para efetuar a vinculação automática | 7.000,00<br>to Vinculado'. | / G               | Aplicar V        | inculação Automática    |    |
|   |                                              | DÉBITOS APURADOS                                             |                            |                   |                  | VINCULAÇÃO              |    |
|   | Grupo do<br>Tributo                          | Código da Receita                                            | PA Débito                  | Débito<br>Apurado | Saldo a<br>Pagar | Crédito Vinculado Servi |    |
|   | CONTRIBUIÇÃO<br>PREVIDENCIÁRIA<br>SEGURADOS  | 1082-21-CP SEGURADOS - EMPREGADOS/AVULSOS - 13 SALÁRIO       | 2021                       | 3.000,00          | 1.000,00         | 0,00 💉                  | 69 |
|   | CONTRIBUIÇÃO                                 | 1138-21-CP PATRONAL - EMPREGADOS/AVULSOS - 13 SALÁRIO        | 2021                       | 5.000,00          | 5.000,00         | 0,00 💉                  | GÐ |

A segunda opção é informar na coluna Crédito Vinculado o quanto de Adiantamento de Retenção será alocado em cada tributo e fazer a vinculação manual.

Realizado o procedimento e transmitida a declaração, o contribuinte deve informar na EFD-Reinf de dezembro (até 15/jan) o total das retenções sofridas em dezembro. O valor a ser informado na EFD-Reinf deverá ser maior ou igual ao declarado na DCTFWeb Anual. Isso porque na escrituração também poderão constar eventuais retenções ocorridas após transmissão da DCTFWeb 13º Salário (até 20/dez) e que, portanto, não foram objeto de adiantamento.

A DCTFWeb dezembro, entregue em janeiro, receberá da EFD-Reinf dezembro, enviada também em janeiro, o total de créditos de Retenção Lei 9.711/98. Entretanto estarão disponíveis para vinculação somente os créditos ainda não utilizados como Adiantamento de Retenção na declaração anual. A

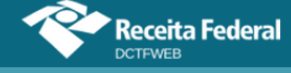

própria aplicação demonstra o total da retenção, quanto foi adiantado e quanto está disponível:

| Versã | o APP: 2.0.0.812    |                                                   |                        |                       |                        |                                          |                                           |
|-------|---------------------|---------------------------------------------------|------------------------|-----------------------|------------------------|------------------------------------------|-------------------------------------------|
| Q     |                     |                                                   | Dados Ca               | dastrais <del>-</del> | Créditos <sup>v</sup>  | Vinculáveis <del>-</del>                 | Aplicar Vinc                              |
|       | Retenção Lei 9.71   | 1/98: 10.000,00 - Adiantamento de Retenção:<br>Dé | 7.000,00 = Disponível: | 3.000,00              |                        | QUNIWDQV<br>Período de A<br>Categoria: G | QMNGUVIQW H K<br>puração: 12/2021<br>eral |
|       | Grupo do<br>Tributo | Código da Receita                                 |                        | CNP.                  | J Prestador<br>Serviço | PA Débito                                | Débito<br>Apurado                         |
|       | CONTRIBUIÇÃO        | 1082-01-CP SEGURADOS - EMPREGADOS/AVULSO          |                        |                       |                        | 12/2021                                  | 3.000,00                                  |

Caso o valor utilizado como Adiantamento de Retenção supere o total efetivamente retido no mês de dezembro, o sistema informará em quanto foi superado o limite e bloqueará a transmissão da DCTFWeb dezembro.

| Versão APP: 2.0.0.812 |                                                                                          |                                       |                                           |                                           |
|-----------------------|------------------------------------------------------------------------------------------|---------------------------------------|-------------------------------------------|-------------------------------------------|
| Q 🔳                   | Dados Cada                                                                               | Dados Cadastrais <del>-</del> Crédito |                                           | Aplicar Vind                              |
| Retenção Lei 9.71     | 1/98: 5.000,00 - Adiantamento de Retenção: 7.000,00 = Disponível: -2<br>DÉBITOS APURADOS | .000,00                               | QUNIWDQV<br>Período de A<br>Categoria: Go | QMNGUVIQW H K<br>puração: 12/2021<br>eral |
|                       |                                                                                          |                                       |                                           |                                           |
| Grupo do<br>Tributo   | Código da Receita                                                                        | CNPJ Prestador<br>Serviço             | PA Débito                                 | Débito<br>Apurado                         |
| CONTRIBUIÇÃO          | 1082-01-CP SEGURADOS - EMPREGADOS/AVULSO                                                 |                                       | 12/2021                                   | 3.000,00                                  |

Ao tentar transmitir a DCTFWeb dezembro com o limite excedido, o sistema apresenta uma mensagem de erro, conforme tela abaixo:

| Versão APP: 2.0.0.81                                                                                  | 2                                   |         |                |                                                              |                                                   |                                                        |                                                     |                   |
|----------------------------------------------------------------------------------------------------|-------------------------------------|---------|----------------|--------------------------------------------------------------|---------------------------------------------------|--------------------------------------------------------|-----------------------------------------------------|-------------------|
| Q 📰                                                                                                   | 🔍 📰 🛛 Dados Cadastrais <del>-</del> |         |                | inculáveis <del>-</del>                                      | Aplicar Vinc                                      | ulação Automática:                                     | Relatórios <del>-</del>                             |                   |
| Pendências de Validação                                                                               |                                     |         |                | QUNIWDQV Q<br>Período de Ap<br>Categoria: Gei                | MNGUVIQW H K!<br>uração: 12/2021<br>ral           | XPHIKQX DVNW - BIGFX                                   | QUNIW - CNPJ 89                                     | 0001-82           |
| Situação da Validação:                                                                                |                                     | Arquivo | contém erros e | avisos                                                       |                                                   |                                                        |                                                     |                   |
| Data/Hor                                                                                              | Data/Hora Avaliação:                |         | 021 03:47:28   |                                                              |                                                   |                                                        |                                                     |                   |
| Campo                                                                                                 | Tipo de<br>Pendência                |         |                |                                                              | Descrição da                                      | a Mensagem                                             |                                                     |                   |
| A30.retLei9711 Erro Asoma do valor da vincul<br>declaração de anual de de<br>dezembro (5.000,00). Pro |                                     |         |                | ção da retenção r<br>timo terceiro (7.0<br>eda à sua regular | na declaração mer<br>00,00) é superior<br>ização. | nsal de dezembro (0,00) e<br>ao valor do crédito dispo | do adiantamento da reto<br>nível na declaração do m | anção na<br>ês de |
| Voltar                                                                                                |                                     |         |                |                                                              |                                                   |                                                        |                                                     |                   |

Nesse caso, para conseguir transmitir a declaração de dezembro, será necessário retificar a DCTFWeb 13º Salário ou a EFD-Reinf de dezembro, a depender da origem do erro.

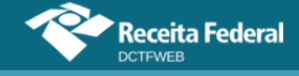

O Adiantamento de Retenção é inserido manualmente no sistema DCTFWeb, ao se editar a declaração de 13º salário.

#### 12.5. Exclusão (lançamento de ofício)

Créditos Vinculáveis→Créditos→Exclusão

O crédito de Exclusão se refere aos tributos lançados de ofício, ou seja, origina-se do auto de infração ou notificação de lançamento lavrada por um Auditor-Fiscal da Receita Federal do Brasil.

Tem por finalidade abater do saldo a pagar apurado na DCTFWeb os valores já lançados pela fiscalização da RFB. Dessa forma, após transmitir a declaração, o contribuinte não precisará editar o DARF a fim de descontar os tributos lançados de ofício, já que estes são cobrados por meio de processos administrativos específicos e de forma independente dos débitos confessados em declarações.

Na DCTFWeb, a funcionalidade pode ser acessada, clicando-se em Créditos Vinculáveis→Créditos→Exclusão:

| Créditos Vinculáveis 🗸 | Aplicar Vinculação Aut |
|------------------------|------------------------|
| Créditos >             | Exclusão<br>Suspensão  |
| Pagamento              |                        |

Em seguida, o sistema abre a tela com as opções de importar da RFB os dados da Exclusão 📥 Importar da RFB, ou incluí-los manualmente 🔨 Incluir:

| Versão APP: 2.0.0.812 | eceita Federal                |                       |                                                                                                    |                               |                         |  |  |
|-----------------------|-------------------------------|-----------------------|----------------------------------------------------------------------------------------------------|-------------------------------|-------------------------|--|--|
| Q 🔳                   | Dados Cadastrais <del>-</del> | Créditos <sup>v</sup> | Vinculáveis <del>-</del>                                                                                             | Aplicar Vinculação Automática | Relatórios <del>-</del> |  |  |
| Exclusão              | ortar da RFB 🚺 In             | cluir                 | QUNIWDQV QMNGUVIQW H KXPHIKQX DVNW - BIGFX QUNIW - CNPJ 89 (0001<br>Período de Apuração: 10/2021<br>Categoria: Geral |                               |                         |  |  |
| 🚺 Nenhum c            | rédito encontrado             |                       |                                                                                                    | _                             |                         |  |  |
|                       |                               |                       |                                                                                                    | Voltar                        |                         |  |  |

Cabe destacar que, na hipótese de Exclusão de contribuições previdenciárias descontadas dos segurados ou patronais, o aproveitamento ocorrerá no Grupo de Tributos. Desse modo, a vinculação do crédito poderá ocorrer em qualquer dos débitos cujo código de receita integre o mesmo grupo. Caso se pretenda alterar a ordem padrão de aproveitamento, dentro do mesmo

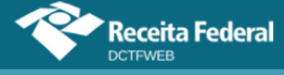

grupo, é necessário fazer o ajuste na Tabela de Vinculação, ou fazer a vinculação de forma individual e manual.

#### 12.5.1. Importar da RFB crédito de Exclusão

Ao clicar sobre o botão Importar da RFB ( de Importar da RFB), o sistema pesquisa na base de dados da Receita Federal e retorna os valores lançados de ofício para o mesmo PA e código de receita objetos da apuração.

Os créditos importados da RFB não são passíveis de edição. Caso o declarante não concorde com os valores importados, ou pretenda utilizar informações diferentes, pode realizar a inserção manual dos créditos.

**!** Importar da RFB ( Importar da RFB) é a opção mais prática e segura, pois retorna as informações obtidas da base de dados da Receita Federal, dispensando a digitação no sistema DCTFWeb.

Se o contribuinte declarante for órgão público estadual ou municipal vinculado a um Ente Federativo Responsável (EFR), ou o próprio EFR, a opção de importar da RFB não deve ser utilizada. Isso porque os lançamentos de ofício realizados pela auditoria fiscal da RFB são efetuados, geralmente, no CNPJ do EFR, sem relacionar precisamente quais inscrições no CNPJ foram auditadas.

Nesse caso, se existir lançamento de ofício que deva ser vinculado aos débitos apurados no PA, o contribuinte precisa inserir os processos relacionados manualmente.

# 12.5.2. Incluir manualmente crédito de Exclusão

Caso o declarante escolha a inclusão manual ou a importação não esteja disponível, o sistema abre uma tela para que sejam informados o número do processo administrativo do lançamento de ofício e outros dados, conforme tabela a seguir:

| Campo                   | Informação                                                                 |  |  |  |  |  |  |  |
|-------------------------|----------------------------------------------------------------------------|--|--|--|--|--|--|--|
| Número Processo         | Número do processo administrativo que culminou com o lançamento de ofício. |  |  |  |  |  |  |  |
| Código de Receita       | Código do tributo que se está excluindo.                                   |  |  |  |  |  |  |  |
| Valor Lançado de Ofício | Valor do tributo lançado de ofício.                                        |  |  |  |  |  |  |  |
| CNPJ Prestador          | CNPJ do prestador de serviço, se houver.                                   |  |  |  |  |  |  |  |
| CNO Obra                | CNO da obra de construção civil, se houver.                                |  |  |  |  |  |  |  |

Importante ressaltar que os códigos dos tributos lançados de ofício e os declarados espontaneamente na DCTFWeb não são os mesmos. Dessa forma, deve haver compatibilidade entre os dois códigos.

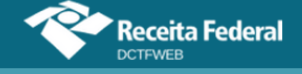

Exemplo: o código de receita 2096 – Contribuição Segurados – Lançamento de Ofício poderá ser utilizado para deduzir os códigos de receita da DCTFWeb 1082-01 – CP Segurados – Empregados/Avulsos ou 1099-01 – CP Segurados – Contribuintes Individuais – 11%.

Entretanto o mesmo código 2096, relativo a contribuição de segurados, não poderá ser utilizado para deduzir o código de receita da DCTFWeb 1138-01 – <u>CP Patronal</u> – Empregados/Avulsos ou o 1170-01 – <u>CP Terceiros</u> – Salário-Educação, por serem incompatíveis.

**O valor informado no campo Valor Lançado de Ofício não pode ser maior que o total apurado para o tributo.** 

# 12.5.3. Vincular Exclusão

Incluídos os processos, resta ao declarante clicar em Aplicar Vinculação Automática, para o sistema fazer as alocações. Caso prefira fazê-las individualmente, deve clicar em Vincular .

Feita a vinculação, pode-se clicar em **elição** para prosseguir na edição da DCTFWeb ou transmiti-la.

| Q 🔳 🛛           | Dados Cadastrais <del>-</del> | Créditos V | 'inculáveis <del>-</del> Ap                               | licar Vinculação Automática               | Relatórios <del>-</del>   |    |
|-----------------|-------------------------------|------------|-----------------------------------------------------------|-------------------------------------------|---------------------------|----|
| Exclusão        | a RFB 🔥 In                    | ncluir     | QUNIWDQV QMNGL<br>Período de Apuração<br>Categoria: Geral | VIQW H KXPHIKQX DVNW - BIGF;<br>; 10/2021 | X QUNIW - CNPJ 89 /0001-i | 82 |
| Process         | Processo Valor Lan            |            |                                                           | Saldo a Vincular                          | Serviços                  |    |
| 10232.123456/20 | 018-80                        |            | 3.000,00                                                  |                                           | 0,00 📾 🖹 🛛                | 1  |
|                 |                               |            | <- Volta                                                  |                                           |                           |    |

# **VOLTAR AO SUMÁRIO**

#### 12.6. Suspensão

Créditos Vinculáveis→Créditos→Suspensão

O crédito de Suspensão se refere a decisões judiciais ou administrativas que suspendem a exigibilidade de débitos tributários. Tais decisões, durante o período em que estiverem surtindo efeito, possibilitam que o contribuinte deixe de recolher aos cofres públicos o tributo em discussão. Exemplo: Liminar em Mandado de Segurança suspendendo a cobrança de contribuição previdenciária incidente sobre determinada parcela remuneratória.

O eSocial e a EFD-Reinf enviam para a DCTFWeb todos os códigos de receita que tenham recebido informação de suspensão, com os respectivos valores suspensos. Entretanto **o sistema DCTFWeb não faz a** 

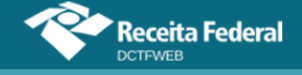

vinculação automática do crédito de Suspensão, diferentemente do que ocorre com os créditos de Salário-Família, Salário-Maternidade e Retenção Lei 9.711/98. Cabe ao contribuinte escolher se vai vincular ou não os créditos de Suspensão e em que momento o fará.

Nesse sentido, a aplicação da DCTFWeb apenas habilita a vinculação dos créditos aos códigos de receita informados como suspensos nas escriturações digitais. O valor a ser vinculado também obedecerá ao limite informado no eSocial e na EFD-Reinf para cada tributo. Para efetuar a vinculação, clica-se em Créditos Vinculáveis→Créditos→Suspensão.

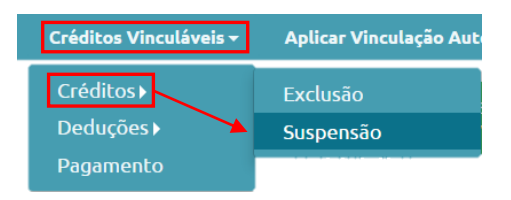

Na sequência, é aberta a tela de Suspensões e Depósitos. Nela estarão elencados os processos que foram importados das escriturações, os quais estarão precedidos de um cadeado  $\mathbf{a}$ .

| Suspensões e De             | pósitos        | IHMMHI WNPQMQUVI<br>Período de Apuração: 1<br>Categoria: Geral           | IHMMHI WNPQMQUVIWNXIW NH KWIVXHU NH KIHNQVX DVNW CNPJ 90 0001-5<br>Período de Apuração: 11/2021<br>Categoria: Geral |                       |                   |                     |          |  |  |
|-----------------------------|----------------|--------------------------------------------------------------------------|----------------------------------------------------------------------------------------------------|-----------------------|-------------------|---------------------|----------|--|--|
| Número do Processo          | Тіро           | Motivo                                                                   | Autoria<br>Ação                                                                                                    | Indicador<br>Depósito | Valor<br>Suspenso | Saldo a<br>Vincular | Serviços |  |  |
| <b>9 1</b> 0000368-<br>8401 | Judicial       | Depósito judicial do montante<br>integral                                | Próprio<br>Contribuinte                                                                                             | Com<br>Depósito       | 30,00             | 30,00               | ¢        |  |  |
| <b>6</b> 0000742-<br>8401   | Judicial       | Liminar em medida cautelar                                               | Outros                                                                                                    | Sem<br>Depósito       | 150,00            | 150,00              | <b>6</b> |  |  |
| 6100                        | Judicial       | Sentenca 1ª instância não transitada<br>em julgado com efeito suspensivo | Próprio<br>Contribuinte                                                                                             | Sem<br>Depósito       | 500,00            | 500,00              | <b>e</b> |  |  |
| <b>11522.</b> /2018-81      | Administrativa | Depósito administrativo do montante<br>integral                          | Próprio<br>Contribuinte                                                                                             | Com<br>Depósito       | 150,00            | 150,00              | ¢        |  |  |
|                             |                | - Voli                                                                   | tar                                                                                                    |                       |                   |                     |          |  |  |

O cadeado a significa também que não poderão ser alteradas na DCTFWeb as informações do processo. Caso seja constatado algum erro, será necessário retificar o eSocial ou a EFD-Reinf, para que os dados corretos sejam recepcionados pela aplicação DCTFWeb. Para consultar as informações do processo, clica-se em visualizar .

| Visualizar Suspensão                                                                                                    |                               |                | ×                                                              |
|----------------------------------------------------------------------------------------------------|-------------------------------|----------------|----------------------------------------------------------------|
| Tipo de Suspensão: Administrativa I Judicial Número Processo: 0000368 840<br>Motivo Suspensão: Depósito judicial do montante integral<br>Autoria da Ação: Próprio Contribuinte Outros Identificador de Depósito: Com depós | 11<br>V<br>ito O Sem depósito |                |                                                                |
| Identificação de Vara Judiciat: 07 UF Vara Judiciat: Minas Gerais<br>Munici                                                                                                    | ípio Vara Judicial: Belo      | Horizonte      | ~                                                              |
| Data da Decisão: 02/01/2016                                                                                                    |                               |                | Limite da Suspensão:<br>não significa que já foi<br>vinculado. |
| Código Receita                                                                                                    | PA Débito                     | Débito Apurado | Valor Suspenso                                                 |
| 1200-01 - CP TERCEIROS - SEBRAE                                                                                                    | 11/2021                       | 100,00         | 30,00                                                          |

Antes de efetuar a vinculação, é necessário observar se há informação de depósito no processo. Essa informação consta na coluna **Indicador de Depósito**.

| Número do Processo          | Тіро           | Motivo                                                                   | Autoria<br>Ação         | Indicador<br>Depósito | Valor<br>Suspenso | Saldo a<br>Vincular | Serviços |  |
|-----------------------------|----------------|--------------------------------------------------------------------------|-------------------------|-----------------------|-------------------|---------------------|----------|--|
| <b>9 1</b> 0000368-<br>8401 | Judicial       | Depósito judicial do montante<br>integral                                | Próprio<br>Contribuinte | Com<br>Depósito       | 30,00             | 30,00               | ¢<br>\$  |  |
| <b>0000742-</b><br>8401     | Judicial       | Liminar em medida cautelar                                               | Outros                  | Sem<br>Depósito       | 150,00            | 150,00              | <b>@</b> |  |
| .6100                       | Judicial       | Sentenca 1ª instância não transitada<br>em julgado com efeito suspensivo | Próprio<br>Contribuinte | Sem<br>Depósito       | 500,00            | 500,00              | <b>@</b> |  |
| <b>11522</b> /2018-81       | Administrativa | Depósito administrativo do montante<br>integral                          | Próprio<br>Contribuinte | Com<br>Depósito       | 150,00            | 150,00              | ee (\$   |  |

# **VOLTAR AO SUMÁRIO**

# 12.6.1. Incluir Depósitos

Caso a suspensão da exigibilidade do débito tenha se dado com Depósito Judicial ou Extrajudicial à Ordem e à Disposição da Autoridade Judicial ou Administrativa Competente (DJE), deve-se primeiro clicar em 🍕 e incluir os dados referentes ao depósito. Nesse caso, o usuário pode importar referidos dados diretamente dos sistemas da Receita Federal 📩 Importar da REB ou informá-los manualmente 🔨 Incluir.

| Versão APP: 2.0.0.81 | eceita Federal                |                                                      |                                                                                                    |                         |  |  |  |
|----------------------|-------------------------------|------------------------------------------------------|----------------------------------------------------------------------------------------------------|-------------------------|--|--|--|
| Q 🔳                  | Dados Cadastrais <del>-</del> | Créditos Vinculáveis <del>-</del>                    | Aplicar Vinculação Automática                                                                                | Relatórios <del>-</del> |  |  |  |
| Depósitos            | ortar da RFB 🔥 Inc            | IHMMHI WNPQN<br>Período de Apura<br>Categoria: Geral | IHMMHI WNPQMQUVIWNXIW NH KWIVXHU NH KIHNQVX DVNW CNPJ 90<br>Período de Apuração: 11/2021<br>Categoria: Geral |                         |  |  |  |
| Número proces        | so suspensão: 0000368         | .8401                                                |                                                                                                    |                         |  |  |  |
| 🚺 Nenhum c           | crédito encontrado            |                                                      |                                                                                                    |                         |  |  |  |
|                      |                               |                                                      | Voltar                                                                                                    |                         |  |  |  |

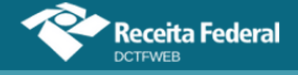

Se o DJE for quitado no dia 20, ou seja, após o prazo de envio da DCTFWeb (até dia 15), esse depósito deverá ser incluído manualmente.

No primeiro período de apuração em que se utilize o DJE, caso o declarante ainda não tenha o número do depósito fornecido pela Caixa (campo 01 da guia DJE), será necessário enviar a DCTFWeb sem incluir o depósito, para não incorrer em MAED, e depois retificá-la, quando estiver de posse do número do DJE, possibilitando sua inclusão. Nas declarações seguintes, deve-se informar referido número e os demais dados do depósito a ser efetuado após a entrega da DCTFWeb, não sendo mais necessário fazer a retificação.

Constatando-se em auditoria interna que não houve quitação do DJE informado manualmente na DCTFWeb, os débitos serão enviados para a cobrança.

#### 12.6.1.1. Importar da RFB Depósitos

Ao clicar sobre o botão Importar da RFB ( de Importar da RFB), o sistema pesquisa na base de dados da Receita Federal e retorna os depósitos efetuados para o mesmo PA e código de receita objetos da apuração.

Os créditos importados da RFB não são passíveis de edição. Caso o declarante não concorde com os valores importados, ou pretenda utilizar informações diferentes, pode realizar a inserção manual dos créditos.

**!** Importar da RFB ( Importar da RFB) é a opção mais prática e segura, pois retorna as informações obtidas da base de dados da Receita Federal, dispensando a digitação no sistema DCTFWeb.

# 12.6.1.2. Incluir manualmente Depósitos

Caso o declarante escolha a inclusão manual do depósito, o sistema abre uma tela para que seja selecionado o Código de Receita DJE. Ficam disponíveis para seleção apenas os códigos de depósitos compatíveis com os tributos suspensos a que se referem.

| Incluir Deposito                                           | < |
|------------------------------------------------------------|---|
| Número Processo: 0000368 8401                              |   |
| Minimizar seleção de Código da Receita                     |   |
|                                                            |   |
| Código da Receita                                          |   |
| 2300 - CONTRIBUIÇÃO EMPRESA/EMPREGADOR - DEPÓSITO JUDICIAL |   |
| Selecionar                                                 |   |

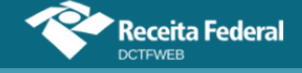

Importante ressaltar que os códigos dos tributos depositados judicial ou administrativamente e os declarados espontaneamente em DCTFWeb não são os mesmos. Dessa forma, deve haver compatibilidade entre os dois códigos: o referente ao DJE e o informado na DCTFWeb.

Exemplo: o código de receita 2226 – Contribuição Segurados – Depósito Judicial poderá ser utilizado para deduzir os códigos de receita da DCTFWeb: 1082-01 – CP Segurados – Empregados/Avulsos, ou 1099-01 – CP Segurados – Contribuintes Individuais – 11%, por exemplo.

Entretanto este mesmo código 2226 não poderá ser utilizado para deduzir o código de receita da DCTFWeb: 1138-01 – <u>CP Patronal</u> – Empregados/Avulsos, ou o 1170-01 – CP Terceiros – Salário-Educação, por serem incompatíveis.

| Incluir Deposito                                                 |                                       |                     |                            |                    |                 | ×             |  |  |  |
|------------------------------------------------------------------|---------------------------------------|---------------------|----------------------------|--------------------|-----------------|---------------|--|--|--|
| Número Processo: 0000368                                         | 8401                                  |                     |                            |                    |                 |               |  |  |  |
| Exibir seleção de Código d                                       | 😝 Exibir seleção de Código da Receita |                     |                            |                    |                 |               |  |  |  |
| Informe o Valor Principal para                                   | o(s) Código(s) de Receita sele        | ecionado(s)         |                            |                    |                 |               |  |  |  |
| Código Receita                                                   | Número do depósito                    | Periodo<br>Apuracao | CPF ou CNPJ<br>depositante | Data<br>Vencimento | Valor Principal | Valor Multa   |  |  |  |
| 2300 - CONTRIBUIÇÃO<br>EMPRESA/EMPREGADOR<br>- DEPÓSITO JUDICIAL |                                       | 11/2021             | 900001-50                  |                    | 0,00 🖍          | 0,00          |  |  |  |
| ۲.                                                               | E                                     | Barra de rolag      | em                         |                    | Confi           | rmar Inclusão |  |  |  |

O campo "Número do depósito" na DCTFWeb deve ser preenchido com o número de "Identificação do depósito", disposto no campo 01 da Guia de DJE. Esse número é fornecido pela Caixa Econômica Federal (CEF) no acolhimento do depósito inicial. É individualizado por contribuinte e por número de processo judicial ou extrajudicial.

O número do depósito é formado pelos seguintes componentes:

- aaaa.ooo.ccccccc-d tamanho <u>16 dígitos</u>; sendo:
- aaaa = agência da CEF onde foi aberta a conta vinculada para depósito (tamanho 4 dígitos);
- ooo = operação (tamanho 3 dígitos);
- cccccccc = conta vinculada do depósito (tamanho 8 dígitos) <u>Obs.: se</u> o número da conta for maior ou menor do que 8 dígitos, adicione ou exclua os zeros à esquerda;
- d dígito verificador (tamanho 1 dígito).

Exemplo de identificação de DJE: 2358.280.00055123-9.

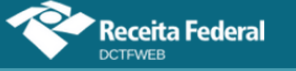

#### Manual da DCTFWeb - fevereiro/2023

| SECRETARIA DA RECEITA FEDERAL DO BRASIL<br>Documento para Depósitos Judiciais ou Extrajudiciais à<br>Ordem e à Disposição da Autoridade Judicial ou<br>Administrativa Competente - DJE |                    |                  | CARA ECONÓMICA FEDERAL                       | Caixa Econômica Federal |
|----------------------------------------------------------------------------------------------------|--------------------|------------------|----------------------------------------------|-------------------------|
|                                                                                                    |                    |                  | 10 PERIODO DE APURAÇÃO                       | -                       |
|                                                                                                    |                    |                  | 11 NÚMERO DO CRF OU CNPJ DO<br>CONTREUINTE   | •                       |
| M DENTIFICAÇÃO DO                                                                                                    | DEPÓSITO           |                  | 12 CODIGO DA RECEITA                         |                         |
|                                                                                                    |                    |                  | 13 NÚMERO DO PROCESSO                        |                         |
| 02 NOME DO CONTRIE                                                                                                    | BUINTE / TELEF ONE |                  |                                              | -                       |
|                                                                                                    |                    |                  | 14 N*DE REFERENCIA                           | •                       |
| <b>03</b> seção                                                                                                    | 04 WRA             | 05 AÇÃO / CLASSE | 15 DATADE VENCIMENTO                         |                         |
| 06 AUTOR                                                                                                    |                    |                  | 16 VALOR DO PRINCIPAL                        |                         |
|                                                                                                    |                    |                  | 17 VAOR DAMULTA                              |                         |
| 07 RÉU                                                                                                    |                    |                  | ··· •                                        |                         |
|                                                                                                    |                    | I ta             | 18 VALOR DOSJUROSEOU<br>ENCARGOSD L- 1.02569 |                         |
| D8 BASE DE CALCULO                                                                                                    |                    | 09 AUGUOTA       | 19 VALOR TOTAL                               | -                       |
|                                                                                                    |                    |                  |                                              |                         |

Preenchidos os campos com as informações solicitadas, deve-se clicar em Confirmar Inclusão para concluir a operação. Assim, restará incluído o depósito, o que permitirá realizar a vinculação do crédito. Caso não haja mais depósitos a informar, basta clicar em Cottar. Há também opções de excluir ou editar o depósito incluído.

| Q III                                |                             | Dad              | os Cadastrais <del>-</del>                                       | Créditos Vinculá           | veis 🗸 🛛 Apl                                  | icar Vinculaç         | ão Autom       | ática    | Relatóri | os 🕶                        |
|--------------------------------------|-----------------------------|------------------|------------------------------------------------------------------|----------------------------|-----------------------------------------------|-----------------------|----------------|----------|----------|-----------------------------|
| Depósitos                            | da RFB                      |                  |                                                                  | IHMMH<br>Período<br>Catego | I WNPQMQUVIW<br>de Apuração: 11<br>ria: Geral | NXIW NH KWI\<br>/2021 | /XHU NH KI     | HNQVX D\ | /NW CNP  | טפ ט 90 <mark>001-50</mark> |
| Número processo sus<br>Identificação | spensão: 0000<br>Período de | 368-<br>CPF/CNPJ | 401<br>Código I                                                  | Receita                    | Data<br>Vancimento                            | Valor<br>Principal    | Valor<br>Multa | Valor    | Valor    | Serviços                    |
| 1111.111.11111111-9                  | 11/2021                     | 90 /0001-<br>50  | 2300 - CONTRIBUIÇÃO<br>EMPRESA/EMPREGADOR - DEPÓSITO<br>JUDICIAL |                            | 20/12/2021                                    | 30,00                 | 0,00           | 0,00     | 30,00    | ×Z                          |
| Voltar                               |                             |                  |                                                                  |                            |                                               |                       |                |          |          |                             |

**!** Os DJE são efetuados na Caixa Econômica Federal, mediante DARF específico, conforme Lei nº 9.703, de 17 de novembro de 1998, e Decreto nº 2.850, de 27 de novembro de 1998. O modelo do DJE e as instruções de preenchimento foram aprovados pela IN SRF nº 421, de 10 de maio de 2004.

Os códigos de receita DJE utilizados na DCTFWeb são aqueles atualmente previstos no Ato Declaratório Executivo (ADE) CODAC nº 24, de 13 de setembro de 2016. Portanto, a partir da obrigatoriedade da DCTFWeb, não devem ser usados outros códigos de receita DJE.

VOLTAR AO SUMÁRIO

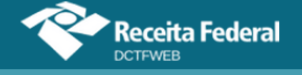

# 12.6.2. Vincular Suspensão

Após a inclusão dos depósitos, passa-se à vinculação dos créditos de suspensão. Ressalta-se que, no caso de processos de suspensão sem indicação de depósito, os créditos podem ser vinculados na DCTFWeb sem necessidade de passar pela etapa descrita na seção anterior (<u>Incluir Depósitos</u>).

A maneira mais fácil de se vincular os créditos de Suspensão é clicar em Aplicar Vinculação Automática: Aplicar Vinculação Automática: Aplicar Vinculação Automática: Aplicar Vinculação Automática: Todos os processos serão automaticamente vinculados, exceto aqueles que necessitem de informação de depósito ou que tenham sido enviados pelas apurações com valor 0,00 (zero) no campo "Valor Suspenso". Pode-se também vincular manualmente os créditos, conforme instruções a seguir.

| Q 📰 Dad                      | los Cadastrais <del>-</del> | Créditos Vinculáveis <del>-</del>                                       | Aplicar Vincula               | ção Automá            | itica Re          | elatórios <del>-</del> |                 |
|------------------------------|-----------------------------|-------------------------------------------------------------------------|-------------------------------|-----------------------|-------------------|------------------------|-----------------|
| Suspensões e Do              | epósitos                    | IHMMHI WNPQMQ<br>Período de Apuraç<br>Categoria: Geral                  | UVIWNXIW NH KW<br>ão: 11/2021 | IVXHU NH KIF          | ΗΝQVX DVNV        | V CNPJ 90              | <b>/0001-50</b> |
| Número do Processo           | Тіро                        | Motivo                                                                  | Autoria<br>Ação               | Indicador<br>Depósito | Valor<br>Suspenso | Saldo a<br>Vincular    | Serviços        |
| <b>R ()</b> 0000368-<br>8401 | Judicial                    | Depósito judicial do montante<br>integral                               | Próprio<br>Contribuinte       | Com<br>Depósito       | 30,00             | 30,00                  | ¢               |
| <b>6</b> 0000742-<br>8401    | Judicial                    | Liminar em medida cautelar                                              | Outros                        | Sem<br>Depósito       | 150,00            | 150,00                 | <b>69</b>       |
| 6100                         | Judicial                    | Sentenca 1ª instância não transitad<br>em julgado com efeito suspensivo | da Próprio<br>contribuinte    | Sem<br>Depósito       | 500,00            | 500,00                 | <b>@</b>        |
| <b>₽</b><br>1152 /2018-81    | Administrativa              | Depósito administrativo do montar<br>integral                           | nte Próprio<br>Contribuinte   | Com<br>Depósito       | 150,00            | 150,00                 | e9 (\$          |

# 12.6.2.1. Vincular manualmente processo com depósito

Ao se clicar em vincular , no caso de processo com indicação de depósito, o sistema exibe a lista dos depósitos incluídos, que também pode ser acionada com um clique no botão . Nela, fica disponível para consulta, na penúltima coluna (Valor utilizado do depósito), a quantia já vinculada referente aos valores depositados. Para prosseguir, é necessário clicar novamente em vincular a na linha do depósito.

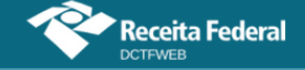

# Manual da DCTFWeb - fevereiro/2023

| Suspensões e De           | pósitos                   | IHMMH<br>Períod<br>Catego                                      | IHMMHI WNPQMQUVIWNXIW NH KWIVXHU NH KIHNQVX DVNW CNPJ 90<br>Período de Apuração: 11/2021<br>Categoria: Geral |                    |                                      |                |                    |                                      |          |
|---------------------------|---------------------------|----------------------------------------------------------------|----------------------------------------------------------------------------------------------------|--------------------|--------------------------------------|----------------|--------------------|--------------------------------------|----------|
| Número do Processo        | Тіро                      | Motivo                                                         |                                                                                                    | Autoria<br>Ação    | Indica<br>Depó                       | idor<br>sito s | Valor<br>Suspenso  | Saldo a<br>Vincular                  | Serviços |
| <b>6</b> 0000368-<br>8401 | Judicial                  | Depósito judicial do<br>integral                               | Depósito judicial do montante<br>integral                                                                    |                    | Próprio Com<br>Contribuinte Depósito |                | 30,00              | 30,00                                | ھ<br>ھ   |
| Identificação<br>Depósito | Período<br>de<br>Apuração | Código de Receita                                              | Data<br>Vencimento                                                                                           | Valor<br>Principal | Valor<br>Multa                       | Valor<br>Juros | · Valor<br>; Total | Valor<br>utilizado<br>do<br>depósito | Serviços |
| 1111.111.1111111-<br>9    | 11/2021                   | 2300-CONTRIBUIÇÃO<br>EMPRESA/EMPREGADOR -<br>DEPÓSITO JUDICIAL | D-CONTRIBUIÇÃO<br>PRESA/EMPREGADOR - 20/12/2021<br>ÓSITO JUDICIAL                                            |                    | 0,00                                 | 0,0            | 00 30,00           | 0,00                                 | <b>∞</b> |

O sistema abre uma nova tabela, agora com as informações dos tributos suspensos, relativos ao depósito informado. Nela são exibidos o débito apurado, valor suspenso e saldo a pagar por tributo.

| l        | dentificação<br>Depósito        | Período<br>de<br>Apuração |                | Código de Re                                   | eceita               | Ve  | Data<br>encimento | Pr | Valor<br>'incipal | Valor<br>Multa | Valor<br>Juros | Valor<br>Total | Valo<br>utiliza<br>do<br>depósi | r<br>do<br>to | Serviços     |
|----------|---------------------------------|---------------------------|----------------|------------------------------------------------|----------------------|-----|-------------------|----|-------------------|----------------|----------------|----------------|---------------------------------|---------------|--------------|
| 111<br>9 | 1.111.11111111-                 | 11/2021                   | 23<br>EN<br>DE | 00-CONTRIBUIG<br>1PRESA/EMPRE<br>PÓSITO JUDICI | ÇÃO<br>GADOR -<br>AL | 20  | 0/12/2021         |    | 30,00             | 0,00           | 0,00           | 30,00          | 0                               | ,00           | පෙ           |
|          | Código d                        | a Receita                 |                | PA<br>Débito                                   | Débito<br>Apurad     | 0   | Valor<br>Suspenso | D  | Saldo<br>Paga     | a<br>r         | Crédit         | o Vinculado    |                                 | Ser           | viços        |
|          | 1138-01-CP PATR<br>EMPREGADOS/A | RONAL -<br>VULSOS         |                | 11/2021                                        | 5.000                | ,00 | 30,               | 00 | 5.00              | 0,00           |                | 0,0            |                                 | ¢             | ⇒ <b>(</b> ⊐ |

Na coluna Crédito Vinculado, deve ser digitado o valor que se deseja vincular, obedecendo ao limite constante nas colunas Débito Apurado e Valor Suspenso. Após, clica-se em vincular e para concretizar a operação.

Se a coluna Saldo a Pagar estiver com valor zerado, não será possível realizar a vinculação do crédito de Suspensão. A ausência ou redução do saldo a pagar pode ser decorrente da vinculação automática de outros tipos de créditos ao tributo suspenso. Nesse caso, é necessário primeiro desvincular os outros créditos para se vincular a Suspensão, ou utilizar a opção Aplicar Vinculação Automática, após a inserção dos dados da Suspensão/DJE.

No exemplo, preencheu-se o campo Crédito Vinculado com o valor de R\$30,00. Dessa forma, foi totalmente vinculada a Suspensão referente ao primeiro processo.

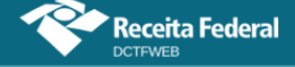

| l        | dentificação<br>Depósito        | Período<br>de<br>Apuração |                | Código de Re                                    | eceita               | Ve  | Data<br>encimento | Pri | /alor<br>incipal | Valor<br>Multa | Valor<br>Juros | Valor<br>Total | Valo<br>utiliza<br>do<br>depós | r<br>do<br>ito | Serviços      |
|----------|---------------------------------|---------------------------|----------------|-------------------------------------------------|----------------------|-----|-------------------|-----|------------------|----------------|----------------|----------------|--------------------------------|----------------|---------------|
| 111<br>9 | 1.111.111111111-                | 11/2021                   | 23<br>EN<br>DE | 00-CONTRIBUIG<br>1PRESA/EMPRE<br>2PÓSITO JUDICI | ÇÃO<br>GADOR -<br>AL | 2(  | 0/12/2021         |     | 30,00            | 0,00           | 0,00           | 30,00          | 30                             | 0,00           | ) ==          |
|          | Código d                        | a Receita                 |                | PA<br>Débito                                    | Débito<br>Apurad     | 0   | Valor<br>Suspense | D   | Saldo<br>Paga    | a<br>r         | Crédito        | Vinculado      | ,                              | Ser            | viços         |
|          | 1138-01-CP PATE<br>EMPREGADOS/A | RONAL -<br>VULSOS         |                | 11/2021                                         | 5.000                | ,00 | 30,               | 00  | 4.97             | 0,00           |                | 30,0           |                                | G              | )( <b>ə</b> ) |

# 12.6.2.2. Vincular manualmente processo sem depósito

No caso de processo sem indicação de depósito, pode-se clicar em vincular e para a aplicação abrir diretamente a tabela com os códigos de receita dos tributos suspensos, na qual há um campo para informar a quantia a ser vinculada. Assim, digitado o valor no campo Crédito Vinculado, resta clicar no botão e, para efetivar a operação.

| Suspensões e Depósitos           |           |           | IHMMHI WI<br>Período de<br>Categoria: (   | NPQMQUVI<br>Apuração: <sup>-</sup><br>Geral | WNXIV<br>11/202        | V NH KWI<br>1     | VXHU NH K             | ΙΗΝQVX DVNV       | V CNPJ 90           | <sup>'0001-50</sup> |
|----------------------------------|-----------|-----------|-------------------------------------------|---------------------------------------------|------------------------|-------------------|-----------------------|-------------------|---------------------|---------------------|
| Número do Processo               | Тіро      |           | Motivo                                    |                                             | Au                     | toria<br>ção      | Indicador<br>Depósito | Valor<br>Suspenso | Saldo a<br>Vincular | Serviços            |
| <b>8401</b>                      | Judicial  | Depó      | Depósito judicial do montante<br>integral |                                             | Pr<br>Cont             | óprio<br>ribuinte | Com<br>Depósito       | 30,00             | 0,00                | ¢                   |
| .8401                            | Judicial  | Limi      | nar em medida cau                         | utelar                                      | 0                      | utros             | Sem<br>Depósito       | 150,00            | 150,00              | 69 70               |
| Código da Ree                    | ceita     | PA Débito | Débito Débito Valor<br>Apurado Suspens    |                                             | r Saldo a<br>nso Pagar |                   | )a<br>Ir              | Crédito Vin       | culado              | Serviços            |
| 1170-01-CP TERCEIROS<br>EDUCAÇÃO | - SALÁRIO | 11/2021   | 500,00                                    | 1                                           | 50,00                  | 50                | 00,00                 | (                 | 0,00                | පෙ                  |

# **VOLTAR AO SUMÁRIO**

# 12.6.3. Incluir manualmente processo de Suspensão

Além dos processos de suspensão importados do eSocial e da EFD-Reinf, a aplicação DCTFWeb também permite a inclusão manual de processos dessa natureza, mas apenas para um grupo restrito de tributos, conforme tabela abaixo:

| Código de Receita | Descrição                                             |
|-------------------|-------------------------------------------------------|
| 1141-01           | CP PATRONAL - ADICIONAL GILRAT                        |
| 1141-02           | CP PATRONAL - SIMPLES CONCOMITANTE - ADICIONAL GILRAT |
| 1141-05           | CP PATRONAL - ADICIONAL COOPERATIVA DE PRODUÇÃO       |
| 1141-06           | CP PATRONAL - ADICIONAL RETENÇÃO LEI 9.711/98         |

Tributos que podem ter Suspensão incluída diretamente na DCTFWeb

| 1141-21 | CP PATRONAL - ADICIONAL GILRAT - 13º SALÁRIO                           |
|---------|------------------------------------------------------------------------|
| 1141-22 | CP PATRONAL - SIMPLES CONCOMITANTE - ADICIONAL GILRAT<br>- 13º SALÁRIO |
| 1138-02 | CP PATRONAL - ADICIONAL EMPREGADOS/AVULSOS                             |
| 1138-04 | CP PATRONAL - CONTRIBUINTES INDIVIDUAIS                                |
| 1138-05 | CP PATRONAL - ADICIONAL CONTRIBUINTES INDIVIDUAIS                      |
| 1138-06 | CP PATRONAL - SIMPLES CONCOMITANTE - CONTRIBUINTES INDIVIDUAIS         |
| 1138-22 | CP PATRONAL - ADIC EMPREG/AVULSOS - 13 SALÁRIO                         |
| 1218-02 | CP TERCEIROS - SEST - TRANSPORTADOR AUTÔNOMO                           |
| 1221-02 | CP TERCEIROS - SENAT - TRANSPORTADOR AUTÔNOMO                          |

Esta tabela está sujeita a alterações.

Receita Federal

A inclusão manual de suspensão é feita clicando-se no botão Incluir (▲ Incluir), na tela de Suspensões e Depósitos. O acesso a referida tela pode ser feito clicando-se em Créditos Vinculáveis→Créditos→Suspensão.

<u>A opção somente será habilitada se houver débito apurado na</u> <u>DCTFWeb com um dos Códigos de Receita listados acima.</u>

A regra é que os processos de suspensão sejam informados primeiramente na escrituração e depois sejam recepcionados pela DCTFWeb com o envio dos eventos de fechamento.

| Versão APP: 2.0.0.812  |                              |                                                             |                         |                       |                   |                        |                  |
|------------------------|------------------------------|-------------------------------------------------------------|-------------------------|-----------------------|-------------------|------------------------|------------------|
| ۹ 🔳 🛛                  | ados Cadastrais <del>-</del> | Créditos Vinculáveis <del>-</del> A                         | plicar Vincula          | ção Automá            | itica Re          | elatórios <del>-</del> |                  |
| Suspensões e Depósitos |                              | IHMMHI WNPQMQUV<br>Período de Apuração:<br>Categoria: Geral | IWNXIW NH KW<br>11/2021 | IVXHU NH KII          | HNQVX DVNV        | V CNPJ 90              | <b>/</b> 0001-50 |
| Número do Processo     | Τίρο                         | Motivo                                                      | Autoria<br>Ação         | Indicador<br>Depósito | Valor<br>Suspenso | Saldo a<br>Vincular    | Serviços         |
| <b>0000368</b> -       | Judicial                     | Depósito judicial do montante<br>integral                   | Próprio<br>Contribuinte | Com<br>Depósito       | 30,00             | 0,00                   | ¢                |

Na tela seguinte, a aplicação permite a inclusão dos dados relativos ao processo. Deve-se primeiramente informar se a suspensão é administrativa ou judicial, pois as demais informações solicitadas variarão de acordo com essa opção.

Ressalta-se que, no caso de suspensão judicial, o número do

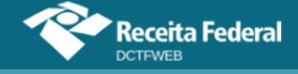

processo deve conter 20 dígitos, conforme determina a Resolução nº 65/2008, do Conselho Nacional de Justiça - CNJ. Deve-se informar sempre o número do processo original (não informar nº da Apelação, do Recurso, do Agravo etc.).

| Incluir | Incluir Suspensão                                                                                        |                 |                        |           |                |  |  |  |  |  |
|---------|----------------------------------------------------------------------------------------------------|-----------------|------------------------|-----------|----------------|--|--|--|--|--|
|         |                                                                                                    |                 | _                      |           |                |  |  |  |  |  |
| Tipo d  | e Suspensão: 🔷 Administrativa 💿 Judicial Número Processo: 0007238                                        | .3400           | OK                     |           |                |  |  |  |  |  |
| Motivo  | Motivo Suspensão: 🗸                                                                                      |                 |                        |           |                |  |  |  |  |  |
| Autori  | Autoria da Ação: O Próprio Contribuinte O Utros Identificador de Depósito: O Com depósito O Sem depósito |                 |                        |           |                |  |  |  |  |  |
| Identif | Identificação de Vara Judicial: 🔹 🖌 UF Vara Judicial: 💙 Município Vara Judicial:                         |                 |                        |           |                |  |  |  |  |  |
| Data d  | a Decisão:                                                                                               |                 |                        |           |                |  |  |  |  |  |
| E Mi    | nimizar seleção de Código da Receita                                                                     |                 |                        |           |                |  |  |  |  |  |
| Selecio | one o(s) Código(s) de Receita para suspensão                                                             |                 |                        |           |                |  |  |  |  |  |
|         | Código da Receita                                                                                        | CNO             | CNPJ Prestador Serviço | PA Débito | Débito Apurado |  |  |  |  |  |
|         | 1141-01 - CP PATRONAL - ADICIONAL GILRAT                                                                 |                 |                        | 11/2021   | 1.100,00       |  |  |  |  |  |
|         | 1141-05 - CP PATRONAL - ADICIONAL GILRAT COOP DE PRODUÇÃO                                                |                 |                        | 11/2021   | 1.200,00       |  |  |  |  |  |
|         | 1141-06 - CP PATRONAL - ADICIONAL RETENÇÃO LEI 9.711/98                                                  | 00.000.12345/51 | 00.000.123/0001-03     | 11/2021   | 25.000,00      |  |  |  |  |  |

No exemplo, a aplicação habilitou a seleção dos códigos de receita 1141-01, 1141-05 e 1141-06. O primeiro, 1141-01, refere-se a Contribuição Previdenciária Patronal – Adicional GILRAT, cujo débito de R\$1.100,00 foi recebido do eSocial. O último, 1141-06, refere-se a Contribuição Previdenciária Patronal – Adicional Retenção Lei 9.711/98, cujo débito de R\$25.000,00 foi recebido da EFD-Reinf.

Preenchidos os campos e selecionados os códigos de receita, o sistema habilita a edição do campo Valor Suspenso, para que seja informada a quantia suspensa relativa a cada tributo abrangido pelo processo. Por fim, clica-se em v confirmar Inclusão.

| Incluir Suspensão                                          |                                                                                               |                           |                    |                        |                |         |  |  |  |  |
|------------------------------------------------------------|-----------------------------------------------------------------------------------------------|---------------------------|--------------------|------------------------|----------------|---------|--|--|--|--|
| Tipo de Suspensão: 🔿 Administrativa 🌘                      | ) Judicial Número P                                                                           | Processo: 0007238         | .3400              | ок                     |                |         |  |  |  |  |
| Motivo Suspensão: Liminar em medida cautelar 🗸             |                                                                                               |                           |                    |                        |                |         |  |  |  |  |
| Autoria da Ação: 💿 Próprio Contribuinte                    | Autoria da Ação:  Ortribuinte O Utros Identificador de Depósito: O Com depósito  Sem depósito |                           |                    |                        |                |         |  |  |  |  |
| Identificação de Vara Judicial: 07 🛛 🖍                     | UF Vara Judicial:                                                                             | Minas Gerais 🛛 🗸          | Município Vara Jud | licial: Belo Horizonte | $\sim$         |         |  |  |  |  |
| Data da Decisão: 10/07/2019                                | 01                                                                                            |                           |                    |                        |                |         |  |  |  |  |
| + Exibir seleção de Código da Receita                      | o(s) de Receita seleciona                                                                     | do(s)                     |                    |                        |                |         |  |  |  |  |
| Código Receita                                             | CNO                                                                                           | CNPJ Prestador<br>Serviço | PA Débito          | Débito Apurado         | Valor Suspenso |         |  |  |  |  |
| 1141-01 - CP PATRONAL - ADICIONAL<br>GILRAT                |                                                                                               |                           | 11/2021            | 1.100,00               | 200,00         | ×       |  |  |  |  |
| 1141-06 - CP PATRONAL - ADICIONAL<br>RETENÇÃO LEI 9.711/98 | 00.000.12345/51                                                                               | 00.000.123/0001-03        | 11/2021            | 25.000,00              | 1.000,00       | ×       |  |  |  |  |
|                                                            |                                                                                               |                           |                    |                        | Confirmar I    | nclusão |  |  |  |  |

Incluído o processo, o próximo passo é efetuar a vinculação. Assim, primeiramente, deve-se observar se o processo possui indicação de depósito. Caso positivo, segue-se o trâmite descrito na seção <u>Incluir Depósitos</u>. Se não houver depósito, passa-se diretamente à vinculação do crédito, conforme abordado na seção <u>Vincular Suspensão</u>.

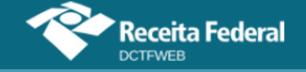

| Q 🔳                       | Dados Cadastrais 🗸 🦳 Créditos Vinculá  | veis <del>-</del> Aplica                             | ar Vinculação         | Automática        | Relatório           | S <del>~</del>     |
|---------------------------|----------------------------------------|------------------------------------------------------|-----------------------|-------------------|---------------------|--------------------|
| Suspensões e Depósitos    | IHMMH<br>Periodo<br>Catego             | II WNPQMQUVIWN)<br>o de Apuração: 11/2<br>ria: Geral | KIW NH KWIVXI<br>021  | IU NH KIHNQVX     | ( DVNW CNPJ         | 90.123.456/0001-50 |
| Número do Processo Tipo   | Motivo                                 | Autoria Ação                                         | Indicador<br>Depósito | Valor<br>Suspenso | Saldo a<br>Vincular | Serviços           |
| ₽401 Judicial             | Depósito judicial do montante integral | Próprio<br>Contribuinte                              | Com<br>Depósito       | 30,00             | 0,00                | هی<br>1            |
| 8401 Judicial             | Liminar em medida cautelar             | Outros                                               | Sem<br>Depósito       | 150,00            | 150,00              | @                  |
| 0007238-<br>3400 Judicial | Liminar em medida cautelar             | Próprio<br>Contribuinte                              | Sem<br>Depósito       | 1.200,00          | 1.200,00            | cə 🖹               |

Percebe-se que o processo incluído manualmente não vem precedido do cadeado a, símbolo que identifica os processos importados do eSocial e da EFD-Reinf. Além disso, na suspensão incluída manualmente, a aplicação permite excluir 💌 ou editar 🗹 o processo, o que não ocorre com aqueles originados das escriturações digitais.

Após vincular os créditos de Suspensão, o declarante pode clicar em voltar <a>Timutar</a> para prosseguir na edição da DCTFWeb ou transmiti-la.

| Indicador<br>Depósito | Valor<br>Suspenso | Saldo a<br>Vincular | Serviços |
|-----------------------|-------------------|---------------------|----------|
| Com<br>Depósito       | 30,00             | 0,00                | \$       |
| Sem<br>Depósito       | 150,00            | 0,00                | <b>6</b> |
| Sem<br>Depósito       | 1.200,00          | 0,00                | 8        |

# **VOLTAR AO SUMÁRIO**

# 12.6.4. Suspensão recebida pela DCTFWeb com valor zero

Há situações em que o valor passível de suspensão é recebido com valor zero, por não ter sido calculado pela escrituração digital. Isso ocorre, por exemplo, quando há mais de uma decisão judicial/administrativa com influência no cálculo do valor devido de um mesmo débito e numa mesma escrituração.

Nessas situações, o contribuinte deverá informar na DCTFWeb o valor do débito efetivamente suspenso em relação a cada um dos processos. Os demais dados do processo, como número, data de decisão e tipo de suspensão, por exemplo, serão enviados normalmente pela escrituração.

| <b>2 📰</b> Dad     | os Cadastrai | is → Créditos Vinculáveis → /                             | Aplicar Vincula            | ıção Autom            | ática R           | elatórios <del>-</del> |                 |
|--------------------|--------------|-----------------------------------------------------------|----------------------------|-----------------------|-------------------|------------------------|-----------------|
| Suspensões e De    | pósitos      | IHMMHI WNPQMQU<br>Período de Apuração<br>Categoria: Geral | VIWNXIW NH KW<br>: 10/2021 | /IVXHU NH K           | IHNQVX DVN        | W CNPJ 90.'            | 123.456/0001-50 |
| Número do Processo | Тіро         | Motivo                                                    | Autoria<br>Ação            | Indicador<br>Depósito | Valor<br>Suspenso | Saldo a<br>Vincular    | Serviços        |
| <b>8401</b>        | Judicial     | Depósito judicial do montante integral                    | Próprio<br>Contribuinte    | Com<br>Depósito       | 0,00              | 0,00                   | •• <b>2</b>     |
| Voltar 🗘           |              |                                                           |                            |                       |                   |                        |                 |

Manual da DCTFWeb – fevereiro/2023

Para informar o valor passível de suspensão, primeiramente se clica em Alterar Valor Suspenso , na tela de Suspensões e Depósitos. Na sequência, abre-se outra tela na qual é possível inserir o valor suspenso por código de receita, conforme a seguir:

| Alterar Valor Suspenso Recebido Zerado                                                   |                                                                                                    |                | ×                   |  |  |  |  |  |  |  |
|------------------------------------------------------------------------------------------|----------------------------------------------------------------------------------------------------|----------------|---------------------|--|--|--|--|--|--|--|
| Tipo de Suspensão: 🔿 Administrativa 💿 Judicial Número Processo: 0000368 8401             | Tipo de Suspensão: Administrativa 💿 Judicial Número Processo: 0000368 8401                                |                |                     |  |  |  |  |  |  |  |
| Motivo Suspensão: Depósito judicial do montante integral                                 |                                                                                                    |                |                     |  |  |  |  |  |  |  |
| Autoria da Ação:                                                                         | Autoria da Ação: 🛞 Próprio Contribuinte 🔿 Outros Identificador de Depósito: 🛞 Com depósito 🔿 Sem depósito |                |                     |  |  |  |  |  |  |  |
| Identificação de Vara Judicial: 07 UF Vara Judicial: Minas Gerais 🗸 Municíp              | io Vara Judicial: Belo                                                                                    | Horizonte      | ~                   |  |  |  |  |  |  |  |
| Data da Decisão: 02/01/2016                                                              |                                                                                                    |                |                     |  |  |  |  |  |  |  |
|                                                                                          |                                                                                                    |                |                     |  |  |  |  |  |  |  |
| Informe o Valor Suspenso para o(s) Código(s) de Receita selecionado(s)<br>Código Receita | PA Débito                                                                                                 | Débito Apurado | Valor Suspenso      |  |  |  |  |  |  |  |
| 1646-01 - CP PATRONAL - GILRAT AJUSTADO                                                  | 10/2021                                                                                                   | 3.500,00       | 0,00                |  |  |  |  |  |  |  |
|                                                                                          |                                                                                                    |                | Confirmar Alteração |  |  |  |  |  |  |  |

Percebe-se que o débito apurado é recebido da escrituração e não pode ser alterado na DCTFWeb. Após a informação do valor suspenso, os demais procedimentos para vinculação da suspensão seguem as regras comentadas neste manual.

# **VOLTAR AO SUMÁRIO**

#### 12.7. Parcelamento

**Receita Federal** 

Créditos Vinculáveis→Créditos→Parcelamento

A opção de vincular créditos referentes a Parcelamento está disponível **apenas para as declarações retificadoras**.

Manual da DCTFWeb - fevereiro/2023

Receita Federal

**!** Não é necessário retificar a DCTFWeb apenas para informar que um débito foi parcelado. A funcionalidade serve somente para facilitar a emissão do DARF, já descontado dos valores parcelados.

Exemplo: uma empresa declara débitos de contribuição previdenciária patronal referentes ao período de apuração fevereiro. Em abril do mesmo ano, efetua o parcelamento de referidos débitos junto à Receita Federal. Nesse caso, não será necessário retificar a DCTFWeb fevereiro apenas para informar que parcelou a contribuição previdenciária patronal.

No mesmo exemplo, em outubro, a empresa constata que no eSocial de fevereiro faltaram informações de salários referentes a um grupo de trabalhadores, o que resultará em aumento nas contribuições previdenciárias. Assim, envia nova escrituração do eSocial com os dados corretos, a qual é recepcionada pelo sistema DCTFWeb, gerando uma declaração retificadora no período de apuração fevereiro.

Dessa forma, tendo em vista que no período houve parcelamento, a empresa poderá editar a DCTFWeb retificadora de fevereiro e informar os débitos parcelados, a fim de emitir o DARF apenas com a diferença a pagar.

O acesso à funcionalidade é feito clicando-se em Créditos Vinculáveis→Créditos→Parcelamento:

| Créditos Vinculáveis <del>-</del> | Aplicar Vinculação Aut |
|-----------------------------------|------------------------|
| <b>Créditos</b> ►                 | Compensação            |
| Deduções 🕨                        | Exclusão               |
| Pagamento 🔪                       | Parcelamento           |
|                                   | Suspensão              |

Em seguida, o sistema abre a tela com as opções de importar da RFB os dados do Parcelamento 📥 Importar da RFB, ou incluí-los manualmente 🔨 Incluí-

| Receita Federal              |                               |                                   |                                                                              |                         |                    |
|------------------------------|-------------------------------|-----------------------------------|------------------------------------------------------------------------------|-------------------------|--------------------|
| Q III                        | Dados Cadastrais <del>-</del> | Créditos Vinculáveis <del>-</del> | Aplicar Vinculação Automática                                                | Relatórios <del>-</del> | Ajuda <del>-</del> |
| Parcelamento                 |                               |                                   | PJ TESTE SUSPENSAO PROCO<br>Período de Apuração: 03/2017<br>Categoria: Geral | K TERC - CNPJ 03.<br>7  | i/0001-54          |
| () Nenhum crédito encontrado |                               |                                   |                                                                              |                         |                    |
|                              |                               | ← Voltar                          |                                                                              |                         |                    |

# **VOLTAR AO SUMÁRIO**

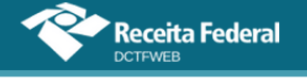

# 12.7.1. Importar da RFB Parcelamento

Ao clicar sobre o botão Importar da RFB ( ( mportar da RFB), o sistema pesquisa na base de dados da Receita Federal se há, entre os débitos apurados, algum que tenha sido parcelado. Caso positivo, a aplicação retorna o código de receita e a quantia parcelada referentes ao período de apuração da declaração.

Os créditos importados da RFB não são passíveis de edição. Caso o declarante não concorde com os valores importados, ou pretenda utilizar informações diferentes, pode realizar a inserção manual dos créditos.

Contudo é importante ressaltar que os processos inseridos manualmente, e mesmo os importados, serão objeto de auditoria interna para validação dos créditos vinculados. Caso não confirmadas as informações inseridas ou importadas, os valores indevidamente vinculados poderão ser encaminhados para inscrição na Dívida Ativa da União (DAU).

Observação: até o fechamento desta versão do Manual DCTFWeb, a funcionalidade de importar parcelamento se encontrava em desenvolvimento.

Importar da RFB ( Importar da RFB) é a opção mais prática e segura, pois retorna as informações obtidas da base de dados da Receita Federal, dispensando a digitação no sistema DCTFWeb.

# 12.7.2. Incluir manualmente Parcelamento

Se o declarante escolher a inclusão manual, o sistema abre uma tela para que seja informado o número do processo administrativo do parcelamento. Após, passa-se à escolha dos códigos de receita e respectivos valores parcelados:

| Campo             | Informação                                                     |
|-------------------|----------------------------------------------------------------|
| Número Processo   | Número do processo administrativo de controle do parcelamento. |
| Código da Receita | Código do tributo que foi parcelado.                           |
| Valor Parcelado   | Valor parcelado por código de receita.                         |

# 12.7.3. Vincular Parcelamento

Incluídos os processos, resta ao declarante clicar em Apicar Vinculação Automática, para o sistema fazer as alocações. Caso prefira fazê-las individualmente, deve clicar em Vincular .

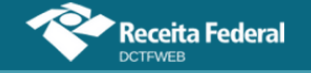

| Receita Federal   |                                   |             |                                                                               |                         |           |
|-------------------|-----------------------------------|-------------|-------------------------------------------------------------------------------|-------------------------|-----------|
| Q 📰               | Dados Cadastrais 🗸 🦷 Créditos Vir | oculáveis 🗸 | Aplicar Vinculação Automática                                                 | Relatórios <del>-</del> | Ajuda 🗸   |
| Parcelamento      |                                   |             | PJ TESTE SUSPENSAO PROC X<br>Período de Apuração: 03/2017<br>Categoria: Geral | TERC - CNPJ 03          | i/0001-54 |
| Processo          | Valor Parcelado                   |             | Saldo a Vincular                                                              | Serviç                  | 05        |
| 10120.123456/9155 | 10.000,00                         |             | 0,0                                                                           | ) @ X                   |           |
|                   | - Voltar                          |             |                                                                               |                         |           |

# **VOLTAR AO SUMÁRIO**

# 12.8. Compensação

Créditos Vinculáveis→Créditos→Compensação

Assim como ocorre com o Parcelamento, a opção de vincular créditos referentes a Compensação está disponível **apenas para as declarações retificadoras**.

<u>A funcionalidade Compensação tem por objetivo facilitar a emissão</u> <u>do DARF na aplicação DCTFWeb</u>, abatendo os valores compensados. Nesse sentido, a simples entrega da declaração com informação de que determinado débito foi vinculado a uma DComp não interfere no sistema de cobrança da RFB. Este fará a validação do débito compensado com base na DComp transmitida.

Dessa forma, não há necessidade de retificar a DCTFWeb e vincular uma DComp enviada após a transmissão da DCTFWeb, se não houver necessidade de emitir novo DARF.

Cabe destacar também que o abatimento dos valores compensados para emissão de DARF pode ser feito de maneira mais simples, por meio da função Abater Dcomp, a qual dispensa a retificação da DCTFWeb. Para mais detalhes, veja o item <u>Abater DComp</u>.

Assim, a função Créditos Vinculáveis > Créditos > Compensação deve ser utilizada somente se, por algum motivo, o contribuinte tiver que retificar a declaração de período em que existam débitos compensados e seja necessário emitir novo DARF com o valor residual.

Exemplo: uma empresa transmite a DCTFWeb 11/2021 no dia 15/12/21 e dias depois, na data de 20/12/21, transmite DComp, compensando todos os débitos declarados. Nesse caso, o contribuinte não precisará retificar a DCTFWeb apenas para informar que houve compensação, tendo em vista não haver necessidade de emitir DARF, pois todos os débitos haviam sido compensados.

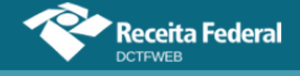

O saldo a pagar exibido na DCTFWeb não será alterado após a transmissão da DComp, pois se trata de um dado histórico, que mostra o valor devido no momento da transmissão da DCTFWeb.

O mesmo raciocínio se aplica nos casos de pagamento ou parcelamento: o saldo a pagar exibido na DCTFWeb permanece sem alterações. Isso não significa que o débito esteja na situação devedor. Para verificar se há débitos em cobrança, é necessário consultar a situação fiscal no e-CAC.

O acesso à funcionalidade Compensação pode ser feito clicandose em Créditos Vinculáveis→Créditos→Compensação:

| Créditos Vinculáveis 🕶 | Aplicar Vinculação Aut |
|------------------------|------------------------|
| Créditos >             | Compensação            |
| Deduções 🕨             | Exclusão               |
| Pagamento              | Parcelamento           |
|                        | Suspensão              |

Em seguida, o sistema abre a tela com as opções de importar da RFB os dados da Compensação 📥 Importar da RFB, ou incluí-los manualmente 🔺 Inclui

| Receita Federal               |                    |                                   |                                                                                      |                         |           |
|-------------------------------|--------------------|-----------------------------------|--------------------------------------------------------------------------------------|-------------------------|-----------|
| Q 🔳                           | Dados Cadastrais 🗸 | Créditos Vinculáveis <del>-</del> | Aplicar Vinculação Automática                                                        | Relatórios <del>-</del> | Ajuda 🗸   |
| Compensação                   |                    |                                   | GERAL PESSOA JURÍDICA COM SUSPEI<br>Período de Apuração: 03/2017<br>Categoria: Geral | NSAO - CNPJ 33.         | I/0001-40 |
| (j) Nenhum crédito encontrado |                    |                                   |                                                                                      |                         |           |
|                               | l                  | - Voltar                          |                                                                                      |                         |           |

# 12.8.1. Importar da RFB Compensação

Ao clicar sobre o botão Importar da RFB ( Importar da RFB), o sistema pesquisa na base de dados da Receita Federal se há entre os débitos apurados algum que tenha sido compensado. Caso positivo, a aplicação retorna o código de receita e a quantia compensada referentes ao período de apuração da declaração.

Para visualizar o detalhamento dos débitos compensados, clica-se no botão com sinal "+":

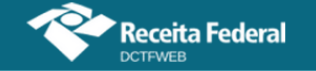

| Versão APP: 2.0.0.812                                                                                                    |            |                         |              |                       |               |                 |            |                   |  |
|----------------------------------------------------------------------------------------------------|------------|-------------------------|--------------|-----------------------|---------------|-----------------|------------|-------------------|--|
| Q 🔳                                                                                                    | Dados      | Cadastrais <del>-</del> | Créditos Vin | culáveis <del>-</del> | Aplicar Vincu | ılação Automáti | ca Relató  | rios <del>-</del> |  |
| Compensação   HMBHMCX KXIWNQMQ DVNW - CNPJ 89.123.456/0001-42     Período de Apuração: 10/2021   Período de Apuração: 10/2021     Categoria: Geral   Categoria: Geral |            |                         |              |                       |               | 42              |            |                   |  |
| Número                                                                                                    | •          | Formalizaçã             | o do Pedido  | Valor Co              | ompensado     | Saldo a V       | /incular   | Serviços          |  |
| 25123.45678.2018<br>7339                                                                                                    | 20.1.3.19- | DComp                   |              |                       | 119.029,86    |                 | 119.029,86 | ee 🚺 👁            |  |
|                                                                                                    |            |                         |              |                       | Voltar        |                 |            |                   |  |

Os créditos importados da RFB não são passíveis de edição. Caso o declarante não concorde com os valores importados, ou pretenda utilizar informações diferentes, pode realizar a inserção manual dos créditos.

**!** Importar da RFB ( Importar da RFB) é a opção mais prática e segura, pois retorna as informações obtidas da base de dados da Receita Federal, dispensando a digitação no sistema DCTFWeb.

# 12.8.2. Incluir manualmente Compensação

Caso o declarante escolha a inclusão manual, o sistema abre uma tela para que seja informado o número do processo administrativo ou da DComp. Após, passa-se à escolha dos códigos de receita e respectivos valores compensados.

| Incluir C | ompensação                                                 |                 |                        | ×         |
|-----------|------------------------------------------------------------|-----------------|------------------------|-----------|
| Meio de   | Formalização do Pedido: 3 - DComp V Número Processo: 39965 | -7899 OK        |                        |           |
| - Min     | imizar seleção de Código da Receita                        |                 |                        |           |
| Selecior  | e o(s) Código(s) de Receita para compensação               |                 |                        |           |
|           | Código da Receita                                          | СNO             | CNPJ Prestador Serviço | PA Débito |
|           | Filtrar     Limpar     Grupo:     Código Receita:          |                 |                        | ~         |
|           | 1138-04 - CP PATRONAL - CONTRIBUINTES INDIVIDUAIS          |                 |                        | 03/2020   |
|           | 1138-05 - CP PATRONAL - ADIC CONTRIBUINTES INDIVIDUAIS     |                 |                        | 03/2020   |
|           | 1138-06 - CP PATRONAL - SIMPLES CONCOMIT - CONTR INDIVID   |                 |                        | 03/2020   |
|           | 1138-07 - CP PATRONAL - MEI                                |                 |                        | 03/2020   |
|           | 1141-01 - CP PATRONAL - ADICIONAL GILRAT                   |                 |                        | 03/2020   |
|           | 1141-02 - CP PATRONAL - SIMPLES CONC - ADICIONAL GILRAT    |                 |                        | 03/2020   |
|           | 1141-05 - CP PATRONAL - ADICIONAL GILRAT COOP DE PRODUÇÃO  |                 |                        | 03/2020   |
|           | 1141-06 - CP PATRONAL - ADICIONAL RETENÇÃO LEI 9.711/98    | 00.000.12345/51 | 00.002.123/0001-03     | 03/2020   |
|           | 1151-02 - CP PATRONAL - PATROCÍNIO CLUBES DE FUTEBOL       |                 |                        | 03/2020   |
|           | 1162-01 - CP PATRONAL - RETENÇÃO LEI 9.711/98              | 00.000.12345/51 | 00.002.123/0001-03     | 03/2020   |
|           | < < 1234567 >>                                             |                 |                        |           |
|           | Colorison                                                  |                 |                        |           |
|           | Selecionar                                                 |                 |                        |           |

| Campo                          | Informação                                                    |
|--------------------------------|---------------------------------------------------------------|
| Meio de Formalização do Pedido | Selecionar DCOMP ou processo administrativo, conforme o caso. |
| Número Processo                | Número da DCOMP ou do processo administrativo de compensação. |
| Código da Receita              | Código do tributo que foi compensado.                         |
| Valor Compensado               | Valor compensado por código de receita.                       |

# 12.8.3. Vincular Compensação

Incluídas as informações, resta ao declarante clicar em Aplicar Vinculação Automática, para o sistema fazer as alocações. Caso prefira fazê-las individualmente, deve clicar em Vincular .

Feita a vinculação, pode-se clicar em recum para prosseguir na edição da DCTFWeb ou transmiti-la.

| Versão APP: 2.0.0.812        |                               |                      |                  |                                                                            |                        |  |  |
|------------------------------|-------------------------------|----------------------|------------------|----------------------------------------------------------------------------|------------------------|--|--|
| Q 📰                          | Dados Cadastrais <del>-</del> | Créditos Vinculáveis | - Aplicar Vincul | ação Automática Relató                                                     | órios <del>-</del>     |  |  |
| Compensação                  | da RFB 🔥 In                   | cluir                | H<br>P<br>C      | MBHMCX KXIWNQMQ DVNW - C<br>eríodo de Apuração: 10/2021<br>ategoria: Geral | NPJ 89.123.456/0001-42 |  |  |
| Número                       | Formalizaçã                   | io do Pedido Va      | lor Compensado   | Saldo a Vincular                                                           | Serviços               |  |  |
| 39965.12345.123456.1<br>7899 | .3.16- DComp                  |                      | 300,00           | 0,00                                                                       | ~ × /                  |  |  |
|                              |                               |                      | Voltar           |                                                                            |                        |  |  |

# 12.8.4. Abater DComp

A função Abater Dcomp possibilita a emissão de DARF com abatimento das DComp enviadas pelo PERDCOMPWeb, sem que seja necessária a retificação da DCTFWeb para incluir o crédito de compensação.

Fica disponível apenas nas declarações do tipo Ativa, ou seja, que já tenham sido entregues e estejam válidas.

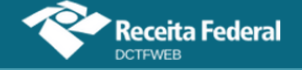

|                                                                                                    | 🗄 Filtros                                | Período de Apuração: 03/2020<br>Categoria: Geral |                   |                     |                         |                          |             |  |  |
|----------------------------------------------------------------------------------------------------|------------------------------------------|--------------------------------------------------|-------------------|---------------------|-------------------------|--------------------------|-------------|--|--|
|                                                                                                    | DÉBITOS APURADOS                         | CF                                               | RÉDITOS VINCULAD  | os                  | SALDO A                 |                          |             |  |  |
|                                                                                                    | Tributos/Códigos de Receita              | PA Débito                                        | Débito<br>Apurado |                     | Deduções —              |                          |             |  |  |
| +                                                                                                    |                                          |                                                  | Aparado           | Salário-<br>Família | Salário-<br>Maternidade | Retenção Lei<br>9.711/98 |             |  |  |
| +                                                                                                    | Total Apurado Empresa 89.123.456/0001-42 |                                                  | 85.870,79         | 1.000,00            | 2.000,00                | 150,00                   | ✓ 82.720,79 |  |  |
| (12) (12) |                                          |                                                  |                   |                     |                         |                          |             |  |  |
|                                                                                                    | A                                        | bater Pagame                                     | ntos Anteri       | ores                | Abater DCom             | P DARF E                 | Emitir DARF |  |  |

O sistema busca na base de dados da RFB as DComps transmitidas que contenham débitos com os mesmos códigos de receita e período de apuração da DCTFWeb.

| Aba | iter DComp |                  |                                    | ×                |
|-----|------------|------------------|------------------------------------|------------------|
|     |            | Seleció          | one a(s) DComp(s) para abatimento. |                  |
|     | Abater     | Data Transmissão | Número do DComp                    | Valor Disponível |
|     |            | 20/04/2020       | 3.408,25                           |                  |
|     | ſ          |                  |                                    |                  |

Após selecionar a DComp e confirmar, os valores abatidos são exibidos na coluna Compensação. O passo seguinte é emitir o DARF.

|   | DÉBITOS APURAI                               | DOS       |                   |                    | CRÉDITOS            | VINCULADOS              |                          | SALDO A     |  |  |
|---|----------------------------------------------|-----------|-------------------|--------------------|---------------------|-------------------------|--------------------------|-------------|--|--|
|   | Tributos/Códigos de Receita                  | PA Débito | Débito<br>Apurado | Outros<br>Créditos |                     | Deduções 🗕              |                          |             |  |  |
| + |                                              |           |                   | Compensação        | Salário-<br>Família | Salário-<br>Maternidade | Retenção<br>Lei 9.711/98 |             |  |  |
| + | Total Apurado Empresa<br>89.123.456/0001-42  |           | 85.870,79         | 3.408,25           | 1.000,00            | 2.000,00                | 150,00                   | ✔ 79.312,54 |  |  |
|   | << < 12 > >> Zer                             |           |                   |                    |                     |                         |                          |             |  |  |
|   | Abater Pagamentos Anteriores Abater DComp Em |           |                   |                    |                     |                         |                          |             |  |  |

**!** Abater DComp não grava os créditos na DCTFWeb, por não retificar a declaração. Dessa forma, ao sair e acessar de novo a DCTFWeb, o saldo a pagar volta ao valor que estava na declaração no momento de sua entrega.

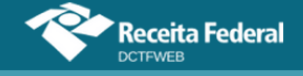

**VOLTAR AO SUMÁRIO** 

**12.9. Pagamento** Créditos Vinculáveis→Pagamento

A opção Pagamento permite a inclusão de créditos decorrentes de pagamentos relativos ao período de apuração da DCTFWeb. Serve para facilitar a emissão de DARF, abatendo os valores já pagos. Fica disponível na declaração que esteja na situação "em andamento".

Não é necessário retificar a DCTFWeb apenas para informar que um débito foi pago. A funcionalidade serve somente para facilitar a emissão do DARF, já descontado dos valores pagos anteriormente.

O acesso à funcionalidade é feito clicando-se em Créditos Vinculáveis→Pagamento:

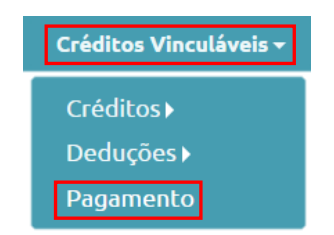

Em seguida, o sistema abre a tela com duas opções de importação: 1) importar da RFB todos os dados relativos ao documento de arrecadação importar da RFB ; ou 2) importar os dados da RFB após informar o número do documento de arrecadação

| Versão APP: 2.0.0.812 | eceita Federal                |                                   |             |                                                                    |                                        |  |  |  |  |
|-----------------------|-------------------------------|-----------------------------------|-------------|--------------------------------------------------------------------|----------------------------------------|--|--|--|--|
| Q 🔳                   | Dados Cadastrais <del>-</del> | Créditos Vinculáveis <del>-</del> | Aplicar Vir | nculação Automática                                                | Relatórios <del>-</del>                |  |  |  |  |
| Guias de Pa           | agamento<br>ortar da RFB      | mportar da RFB por número         |             | HMBHMCX KXIWNQMQ I<br>Período de Apuração: 02/<br>Categoria: Geral | DVNW - CNPJ 89.123.456/0001-42<br>2020 |  |  |  |  |
| 🚺 Nenhum ci           | rédito encontrado             |                                   |             |                                                                    |                                        |  |  |  |  |
| Voltar                |                               |                                   |             |                                                                    |                                        |  |  |  |  |

# 12.9.1. Importar da RFB Documento de Arrecadação

Ao clicar em Importar da RFB ( **L** Importar da RFB), o sistema pesquisa na base de dados da Receita Federal se há **documentos de arrecadação pagos** 

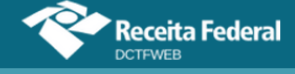

(não apenas emitidos) relativos aos débitos apurados. Caso positivo, a aplicação retorna os DARFs pagos.

| Guias de Pagam            |                    | HMBHMCX<br>Período de<br>Categoria: ( | KXIWNQM<br>Apuração: (<br>Geral                           | Q DVNW - CM<br>02/2020 | IPJ 89.123.45  | 6/0001-42      |                |                     |          |
|---------------------------|--------------------|---------------------------------------|-----------------------------------------------------------|------------------------|----------------|----------------|----------------|---------------------|----------|
| Número da Guia            | Data<br>Vencimento | Data<br>Pagamento                     | Código de Receita                                         | Valor<br>Principal     | Valor<br>Multa | Valor<br>Juros | Valor<br>Total | Saldo a<br>Vincular | Serviços |
| 07.16.12345.3161937-<br>0 | 20/03/2020         | 20/03/2020                            | 1410 - CONTRIB<br>PREVIDENCIÁRIA -<br>PAGAMENTO UNIFICADO | 211.814,18             | 0,00           | 0,00           | 18.613,09      | 18.613,09           | 60<br>X  |
|                           |                    | ← Vo                                  | ltar                                                      |                        |                |                |                |                     |          |

Após importar o DARF, deve-se vinculá-lo, a fim de abater os débitos na declaração. A maneira mais fácil de fazer isso é clicar em Aplicar Vinculação Automática: Aplicar Vinculação Automática: Todos os códigos de receita serão automaticamente vinculados aos respectivos débitos na DCTFWeb. Os valores aproveitados são exibidos na coluna Pagamentos.

|   | DÉBITOS APURADOS                         | DÉBITOS APURADOS |                   |                     |                         |            | SALDO    |
|---|------------------------------------------|------------------|-------------------|---------------------|-------------------------|------------|----------|
|   | Tributos/Códigos de Receita              | PA Débito        | Débito<br>Apurado | Deduções —          |                         | Pagamentos | PAGAR    |
| + |                                          |                  | Aptilitie         | Salário-<br>Família | Salário-<br>Maternidade |            |          |
| + | Total Apurado Empresa 89.123.456/0001-42 |                  | 26.799,00         | 500,00 2.000,00     |                         | 18.613,09  | 5.685,91 |
|   | + Exibir Resumo da Situação              |                  |                   |                     |                         |            |          |
|   |                                          | Transmitir       |                   | Voltar              |                         |            |          |

Pode-se também vincular manualmente os créditos. Para mais detalhes, consulte o item <u>Vincular e Desvincular manualmente</u>.

A vinculação somente ocorre quando débitos e créditos forem do mesmo período de apuração, código de receita, CNO (se houver), e CNPJ do prestador do serviço (se houver). Se existirem mais de um DARF para o mesmo tributo, a vinculação ocorrerá da data de recolhimento mais antiga até a mais recente.

# 12.9.2. Importar da RFB por número do Documento de Arrecadação

Pode acontecer de o sistema DCTFWeb não retornar algum DARF pago, ao se tentar importar da RFB conforme descrito na seção anterior. Isso ocorre, por exemplo, com DARF pago recentemente. Nesse caso, o declarante deve acionar a opção Importar da RFB por número:

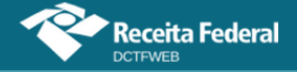

| Imp                                                                                                    | portar ( | Guia de Pagamento por número              |          |          | × |  |  |  |  |  |
|----------------------------------------------------------------------------------------------------|----------|-------------------------------------------|----------|----------|---|--|--|--|--|--|
| Caso possua Guia de Pagamento não exibida pelo sistema (ex. Guia paga recentemente) digite o(s)<br>número(s) do(s) documento(s) para efetuar a importação. |          |                                           |          |          |   |  |  |  |  |  |
|                                                                                                    |          | Informe o número da Guia para importação: |          | Incluir  |   |  |  |  |  |  |
|                                                                                                    |          | Número                                    |          | Serviços |   |  |  |  |  |  |
|                                                                                                    |          | 07.16.12345.004                           | 3102-0   | X        |   |  |  |  |  |  |
|                                                                                                    |          | $\checkmark$                              | Importar |          |   |  |  |  |  |  |

Na sequência, deve-se inserir o número do DARF/DAE (Número do Documento) e clicar em Incluir. A partir daí, fica visível o número do documento de arrecadação incluído. Por fim, clica-se em Importar (

Dessa forma, a aplicação importará do banco de dados de pagamentos da RFB o DARF informado pelo declarante. Depois deverá ser feita a vinculação automática ou manual.

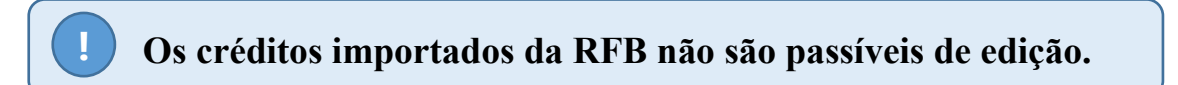

# **VOLTAR AO SUMÁRIO**

# 12.10. Aplicar Vinculação Automática

A opção Aplicar Vinculação Automática serve para alocar de uma só vez todos os créditos passíveis de alocação aos débitos constantes na DCTFWeb. Os créditos serão vinculados conforme ordem de aproveitamento definida na <u>Tabela de Vinculação</u>.

A função fica disponível ao se editar uma DCTFWeb. Pode ser utilizada, por exemplo, quando se inclui na declaração créditos vinculáveis de Exclusão, Suspensão, Parcelamento, Compensação ou Pagamento, dispensando o trabalho de vincular manualmente esses créditos aos débitos específicos a que se referem.

Pode também ser utilizada caso tenha sido alterada a Tabela de Vinculação e exista DCTFWeb em andamento criada antes da alteração. Assim, ao se clicar em Aplicar Vinculação Automática, o novo padrão da tabela é automaticamente aplicado à declaração, desfazendo as vinculações anteriores.

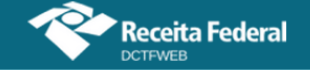

| Versão A                                                                                                    | Rec<br>DCTF                         | eita Federal<br>web       |               |              |                                             |                   |                 |                         | ľ          |
|----------------------------------------------------------------------------------------------------|-------------------------------------|---------------------------|---------------|--------------|---------------------------------------------|-------------------|-----------------|-------------------------|------------|
| Q                                                                                                    | Q 📰 Dados Cadastrais - Créditos Vin |                           |               | inculáveis - | nculáveis <del>-</del> Aplicar Vinculação A |                   |                 | Relatórios <del>-</del> |            |
| QUNIWDQV QMNGUVIQW H KXPHIKQX DVNW - BIGFX QUNIW - CNPJ 89.123.456/0001-8<br>Período de Apuração: 11/2021<br>Categoria: Geral |                                     |                           |               |              |                                             |                   |                 |                         | 6/0001-82  |
|                                                                                                    |                                     | DÉE                       | BITOS APURADO | os           |                                             |                   | CRÉDITOS        | VINCULADOS              | SALDO      |
|                                                                                                    |                                     | Tributos/Códigos de l     | Receita       |              | PA Débito                                   | Débito<br>Apurado | Dedu            | ções —                  | A<br>PAGAR |
| Ð                                                                                                    |                                     |                           |               |              |                                             | Aparado           | Salário-Família | Salário-<br>Maternidade |            |
| +                                                                                                    | Total Apurado                       | o Empresa 89.123.456/0001 | -82           |              |                                             | 18.500,00         | 1.000,00        | 2.000,00                | 15.500,00  |

# **VOLTAR AO SUMÁRIO**

#### 12.11. Vincular e Desvincular manualmente

O botão Vincular aloca o crédito ao débito. Já o botão Desvincular alibera o crédito para ser utilizado em outro débito. Cada operação deve ser feita individualmente, linha por linha, tanto na vinculação quanto na desvinculação.

No exemplo a seguir, R\$1.000,00 de Salário-Família estão alocados no débito 1082-01 – CP Segurados. Para alterar essa composição, primeiro se deve desvincular os créditos, clicando em a na respectiva linha.

| S | alário-Família:     | 1.000,00                                               | QUNIWDQV QMNO<br>Período de Apuraç<br>Categoria: Geral | GUVIQW H KXP<br>ão: 11/2021 | HIKQX DVNW       | - BIGFX QUNIW - CNPJ 89.123.4 | 56/0001-82 |
|---|---------------------|--------------------------------------------------------|--------------------------------------------------------|-----------------------------|------------------|-------------------------------|------------|
|   |                     | DÉBITOS APURA                                          | VINCULAÇÃO                                             |                             |                  |                               |            |
|   | Grupo do<br>Tributo | Código da Receita                                      | PA<br>Débito                                           | Débito<br>Apurado           | Saldo a<br>Pagar | Crédito Vinculado             | Serviços   |
|   | CONTRIBUIÇÃO        | 1082-01-CP SEGURADOS -<br>EMPREGADOS/AVULSO            | 11/2021                                                | 3.000,00                    | 0,00             | 1.000,00                      | G)(Ð       |
|   | SEGURADOS           | 1099-01-CP SEGURADOS - CONTRIBUIN<br>INDIVIDUAIS - 11% | TES 11/2021                                            | 2.500,00                    | 2.500,00         | 0,00 💉                        | ခေ         |

Percebe-se que o saldo a pagar CR 1082-01 está zerado, sendo o débito apurado de R\$3.000,00 e a vinculação apenas de R\$1.000,00. Isso ocorre porque os restantes R\$2.000,00 estão vinculados a outros tipos de crédito, conforme ordem estabelecida na Tabela de Vinculação. Realizada a desvinculação, a coluna Saldo a Pagar é atualizada e os créditos ficam disponíveis para serem alocados novamente.

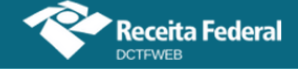

|                     | DÉBITOS APURADOS                                          |              |                   |                  | VINCULAÇÃO        |          |  |
|---------------------|-----------------------------------------------------------|--------------|-------------------|------------------|-------------------|----------|--|
| Grupo do<br>Tributo | Código da Receita                                         | PA<br>Débito | Débito<br>Apurado | Saldo a<br>Pagar | Crédito Vinculado | Serviços |  |
|                     | 1082-01-CP SEGURADOS -<br>EMPREGADOS/AVULSO               | 11/2021      | 3.000,00          | 1.000,00         | 0,00              | ච        |  |
| SEGURADOS           | 1099-01-CP SEGURADOS - CONTRIBUINTES<br>INDIVIDUAIS - 11% | 11/2021      | 2.500,00          | 2.500,00         | 0,00 💉            | GÐ       |  |

Para utilizar esse crédito no CR 1099-01, por exemplo, basta preencher a coluna Crédito Vinculado com o valor a ser vinculado e depois clicar em ...

|                     | DÉBITOS APURADOS                                          | VINCULAÇÃO   |                   |                  |                   |          |
|---------------------|-----------------------------------------------------------|--------------|-------------------|------------------|-------------------|----------|
| Grupo do<br>Tributo | Código da Receita                                         | PA<br>Débito | Débito<br>Apurado | Saldo a<br>Pagar | Crédito Vinculado | Serviços |
| CONTRIBUIÇÃO        | 1082-01-CP SEGURADOS -<br>EMPREGADOS/AVULSO               | 11/2021      | 3.000,00          | 1.000,00         | 0,00 💉            | eə       |
| SEGURADOS           | 1099-01-CP SEGURADOS - CONTRIBUINTES<br>INDIVIDUAIS - 11% | 11/2021      | 2.500,00          | 2.500,00         | 1.000,00          | GÐ       |

Finalizado o procedimento, o saldo a pagar fica deduzido do valor vinculado e a aplicação exibe o botão Desvincular an última coluna.

|                     | DÉBITOS APURADOS                                          |              |                   |                  | VINCULAÇÃO        |          |  |
|---------------------|-----------------------------------------------------------|--------------|-------------------|------------------|-------------------|----------|--|
| Grupo do<br>Tributo | Código da Receita                                         | PA<br>Débito | Débito<br>Apurado | Saldo a<br>Pagar | Crédito Vinculado | Serviços |  |
| CONTRIBUIÇÃO        | 1082-01-CP SEGURADOS -<br>EMPREGADOS/AVULSO               | 11/2021      | 3.000,00          | 1.000,00         | 0,00 🥒            | eə       |  |
| SEGURADOS           | 1099-01-CP SEGURADOS - CONTRIBUINTES<br>INDIVIDUAIS - 11% | 11/2021      | 2.500,00          | 1.500,00         | 1.000,00          | G)(Ð     |  |

# **VOLTAR AO SUMÁRIO**

# 13. RELATÓRIOS

O sistema DCTFWeb disponibiliza alguns tipos de relatórios, a fim de facilitar a conferência e controle dos débitos apurados e créditos vinculados na declaração. A funcionalidade é acessada na opção Relatórios, na barra de menu. Alguns relatórios são disponibilizados apenas após a transmissão da DCTFWeb (<u>item 13.6</u>).

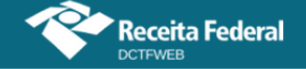

| Versão APP: 2.0.0           | Receita Federal               |                                                                                                |                        |                   |                     |                     | ÷                                                                                       |         |
|-----------------------------|-------------------------------|------------------------------------------------------------------------------------------------|------------------------|-------------------|---------------------|---------------------|-----------------------------------------------------------------------------------------|---------|
| Q 📰                         | Dados Cadastrais <del>-</del> | Créditos Vin                                                                                   | nculáveis <del>-</del> | Aplica            | r Vinculação /      | Automática          | Relatórios 🗸                                                                            |         |
| 🛨 Filt                      | ros                           | QUNIWDQV QMNGUVIQW H KXPHIKQX DVNW - BIGF)<br>Período de Apuração: 11/2021<br>Categoria: Geral |                        |                   |                     |                     | Crédito por Documento<br>Resumo de Débitos<br>Resumo de Créditos<br>Débitos<br>Créditos |         |
| DÉBITOS APURADOS            |                               |                                                                                                |                        |                   | CRÉDITOS VINCULADOS |                     | ADOS                                                                                    | SALDO A |
| Tributos/Códigos de Receita |                               | F                                                                                              | PA Débito              | Débito<br>Apurado | Outros<br>Créditos  | Deduções —          |                                                                                         |         |
| E                           |                               |                                                                                                |                        |                   | Suspensão           | Salário-<br>Família | Salário-<br>Maternidade                                                                 |         |

Os relatórios disponibilizados pela aplicação, a qualquer momento, são os seguintes:

- 1) Créditos por Documento;
- 2) Resumo de Débitos;
- 3) Resumo de Créditos;
- 4) Débitos;
- 5) Créditos.

**!** O sistema DCTFWeb gera os documentos do menu Relatórios no formato de arquivos PDF. Estes, após criados, são automaticamente baixados na pasta Downloads da máquina do usuário.

# 13.1. Relatório de Créditos por Documento

Relatórios→Crédito por Documento ⊂

O Relatório de Créditos por Documento detalha as informações prestadas na DCTFWeb referentes aos Outros Créditos: Exclusão, Suspensão, Parcelamento e Compensação.

O primeiro passo para criar o relatório é selecionar o tipo de crédito:

| Relatório de Crédito por Documento             | ×             |
|------------------------------------------------|---------------|
| Tipo de Crédito<br>Selecione o Tipo de Crédito | Documento     |
| Exi                                            | bir Relatório |

Selecionado o crédito, passa-se à escolha do Documento. No caso de Suspensão, ficam disponíveis para seleção, no campo Documento, os
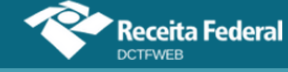

processos judiciais ou administrativos que suspenderam a exigibilidade dos tributos.

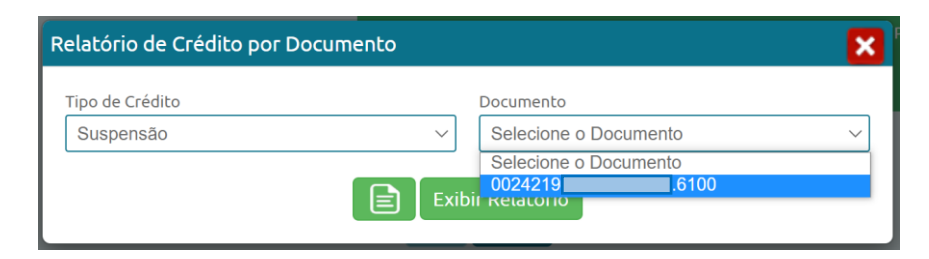

Selecionado o Documento, basta clicar no botão Exibir Relatório Exibir Relatório, para o sistema DCTFWeb gerar o relatório.

O relatório criado detalha, por tributo, os dados do processo, o valor dos créditos de Suspensão disponíveis, o quanto foi utilizado e o saldo disponível.

| MINISTÉRIO DA ECONOMIA                                    |             |          |  |  |  |  |  |  |  |
|-----------------------------------------------------------|-------------|----------|--|--|--|--|--|--|--|
| SECRETARIA ESPECIAL DA RECEITA FEDERAL DO BRASIL          |             |          |  |  |  |  |  |  |  |
| RELATÓRIO DE CRÉDITOS POR DOCUMENTO - SUSPENSÃO - DCTFWeb |             |          |  |  |  |  |  |  |  |
|                                                           |             |          |  |  |  |  |  |  |  |
| Nome do Contribuinte                                      | CNPJ/CPF 89 | /0001-82 |  |  |  |  |  |  |  |

| Nome do Contribuinte     | DVNW - BIGFX QUNIW | CNPJ/CPF                  | 89 /0001-82         |
|--------------------------|--------------------|---------------------------|---------------------|
| Período apuração         | 11/2021            | Nº do recibo              | -                   |
| Data/Hora da Transmissão |                    | Identificação da Apuração | 20210827002/05001   |
|                          | -                  | de Débitos                | 20210021002/6000101 |

| Documento: 0024219         6100 - Tipo de Suspensão: Processo Judicial - Motivo da Suspensão: Sentenca 1ª instância em julgado com efeito suspensivo - Autoria da Ação: Próprio Contribuinte - Identificador de Depósito: Com depósito - Identi de Vara Judicial: 13 - UF Vara Judicial: MG - Município Vara Judicial: Belo Horizonte - Data da Decisão: 24/04/2015 |                                  |           |                  |                 |                     |  |  |  |
|----------------------------------------------------------------------------------------------------|----------------------------------|-----------|------------------|-----------------|---------------------|--|--|--|
| Código                                                                                                    | Descrição                        | PA Débito | Valor Disponível | Valor Utilizado | Saldo<br>Disponível |  |  |  |
| 1082-01                                                                                                    | CP SEGURADOS - EMPREGADOS/AVULSO | 11/2021   | 200,00           | 0,00            | 200,00              |  |  |  |
| 1138-01                                                                                                    | CP PATRONAL - EMPREGADOS/AVULSOS | 11/2021   | 200,00           | 200,00          | 0,00                |  |  |  |
| 1646-01                                                                                                    | CP PATRONAL - GILRAT AJUSTADO    | 11/2021   | 3.000,00         | 500,00          | 2.500,00            |  |  |  |

# 13.2. Relatório Resumo de Débitos

O Relatório Resumo de Débitos exibe o valor original dos débitos, os créditos vinculados e o saldo devedor de cada um dos tributos declarados. Os códigos de receita são segregados por grupos de tributos (CP Segurados, CP Patronal e Terceiros) e por obras (CNO).

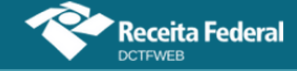

# Manual da DCTFWeb - fevereiro/2023

MINISTÉRIO DA ECONOMIA SECRETARIA ESPECIAL DA RECEITA FEDERAL DO BRASIL RELATÓRIO RESUMO DE DÉBITOS - DCTFWeb

| Nome do Contribuinte     | QUNIWDQV QMNGUVIQW H KXPHIKQX<br>DVNW - BIGFX QUNIW | CNPJ                                    | 89 /0001-82           |
|--------------------------|-----------------------------------------------------|-----------------------------------------|-----------------------|
| Período de Apuração      | 11/2021                                             | Número do Recibo                        |                       |
| Data/Hora da Transmissão |                                                     | Identificação da Apuração<br>de Débitos | 20210827002 / eSocial |

| Grupo:  | Grupo: CONTRIBUIÇÃO PREVIDENCIÁRIA SEGURADOS   |           |                   |                        |                  |  |  |  |  |  |  |
|---------|------------------------------------------------|-----------|-------------------|------------------------|------------------|--|--|--|--|--|--|
| Código  | Descrição                                      | PA Débito | Valor<br>Original | Créditos<br>Vinculados | Saldo<br>Devedor |  |  |  |  |  |  |
| 1082-01 | CP SEGURADOS - EMPREGADOS/AVULSO               | 11/2021   | 3.000,00          | 3.000,00               | 0,00             |  |  |  |  |  |  |
| 1099-01 | CP SEGURADOS - CONTRIBUINTES INDIVIDUAIS - 11% | 11/2021   | 2.500,00          | 0,00                   | 2.500,00         |  |  |  |  |  |  |

Grupo: CONTRIBUIÇÃO PREVIDENCIÁRIA PATRONAL Valor Créditos Saldo Código Descricão PA Débito Original Vinculados Devedor 1138-01 CP PATRONAL - EMPREGADOS/AVULSOS 11/2021 5.000,00 200,00 4.800,00 1138-04 CP PATRONAL - CONTRIBUINTES INDIVIDUAIS 11/2021 2,500.00 0,00 2.500,00 1646-01 CP PATRONAL - GILRAT AJUSTADO 3.500,00 11/2021 500.00 3.000.0

| Grupo:  | Grupo: CONTRIBUIÇÃO PARA OUTRAS ENTIDADES E FUNDOS |           |                   |                        |                  |  |  |  |  |  |  |
|---------|----------------------------------------------------|-----------|-------------------|------------------------|------------------|--|--|--|--|--|--|
| Código  | Descrição                                          | PA Débito | Valor<br>Original | Créditos<br>Vinculados | Saldo<br>Devedor |  |  |  |  |  |  |
| 1170-01 | CP TERCEIROS - SALÁRIO EDUCAÇÃO                    | 11/2021   | 500,00            | 0,00                   | 500,00           |  |  |  |  |  |  |
| 1176-01 | CP TERCEIROS - INCRA                               | 11/2021   | 400,00            | 0,00                   | 400,00           |  |  |  |  |  |  |
| 1181-01 | CP TERCEIROS - SENAI                               | 11/2021   | 300,00            | 0,00                   | 300,00           |  |  |  |  |  |  |
| 1184-01 | CP TERCEIROS - SESI                                | 11/2021   | 200,00            | 0,00                   | 200,00           |  |  |  |  |  |  |
| 1200-01 | CP TERCEIROS - SEBRAE                              | 11/2021   | 600,00            | 0,00                   | 600,00           |  |  |  |  |  |  |

# 13.3. Relatório Resumo de Créditos

O Relatório Resumo de Créditos exibe o valor do crédito informado ou importado, o valor vinculado a débito e o saldo disponível para cada tipo de crédito vinculável.

| - |  |  |  |  |  |  |  |  |  |
|---|--|--|--|--|--|--|--|--|--|

| Descrição           | Valor Informado/Importado | Valor Vinculado a Débito | Saldo disponível |  |  |
|---------------------|---------------------------|--------------------------|------------------|--|--|
| Suspensão           | 3.400,00                  | 700,00                   | 2.700,00         |  |  |
| Salário Família     | 1.000,00                  | 1.000,00                 | 0,00             |  |  |
| Salário Maternidade | 2.000,00                  | 2.000,00                 | 0,00             |  |  |

#### 13.4. Relatório de Débitos

O Relatório de Débitos exibe o valor original dos débitos, os créditos vinculados e o saldo devedor de cada um dos tributos declarados. Os códigos de receita são segregados por grupos de tributos (CP Segurados, CP Patronal e Terceiros) e por obras (CNO).

O Relatório de Débitos exibe os créditos vinculados de forma detalhada, destinando uma coluna para cada tipo de crédito. Além disso, permite a emissão do relatório com filtros para o grupo de tributo, CNO (se houver) e CNPJ do prestador de serviço (se houver).

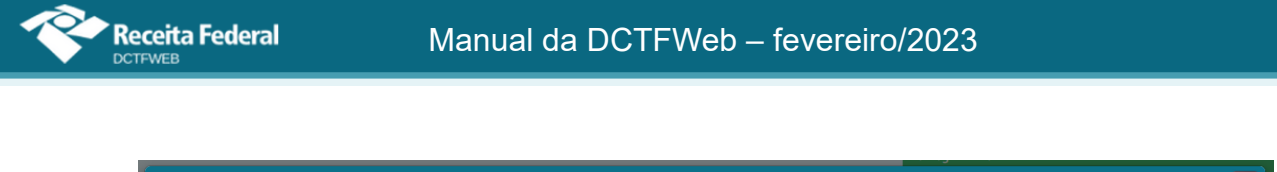

| Relatório de Débitos                           |                       | × 1                                              |
|------------------------------------------------|-----------------------|--------------------------------------------------|
| Grupo de Crédito Tributário<br>Todos os Grupos | CNO<br>Todas as Obras | CNPJ Prestador Serviço<br>Todos os Prestadores • |
|                                                | Exibir Relatório      |                                                  |

Para emitir o relatório sem filtros, basta clicar em Exibir Relatório Exibir Relatório, sem fazer nenhuma seleção. Assim, serão considerados todos os tributos constantes na declaração. No relatório a seguir, filtrou-se o campo Grupo de Crédito Tributário, sendo selecionado o grupo Contribuição para Outras Entidades e Fundos (Terceiros):

| MINISTERIO DA ECONOMIA<br>SECRETARIA ESPECIAL DA RECEITA FEDERAL DO BRASIL<br>RELATÓRIO DE DÉBITOS - DCTRWeb                                                                                                    |                                        |           |           |          |          |           |                     |                   |                     |                         |           |            |          |
|----------------------------------------------------------------------------------------------------|----------------------------------------|-----------|-----------|----------|----------|-----------|---------------------|-------------------|---------------------|-------------------------|-----------|------------|----------|
| Nome do Contribuinte         QUNIWDQV QMNGUVIQW H KXPHIKQX DVNW - BIGFX QUNIW         CNPJ         [89]         [0001-82]           Periodo de Apuração         11/2021         Número do Recibo         [11/2021]         [11/2021]         [11/2021]         [11/2021]         [11/2021]         [11/2021]         [11/2021]         [11/2021]         [11/2021]         [11/2021]         [11/2021]         [11/2021]         [11/2021]         [11/2021]         [11/2021]         [11/2021]         [11/2021]         [11/2021]         [11/2021]         [11/2021]         [11/2021]         [11/2021]         [11/2021]         [11/2021]         [11/2021]         [11/2021]         [11/2021]         [11/2021]         [11/2021]         [11/2021]         [11/2021]         [11/2021]         [11/2021]         [11/2021]         [11/2021]         [11/2021]         [11/2021]         [11/2021]         [11/2021]         [11/2021]         [11/2021]         [11/2021]         [11/2021]         [11/2021]         [11/2021]         [11/2021]         [11/2021]         [11/2021]         [11/2021]         [11/2021]         [11/2021]         [11/2021]         [11/2021]         [11/2021]         [11/2021]         [11/2021]         [11/2021]         [11/2021]         [11/2021]         [11/2021]         [11/2021]         [11/2021]         [11/2021]         [11/2021]         [11/2 |                                        |           |           |          |          |           |                     |                   |                     |                         |           |            |          |
| Data/Hora                                                                                                    | a da Transmissão                       |           |           |          |          | ld        | lentificação da Apu | uração de Débitos | 2021082             | 7002 / eSocial          |           |            |          |
| Grupo: C                                                                                                    | ONTRIBUIÇÃO PREVIDENCIÁRIA SE          | EGURADOS  | 6         |          |          |           |                     |                   |                     |                         |           |            |          |
|                                                                                                    |                                        |           |           | Valor    |          | Out       | ros Créditos        |                   |                     | Deduções                |           |            | Saldo a  |
| Código                                                                                                    | Descrição                              | P         | PA Débito | Original | Exclusão | Suspensão | Parcelamento        | Compensação       | Salário-<br>Família | Salário-<br>Maternidade | Retenções | Pagamentos | pagar    |
| 1082-01                                                                                                    | CP SEGURADOS - EMPREGADOS/AVULSO       |           | 11/2021   | 3.000,00 | 0,00     | 0,00      | 0,00                | 0,00              | 0,00                | 2.000,00                | 0,00      | 0,00       | 1.000,00 |
| 1099-01                                                                                                    | CP SEGURADOS - CONTRIBUINTES INDIVIDUA | AIS - 11% | 11/2021   | 2.500,00 | 0,00     | 0,00      | 0,00                | 0,00              | 1.000,00            | 0,00                    | 0,00      | 0,00       | 1.500,00 |

# 13.4.1. Comprovar retenção perante prestador dos serviços

O Relatório de Débitos também pode ser utilizado para demonstrar e comprovar as retenções da Lei 9.711/98 feitas em relação a determinado prestador de serviços.

Para gerá-lo, utilize a opção Relatórios > Débitos e, em seguida, selecione o CNPJ Prestador Serviço, para o qual se deseja comprovar a retenção. Também é possível gerar o relatório por obra de construção civil (CNO/CEI).

| Relatório de Débitos                             |                                | X                                      |
|--------------------------------------------------|--------------------------------|----------------------------------------|
| Grupo de Crédito Tributário<br>Todos os Grupos 🔹 | CNO<br>Todas as Obras <b>v</b> | CNPJ Prestador Serviço 00 00 0001-03 * |
|                                                  | Exibir Relatório               |                                        |

Preenchido o campo CNPJ, ou CNO, clica-se em Exibir Relatório.

|                       | MINISTÉRIO DA ECONOMIA                                                            |                    |          |          |                                                                            |                 |             |                     |                         |           |            |         |
|-----------------------|-----------------------------------------------------------------------------------|--------------------|----------|----------|----------------------------------------------------------------------------|-----------------|-------------|---------------------|-------------------------|-----------|------------|---------|
|                       | SECRETARIA ESPECIAL DA RECEITA FEDERAL DO BRASIL<br>RELATÓRIO DE DÉBITOS - DOTRMO |                    |          |          |                                                                            |                 |             |                     |                         |           |            |         |
|                       |                                                                                   |                    |          |          |                                                                            |                 |             |                     |                         |           |            |         |
| Nome do               | Contribuinte                                                                      | IMBHMCX KXIWNQMQ   | DVNW     |          | C                                                                          | NPJ             |             | 89                  | 0001-42                 |           |            |         |
| Período d             | e Apuração 0                                                                      | 3/2020             |          |          | N                                                                          | úmero do Recibo |             |                     |                         |           |            |         |
| Data/Hora             | i da Transmissão                                                                  |                    |          | lo       | Identificação da Apuração de Débitos 3120 / eSocial<br>25437553 / Reinf CP |                 |             |                     |                         |           |            |         |
|                       |                                                                                   |                    |          |          |                                                                            |                 |             |                     |                         |           |            |         |
| Obra: 00.<br>Grupo: C | /51<br>ONTRIBUIÇÃO PREVIDENCIÁRIA P                                               | ATRONAL            |          |          |                                                                            |                 |             |                     |                         |           |            |         |
| <u> </u>              |                                                                                   |                    | Valor    |          | Out                                                                        | ros Créditos    |             |                     | Deduções                |           |            | Coldo o |
| Código                | Descrição                                                                         | PA Débito          | Original | Exclusão | Suspensão                                                                  | Parcelamento    | Compensação | Salário-<br>Família | Salário-<br>Maternidade | Retenções | Pagamentos | pagar   |
| 1141-06               | CP PATRONAL - ADICIONAL RETENÇÃO LEI 9<br>Prestador Serviço: 00 001-03            | 9.711/98 - 03/2020 | 9.150,00 | 0,00     | 0,00                                                                       | 0,00            | 0,00        | 0,00                | 1.918,04                | 150,00    | 7.081,96   | 0,00    |
| 1162-01               | CP PATRONAL - RETENÇÃO LEI 9.711/98 - Pre<br>Serviço: 00 001-03                   | estador 03/2020    | 940,00   | 0,00     | 0,00                                                                       | 0,00            | 0,00        | 858,04              | 81,96                   | 0,00      | 0,00       | 0,00    |

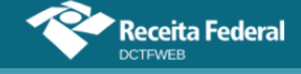

O relatório demonstra também a forma de liquidação do débito relativo à retenção. Nesse caso, recomenda-se:

- criar uma declaração retificadora a partir da própria aplicação DCTFWeb (botão Retificar <sup>(A)</sup>);
- 2) importar os pagamentos e compensações na nova declaração;
- 3) fazer a vinculação dos créditos (botão Aplicar Vinculação Automática); e
- 4) transmitir a DCTFWeb retificadora.

Após estes procedimentos, o Relatório de Débitos que for gerado demonstrará a liquidação completa do débito.

#### 13.5. Relatório de Créditos

O Relatório de Créditos exibe a forma como os créditos estão vinculados aos débitos na declaração. Identifica cada código de receita vinculado e fornece outras informações. Além disso, permite o filtro por tipo de crédito.

| Relatório de Créditos |                  | × |
|-----------------------|------------------|---|
| Tipo de Crédito       |                  |   |
| Todos                 |                  |   |
| Todos                 |                  |   |
| Retenção Lei 9711/98  | Evibir Pelatório |   |
| Salário-Família       |                  |   |
| Salário-Maternidade   |                  |   |
| Suspensão             |                  |   |

Para emitir o relatório sem filtros, basta clicar em Exibir Relatório Exibir Relatório, sem fazer nenhuma alteração. Assim, serão considerados todos os tipos de crédito constantes na declaração. No relatório a seguir, filtrou-se o campo Tipo de Crédito, sendo selecionado o tipo Suspensão:

|                                                                                           | MINISTERIO DA ECONOMIA<br>SECRETARIA ESPECIAL DA RECEITA FEDERAL DO BRASIL |           |                  |                 |             |                      |                                                                                      |                       |                                   |                 |                     |  |
|-------------------------------------------------------------------------------------------|----------------------------------------------------------------------------|-----------|------------------|-----------------|-------------|----------------------|--------------------------------------------------------------------------------------|-----------------------|-----------------------------------|-----------------|---------------------|--|
|                                                                                           |                                                                            |           | REL              | ATÓRIO DE CRÉDI | TOS - DCTF  | Web                  |                                                                                      |                       |                                   |                 |                     |  |
| Nome do Contribuinte OLINIWDOV OMNGLVIOW H KXPHIKOX DVNW - BIGEX OLINIW CNP I 180 0001-82 |                                                                            |           |                  |                 |             |                      |                                                                                      |                       |                                   |                 |                     |  |
| Período de Apuração                                                                       | 12/2021                                                                    |           | Britti Biorx do  |                 | Número do   | Recibo               |                                                                                      |                       | 000102                            |                 |                     |  |
| Data/Hora da Transmissão                                                                  |                                                                            |           |                  |                 | Identificaç | ão da Apuração       | de Débitos                                                                           | 20210826<br>20210827  | i004 / Reinf CP<br>'001 / eSocial |                 |                     |  |
| Relatório por Crédito - Suspensã                                                          | n na chuite suanasan                                                       |           |                  |                 |             |                      |                                                                                      |                       |                                   |                 |                     |  |
|                                                                                           | Descrição do Débi                                                          | to        |                  |                 |             |                      | Descrição                                                                            | do Crédito            |                                   |                 |                     |  |
| Código Rece                                                                               | ita                                                                        | PA Débito | Débito Declarado | Número do Pr    | ocesso      | Tipo de<br>Suspensão | Motivo<br>Suspensão                                                                  | Indicador<br>Depósito | Valor<br>Informado                | Valor Utilizado | Saldo<br>Disponível |  |
| 108201 - CP SEGURADOS - EMPREGADOS/                                                       | AVULSO                                                                     | 12/2021   | 3.000,00         | 0024219         | 6100        | Judicial             | Sentenca 1ª<br>instância não<br>transitada em<br>julgado com<br>efeito<br>suspensivo | Sim                   | 200,00                            | 0,00            | 200,00              |  |
| 113801 - CP PATRONAL - EMPREGADOS/AV                                                      | ULSOS                                                                      | 12/2021   | 5.000,00         | 0024219         | 6100        | Judicial             | Sentenca 1ª<br>instância não<br>transitada em<br>julgado com<br>efeito<br>suspensivo | Sim                   | 200,00                            | 0,00            | 200,00              |  |
| 164601 - CP PATRONAL - GILRAT AJUSTAD                                                     | D                                                                          | 12/2021   | 3.500,00         | 0024219         | 6100        | Judicial             | Sentenca 1ª<br>instância não<br>transitada em<br>julgado com<br>efeito<br>suspensivo | Sim                   | 3.000,00                          | 0,00            | 3.000,00            |  |

# 13.6. Documentos disponíveis após transmissão da DCTFWeb

Após a transmissão da DCTFWeb, também ficam disponíveis, no menu Relatórios, os seguintes documentos: Download Recibo, Download XML de Saída e Declaração Completa.

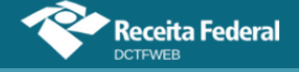

# 13.6.1. Download Recibo

Baixa na máquina do usuário, pasta Downloads, o Recibo de Entrega da DCTFWeb. Trata-se da mesma funcionalidade do serviço Visualizar Recibo 🖃 disponível na tela inicial da aplicação. Mais detalhes sobre esse documento são descritos na seção <u>Recibo de Entrega</u>.

# 13.6.2. Download XML de Saída

O XML de Saída é um arquivo contendo as informações dos saldos dos débitos apurados e os créditos vinculados relativos a uma DCTFWeb transmitida. Foi desenvolvido para permitir a importação dos dados da declaração por parte de outros sistemas, em especial pelo PERDCOMP.

# 13.6.3. Declaração Completa

A Declaração Completa contém as diversas informações declaradas por meio da DCTFWeb. Exibe dados sobre o contribuinte, representante legal, responsável pelo preenchimento, débitos apurados e créditos vinculados.

# **VOLTAR AO SUMÁRIO**

# 14. TRANSMISSÃO DA DCTFWEB

A transmissão da DCTFWeb pode ser feita a partir da tela inicial da aplicação, ou da tela de edição. A opção fica disponível apenas para as declarações na situação "em andamento". Posteriormente foi disponibilizada a opção de transmitir a DCTFWeb automaticamente após o fechamento do eSocial, assunto a ser tratado mais adiante.

De regra, os contribuintes não precisarão editar a declaração, salvo se houver necessidade de vincular créditos de suspensão ou fazer ajustes nas vinculações já realizadas. Assim, poderão transmitir a DCTFWeb diretamente da tela inicial.

Após as 23h:59min:59s do último dia de entrega da DCTFWeb, sendo o dia seguinte não útil no domicílio do declarante, a declaração será considerada entregue, para todos os efeitos, no primeiro dia útil seguinte.

# 14.1. Transmissão a partir da tela inicial

Para transmitir a declaração a partir da tela inicial, deve-se clicar no botão 🛓.

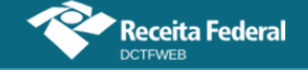

| Relação de Declarações    |                     |           |                      |          |                 |                   |                  |             |  |  |  |  |
|---------------------------|---------------------|-----------|----------------------|----------|-----------------|-------------------|------------------|-------------|--|--|--|--|
| Período<br>de<br>Apuração | Data<br>Transmissão | Categoria | Origem               | Тіро     | Situação        | Débito<br>Apurado | Saldo a<br>Pagar | Serviços    |  |  |  |  |
| 11/2021                   |                     | Geral     | eSocial,<br>REINF CP | Original | Em<br>andamento | 235.500,00        | 228.470,00       |             |  |  |  |  |
| 10/2021                   |                     | Geral     | eSocial              | Original | Em<br>andamento | 19.000,00         | 18.350,00        |             |  |  |  |  |
|                           |                     |           |                      |          |                 |                   | 📩 Transmi        | tir Em Lote |  |  |  |  |

Em seguida, o sistema abre uma caixa com as opções de: 1) confirmar a transmissão Transmitr; 2) editar a declaração Detalhar a DCTF e eletuar vinculações; ou 3) cancelar a operação Cancelar.

| Selecione a opção desejada: |            |                                       |          |
|-----------------------------|------------|---------------------------------------|----------|
|                             | Transmitir | Detalhar a DCTF e efetuar vinculações | Cancelar |

Clicando-se em Transmitir, a aplicação verifica se há pendências na DCTFWeb e efetua a validação das informações prestadas. Se não houver pendências, o usuário é instado a assinar digitalmente a declaração.

**!** A assinatura digital do arquivo da DCTFWeb somente poderá ser realizada pelo representante legal do contribuinte ou procurador constituído para este fim.

Após a assinatura e transmissão da declaração, o sistema retorna mensagem informando que a operação foi efetuada com sucesso. Além disso, disponibiliza a visualização do Recibo de Entrega da DCTFWeb, cujos detalhes são abordados na seção <u>Recibo de Entrega</u>.

| Operação efetuada com sucesso! Para visualizar o recibo da transmissão clicar no ícone 🖅 . |    |
|--------------------------------------------------------------------------------------------|----|
|                                                                                            | ок |

Transmitida a DCTFWeb, a opção Emitir DARF fica disponível.

# 14.2. Transmissão em lote

O sistema permite a transmissão de duas ou mais declarações de forma simultânea. Para tanto, primeiro é necessário selecionar as declarações a serem transmitidas, clicando no *checkbox* exibido na coluna Situação. Em seguida, clica-se no botão Transmitir em Lote **de Transmitir Em Lote**.

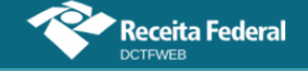

| Relaçad                   |                        |           |                      |              |                 |                   |                  |                               |  |  |  |  |
|---------------------------|------------------------|-----------|----------------------|--------------|-----------------|-------------------|------------------|-------------------------------|--|--|--|--|
| Período<br>de<br>Apuração | Data<br>Transmissão    | Categoria | Origem               | Тіро         | Situação        | Débito<br>Apurado | Saldo a<br>Pagar | Serviços                      |  |  |  |  |
| 11/2021                   |                        | Geral     | eSocial,<br>REINF CP | Retificadora | Em<br>andamento | 235.500,00        | 229.850,00       |                               |  |  |  |  |
| 11/2021                   | 15/09/2021<br>18:13:25 | Geral     | eSocial,<br>REINF CP | Original     | Ativa           | 235.500,00        | 228.470,00       |                               |  |  |  |  |
| 10/2021                   |                        | Geral     | eSocial              | Original     | Em<br>andamento | 19.000,00         | 18.350,00        |                               |  |  |  |  |
|                           |                        |           |                      |              |                 |                   | Transm           | iitir Em Lote<br>Guia em Lote |  |  |  |  |

# 14.3. Transmissão por Procurador

O usuário que tenha procuração cadastrada na RFB para transmitir a DCTFWeb de terceiros deve inicialmente marcar a opção "Sou Procurador e desejo visualizar as declarações de meus outorgantes".

| Filtros Sou Procurador e desejo visualizar as d | eclarações de meus outorgantes | Outorgante<br>Todos os outorgantes               |
|-------------------------------------------------|--------------------------------|--------------------------------------------------|
| Período de Apuração Inicial                     | Período Final                  | Categoria da Declaração<br>Todas as Categorias 🗸 |
| Exibir Situação da Declaração                   |                                |                                                  |
|                                                 |                                | Q   Pesquisar                                    |

Após marcar a opção, o sistema exibe o campo "Outorgante", por meio do qual o usuário pode selecionar um contribuinte específico, a fim de visualizar suas declarações. Por padrão, todos os outorgantes ficam selecionados. Na sequência, clica-se em pesquisar.

| Relação de Declarações |                            |                           |                     |                |         |              | Л               |                   |                  |          |  |
|------------------------|----------------------------|---------------------------|---------------------|----------------|---------|--------------|-----------------|-------------------|------------------|----------|--|
| Tipo<br>NI             | Número de<br>Identificação | Período<br>de<br>Apuração | Data<br>Transmissão | Categoria      | Origem  | Тіро         | Situação        | Débito<br>Apurado | 🔲 Saldo a Pagar  | Serviços |  |
| CPF                    | 009.123.456-01             | 2020                      |                     | 13º Salário PF | eSocial | Original     | Em<br>andamento | 3.417,86          | 3.417,86         | Z 1      |  |
| CPF                    | 009.123.456-01             | 12/2020                   |                     | Geral PF       | eSocial | Original     | Em<br>andamento | 1.708,93          | 1.708,93         |          |  |
| CNPJ                   | 00.999.123/0001-<br>21     | 2020                      |                     | 13º Salário    | eSocial | Retificadora | Em<br>andamento | 14.400,00         | 0,00             |          |  |
|                        |                            |                           |                     |                |         |              |                 | ➡ 🖪               | Transmitir Em Lo | te       |  |

A aplicação exibe o CPF ou CNPJ dos outorgantes nas primeiras colunas. O procurador deve então selecionar as declarações a serem transmitidas, clicando no *checkbox* disposto na coluna Situação. Em seguida, deve clicar no botão Transmitir em Lote do Transmitirem Lote. As declarações podem ser transmitidas todas de uma vez, conforme demonstrado no exemplo acima.

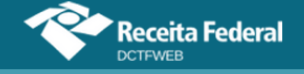

# 14.4. Transmissão a partir da tela de edição

A opção de transmitir a DCTFWeb também é disponibilizada na tela de edição (Edição de uma DCTFWeb). A diferença em relação à transmissão a partir da tela inicial é basicamente a forma de acesso à funcionalidade.

Para transmitir a declaração a partir da tela de edição, deve-se clicar no botão 📥 Transmitir:

|                                           | <b>Filtros</b>                           | Período de Ap<br>Categoria: Ger | uração: 11/202<br><sup>.</sup> al | 1                   |                         |                          |            |  |  |
|-------------------------------------------|------------------------------------------|---------------------------------|-----------------------------------|---------------------|-------------------------|--------------------------|------------|--|--|
| DÉBITOS APURADOS CRÉDITOS VINCULADOS SALD |                                          |                                 |                                   |                     |                         |                          |            |  |  |
|                                           | Tributos/Códigos de Receita              | PA Débito                       | Débito<br>Apurado                 |                     | PAGAR                   |                          |            |  |  |
| +                                         |                                          |                                 |                                   | Salário-<br>Família | Salário-<br>Maternidade | Retenção Lei<br>9.711/98 |            |  |  |
| +                                         | Total Apurado Empresa 90.123.456/0001-50 |                                 | 235.500,00                        | 150,00              | 500,00                  | 5.000,00                 | 229.850,00 |  |  |
|                                           | Exibir Resumo da Situação                |                                 | tir 🗲                             | Voltar              |                         |                          |            |  |  |

Na sequência, o sistema solicita que o usuário confirme a intenção de transmitir a declaração.

| Confirma a transmissão da declaração ? |  | ,        |     |
|----------------------------------------|--|----------|-----|
|                                        |  | Cancelar | Sim |

Confirmada a transmissão, o sistema efetua os mesmos passos já descritos na seção anterior, ou seja, verifica se há pendências na DCTFWeb e efetua a validação das informações prestadas. Se não houver pendências, o usuário é instado a assinar digitalmente a declaração. Ao fim, é disponibilizada a visualização do Recibo de Entrega da DCTFWeb no menu Relatórios.

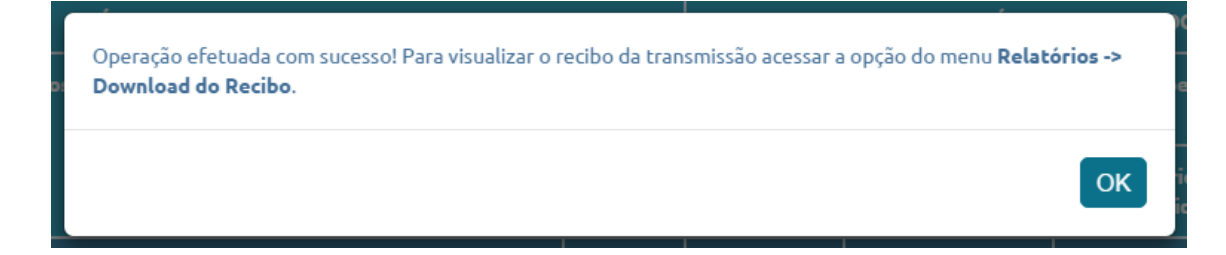

# 14.5. Transmissão Direta pelo eSocial

A fim de simplificar a entrega da declaração, foi disponibilizada no

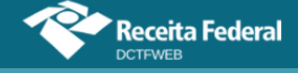

eSocial uma opção de transmissão automática da DCTFWeb, que ocorre com o envio do fechamento da escrituração. Em síntese, o usuário fica dispensado de acessar o Portal e-CAC para enviar a declaração.

A transmissão direta pode ser indicada no eSocial em apurações relativas a fatos geradores que ocorrerem a partir do período de apuração outubro/2021. A opção fica disponível para qualquer contribuinte obrigado à DCTFWeb.

<u>Não é possível realizar a transmissão direta caso existam débitos</u> <u>com exigibilidade suspensa na escrituração digital</u>. Nesse caso, após o fechamento do eSocial, será necessário acessar a aplicação DCTFWeb para realizar a vinculação dos créditos de suspensão e transmitir a declaração.

Contribuinte obrigado à EFD-Reinf também pode optar pela transmissão direta. Para tanto, deve entregar primeiro a EFD-Reinf e depois transmitir o eSocial. Ao enviar a EFD-Reinf, será gerada a DCTFWeb na situação em andamento. Na sequência, o envio do eSocial com a opção de entrega da DCTFWeb ocasionará a consolidação das apurações e transmissão automática da DCTFWeb, se não houver situação impeditiva.

**!** A transmissão direta não será aceita se já existir DCTFWeb em andamento com débito suspenso, inclusive se a suspensão tiver origem na EFD-Reinf.

Caso uma DCTFWeb tenha sido entregue e posteriormente seja enviado novo fechamento do eSocial com indicador de transmissão direta, será gerada e transmitida automaticamente uma DCTFWeb retificadora.

Para emitir o DARF, ou visualizar o Recibo de Entrega, o usuário deve acessar a aplicação DCTFWeb no Portal e-CAC da RFB. Se a transmissão direta se referir a DCTFWeb original em atraso, será gerada a MAED correspondente.

# **VOLTAR AO SUMÁRIO**

# 15. RECIBO DE ENTREGA

O Recibo de Entrega é o documento que comprova a transmissão da DCTFWeb à Receita Federal. É gerado pela aplicação e fica disponível para download na tela inicial e no menu Relatórios.

No caso de envio da DCTFWeb em atraso, a multa por atraso na entrega será emitida automaticamente e sua notificação constará do recibo de entrega da declaração. Mais detalhes sobre essa multa são descritos na seção <u>Multa por Atraso na Entrega da Declaração (MAED)</u>.

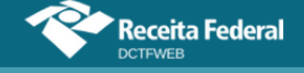

A notificação da MAED<sup>eee</sup> também ficará disponível para consulta e impressão na coluna "Serviços".

# 15.1. Acesso pela tela inicial

O Recibo de Entrega pode ser baixado e visualizado por meio do botão 🖃, na coluna de serviços da tela inicial.

| Relação de Declarações    |                        |           |                      |              |                 |                   |  |                       |                           |  |  |  |
|---------------------------|------------------------|-----------|----------------------|--------------|-----------------|-------------------|--|-----------------------|---------------------------|--|--|--|
| Período<br>de<br>Apuração | Data<br>Transmissão    | Categoria | Origem               | Тіро         | Situação        | Débito<br>Apurado |  | Saldo a<br>Pagar      | Serviços                  |  |  |  |
| 11/2021                   | 15/09/2021<br>18:29:16 | Geral     | eSocial,<br>REINF CP | Retificadora | Ativa           | 235.500,00        |  | 229.850,00            |                           |  |  |  |
| 10/2021                   |                        | Geral     | eSocial              | Original     | Em<br>andamento | 19.000,00         |  | 18.350,00             |                           |  |  |  |
|                           |                        |           |                      |              |                 |                   |  | Transmit<br>Emitir Gu | ir Em Lote<br>Jia em Lote |  |  |  |

# 15.2. Acesso pelo menu Relatórios

O Recibo de Entrega também pode ser baixado e visualizado por meio da opção Download Recibo, disponível no menu Relatórios.

| Q III                       | Dados Ca                                  | idastrais <del>-</del>               | Créditos V                                                        | /inculáveis <del>-</del> | Relatórios <del>-</del> |
|-----------------------------|-------------------------------------------|--------------------------------------|-------------------------------------------------------------------|--------------------------|-------------------------|
|                             | IHMMHI WN<br>Período de A<br>Categoria: G | PQMQUVIWN<br>Apuração: 11/2<br>Ieral | Crédito por Documento<br>Download Recibo<br>Download XML de Saída |                          |                         |
| Filtros                     | Declaração Completa<br>Resumo de Débitos  |                                      |                                                                   |                          |                         |
| DÉBITOS APURA               | DOS                                       |                                      | с                                                                 | RÉDITOS VINCUL           | Resumo de Créditos      |
| Tributos/Códigos de Receita | PA Débito                                 | Débito<br>Apurado                    |                                                                   | Deduções —               | Débitos                 |
|                             |                                           | , parado                             | Salário-<br>Família                                               | Salário-<br>Maternidade  | 9.711/98                |

# **VOLTAR AO SUMÁRIO**

# 16. EMITIR DOCUMENTO DE ARRECADAÇÃO (DARF/DAE)

O **DARF Numerado** e o **DAE** (Documento de Arrecadação do eSocial) são os documentos de arrecadação utilizados para quitar os tributos declarados na DCTFWeb ou no Portal Simplificado do eSocial (empregador doméstico, segurado especial e Microempreendedor Individual-MEI).

**!** Os DARF/DAE são gerados pelo sistema DCTFWeb, pelo Sicalcweb, ou pela consulta à Situação Fiscal, inclusive se estiverem vencidos. A emissão pela consulta à Situação Fiscal estará disponível após a transmissão e o processamento da DCTFWeb.

<u>No tocante ao MEI, o DAE pode ser emitido tanto no módulo</u> <u>simplificado do eSocial quanto na DCTFWeb.</u>

Na aplicação DCTFWeb, é possível emitir o documento de arrecadação a partir da tela inicial ou da tela de visualização da declaração, mas apenas para declarações transmitidas e na situação "Ativa". Na tela inicial, inclusive é possível emitir DARF em lote.

A opção Editar DARF fica disponibilizada na tela de visualização da DCTFWeb. Por meio dessa funcionalidade, pode-se alterar, no documento de arrecadação, o valor dos tributos a serem quitados ou a data de pagamento.

O DARF não recolhido até a data de vencimento não poderá ser utilizado posteriormente nem alterado em sua composição. Caso necessário, deve-se emitir um novo DARF. O DARF não utilizado não necessita ser cancelado. Ele perderá a validade automaticamente.

A informação do pagamento realizado não aparece no portal da DCTFWeb. O batimento entre o valor declarado e o valor pago é feito fora da aplicação, nos sistemas de cobrança da RFB. Assim, o pagamento não altera o campo Saldo a Pagar no portal da declaração.

A consulta aos pagamentos efetuados deve ser feita no e-CAC:

| LOCALIZAR SERVIÇO    |                             |                            |                               | Consultar Acessos | Alterar pe    |
|----------------------|-----------------------------|----------------------------|-------------------------------|-------------------|---------------|
| Cadastros            | Certidões e Situação Fiscal | Cobrança e Fiscalização    | Conveniados e Parceiros       | Declarações e De  | emonstrativos |
| Dívida Ativa PGF     | Legislação e Processo       | Pagamentos e Parcelamentos | Regimes e Registros Especiais | Restituição e Ce  | ompensação    |
| Senhas e Procurações | Simples Nacional            | Outros                     |                               |                   |               |

# 16.1. Data de Vencimento

Receita Federal

A seguir, detalha-se o vencimento do DARF relativo aos diferentes tipos de DCTFWeb.

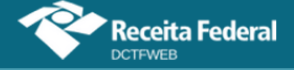

| Categoria                            | Prazo de Envio da DCTFWeb                 | Vencimento do DARF                    |  |  |
|--------------------------------------|-------------------------------------------|---------------------------------------|--|--|
| Geral (mensal)                       | Até dia 15 do mês seguinte                | Dia 20 do mês seguinte                |  |  |
| Geral PF (mensal)                    | Até dia 15 do mês seguinte                | Dia 20 do mês seguinte                |  |  |
| 13º Salário (anual)                  | Até dia 20 de dezembro                    | Dia 20 de dezembro                    |  |  |
| 13º Salário PF (anual)               | Até dia 20 de dezembro                    | Dia 20 de dezembro                    |  |  |
| Espetáculo Desportivo (diária)       | Até 2º dia útil após evento<br>desportivo | 2º dia útil após evento<br>desportivo |  |  |
| Aferição                             | Até dia 15 do mês seguinte                | Dia 20 do mês seguinte                |  |  |
| Reclamatória Trabalhista<br>(mensal) | Até dia 15 do mês seguinte                | Dia 20 do mês seguinte                |  |  |

Se a data de vencimento do DARF referente a uma DCTFWeb mensal, anual, aferição ou reclamatória trabalhista recair em <u>dia não útil</u>, <u>o</u> <u>vencimento será antecipado para o primeiro dia útil imediatamente anterior</u>.

#### 16.2. Pagamento em atraso

Ao gerar o DARF, o sistema verifica o período de apuração da declaração e calcula o valor da multa e dos juros de mora para cada débito, separadamente.

No caso de emissão em lote, a aplicação totaliza os débitos de todas as declarações selecionadas que contenham saldo a pagar, inclusive as multas e os juros, se devidos, consolidando todos os valores em um único documento de arrecadação.

#### 16.3. Pagamento mínimo

Não é possível emitir DARF com valor inferior ao mínimo estabelecido pela legislação vigente. Atualmente esse valor é **R\$10,00** (dez reais). Ao tentar emitir o DARF com valor abaixo do permitido, a aplicação retorna mensagem informando a impossibilidade de realizar a operação.

| Atenç<br>devid<br>poste   | ão! O saldo a pag<br>os inferiores a R<br>rior. Não haverá o | jar é inferior a R\$1<br>\$10,00 que acumul<br>cobrança de acrés | 10,00. A guia de p<br>ados ultrapasser<br>cimos legais. | agamento nã<br>n R\$10,00 e/o | o poderá ser emitid<br>u efetue o pagamer | a. Verifique na<br>nto junto com o | relação (<br>débito c | de declaraçõe<br>la declaração | s se há valores<br>imediatamente |
|---------------------------|--------------------------------------------------------------|------------------------------------------------------------------|---------------------------------------------------------|-------------------------------|-------------------------------------------|------------------------------------|-----------------------|--------------------------------|----------------------------------|
| Relação                   | de Declara                                                   | ções                                                             |                                                         |                               |                                           |                                    |                       |                                |                                  |
| Período<br>de<br>Apuração | Data<br>Transmissão                                          | Categoria                                                        | Origem                                                  | Тіро                          | Situação                                  | Débito<br>Apurado                  |                       | Saldo a<br>Pagar               | Serviços                         |
| 11/2021                   | 29/09/2021<br>11:17:20                                       | Geral                                                            | eSocial                                                 | Original                      | Ativa                                     | 10,00                              |                       | 7,00                           |                                  |
| 10/2021                   | 29/09/2021<br>11:17:13                                       | Geral                                                            | eSocial                                                 | Original                      | Ativa                                     | 10,00                              |                       | 7,00                           |                                  |
|                           | Emitir Guia em Lote                                          |                                                                  |                                                         |                               |                                           |                                    |                       |                                |                                  |

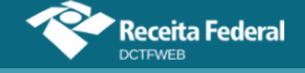

Assim, se uma DCTFWeb tiver saldo a pagar inferior ao valor mínimo, o contribuinte deve emitir o DARF em lote emitricamente, selecionando uma ou mais declarações subsequentes até chegar à quantia mínima. Não haverá cobrança de acréscimos legais até que se possa emitir o DARF.

| Período<br>de<br>Apuração | Data<br>Transmissão    | Categoria | Origem  | Тіро     | Situação | Débito<br>Apurado |     | Saldo a<br>Pagar | Serviços                                                                        |
|---------------------------|------------------------|-----------|---------|----------|----------|-------------------|-----|------------------|---------------------------------------------------------------------------------|
| 11/2021                   | 29/09/2021<br>11:17:20 | Geral     | eSocial | Original | Ativa    | 10,00             | <   | 7,00             | ()<br>()<br>()<br>()<br>()<br>()<br>()<br>()<br>()<br>()<br>()<br>()<br>()<br>( |
| 10/2021                   | 29/09/2021<br>11:17:13 | Geral     | eSocial | Original | Ativa    | 10,00             |     | 7,00             |                                                                                 |
|                           |                        |           |         |          |          |                   | Gui | Emitir G         | uia em Lote                                                                     |

Nas situações em que houver pagamento parcial dos débitos da DCTFWeb, restando diferença a pagar inferior a R\$10,00, é necessário primeiro ajustar o "Saldo a Pagar" exibido na Relação de Declarações. Somente depois do ajuste, o DARF em lote poderá ser emitido. Nesses casos, deve-se:

1) retificar a declaração a partir do próprio portal da DCTFWeb, clicando no botão "Retificar", caso não exista retificadora na situação "em andamento";

2) editar a declaração retificadora;

 3) importar os pagamentos por meio da função Créditos Vinculáveis > Pagamento > Importar da RFB;

4) vincular os pagamentos, clicando em "Aplicar Vinculação Automática";
5) conferir se o saldo a pagar apresenta somente a diferença inferior a R\$10,00;

6) transmitir a DCTFWeb retificadora, após os procedimentos acima;7) emitir o DARF em lote.

# **VOLTAR AO SUMÁRIO**

# 16.4. Emissão de documento de arrecadação a partir da tela inicial

O botão Emitir Guia em Lote ( entrodaemute) fica disponível na tela inicial quando há alguma DCTFWeb na situação Ativa e que tenha saldo a pagar. Serve para emitir o DARF da declaração selecionada na coluna Saldo a Pagar.

| Relação de Declarações    |                        |           |                      |              |                 |                   |          |                     |                            |
|---------------------------|------------------------|-----------|----------------------|--------------|-----------------|-------------------|----------|---------------------|----------------------------|
| Período<br>de<br>Apuração | Data<br>Transmissão    | Categoria | Origem               | Тіро         | Situação        | Débito<br>Apurado |          | Saldo a<br>Pagar    | Serviços                   |
| 11/2021                   |                        | Geral     | eSocial,<br>REINF CP | Retificadora | Em<br>andamento | 32.455,00         | л        | 30.455,00           |                            |
| 11/2021                   | 30/04/2021<br>17:47:21 | Geral     | eSocial              | Original     | Ativa           | 18.955,00         |          | 18.955,00           |                            |
|                           |                        |           |                      |              |                 |                   | <b>†</b> | Transmi<br>Emitir G | tir Em Lote<br>uia em Lote |

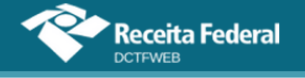

# 16.4.1. DARF em Lote

Caso o contribuinte queira emitir um **DARF individual**, deve selecionar a declaração desejada e em seguida clicar no botão e entremante. Se houver mais de uma DCTFWeb, o procedimento precisa ser repetido para as demais.

Por outro lado, se o usuário quiser emitir um único DARF para mais de uma DCTFWeb (**guia em lote**), basta selecionar as declarações na coluna Saldo a Pagar e depois clicar em entre entre

| Relação de Declarações    |                        |           |                      |              |                 |                   |                  |                               |
|---------------------------|------------------------|-----------|----------------------|--------------|-----------------|-------------------|------------------|-------------------------------|
| Período<br>de<br>Apuração | Data<br>Transmissão    | Categoria | Origem               | Тіро         | Situação        | Débito<br>Apurado | Saldo a<br>Pagar | Serviços                      |
| 11/2021                   |                        | Geral     | eSocial,<br>REINF CP | Retificadora | Em<br>andamento | 32.455,00         | 30.455,00        |                               |
| 11/2021                   | 30/04/2021<br>17:47:21 | Geral     | eSocial              | Original     | Ativa           | 18.955,00         | 18.955,00        |                               |
| 10/2021                   | 30/04/2021<br>17:46:14 | Geral     | eSocial              | Original     | Ativa           | 18.955,00         | 18.955,00        |                               |
|                           |                        |           |                      |              |                 | ⇒[                | Transm           | iitir Em Lote<br>Guia em Lote |

Em resposta, o sistema emite o documento de arrecadação no formato PDF, o qual é baixado, em arquivo compactado (extensão zip), na pasta Downloads da máquina do usuário.

| Guias gera | idas com sucesso em arquivo .zip. Verifique na pasta Downloads. |    |
|------------|-----------------------------------------------------------------|----|
| 'C<br>7    |                                                                 | ок |

# 16.4.2. DARF de vários contribuintes (Procurador)

A função Emitir Guia em Lote *mutr cula en tote* também pode ser utilizada para gerar de uma só vez vários DARF relativos a diferentes contribuintes, caso o usuário esteja utilizando o perfil "Procurador". Nessa situação, serão geradas, no arquivo compactado (extensão zip), pastas diferentes para cada identificador (CNPJ e/ou CPF).

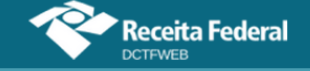

| Relação de Declar | rações |
|-------------------|--------|
|-------------------|--------|

| Tipo<br>NI | Número de<br>Identificação | Período de<br>Apuração | Data<br>Transmissão    | Categoria | Origem               | Тіро         | Situação | Débito<br>Apurado | 🗹 Saldo a Pagar | Serviços                                                                        |
|------------|----------------------------|------------------------|------------------------|-----------|----------------------|--------------|----------|-------------------|-----------------|---------------------------------------------------------------------------------|
| CNPJ       | 01.123.456/0001-<br>44     | 07/2021                | 29/09/2021<br>09:43:57 | Geral     | eSocial,<br>REINF CP | Retificadora | Ativa    | 39.855,00         | 33.355,00       | ()<br>()<br>()<br>()<br>()<br>()<br>()<br>()<br>()<br>()<br>()<br>()<br>()<br>( |
| CNPJ       | 00.789.012/0001-<br>21     | 07/2021                | 02/06/2021<br>14:41:37 | Geral     | eSocial,<br>REINF CP | Retificadora | Ativa    | 32.200,00         | 19.700,00       | ¢                                                                               |
|            | Emitir Guia em Lote        |                        |                        |           |                      |              |          |                   |                 |                                                                                 |

# **VOLTAR AO SUMÁRIO**

# 16.5. Emissão de DARF a partir da tela de edição ou visualização

Na tela de edição da DCTFWeb, a opção de emitir DARF é disponibilizada apenas após a transmissão da declaração </u> 🖬 🖬 Já na tela de visualização, que é acessada ao se clicar no botão 💿 da tela inicial, as opções de emitir DARF ficam disponibilizadas sem necessidade de outro comando anterior, desde que a declaração transmitida esteja na situação "Ativa".

| Q |                                          | Dados Cadastrais <del>-</del> | Créditos Vinculávo                                                 | eis <del>-</del> Rela | tórios <del>-</del> |              |
|---|------------------------------------------|-------------------------------|--------------------------------------------------------------------|-----------------------|---------------------|--------------|
|   |                                          |                               | VIWMUFXIVHU VIWMUD<br>Período de Apuração: 11,<br>Categoria: Geral | XEWVX DVNW -<br>/2021 | CNPJ 89.123         | .456/0001-44 |
|   | E Filtros                                |                               |                                                                    |                       |                     |              |
|   |                                          | DÉBITOS APURADOS              |                                                                    |                       |                     | SALDO A      |
| Ŧ | Tributos/Código:                         | s de Receita                  |                                                                    | PA Débito             | Débito<br>Apurado   | PAGAK        |
| + | Total Apurado Empresa 89.123.456/0001-44 |                               |                                                                    |                       | 18.955,00           | ✓ 18.955,00  |
|   |                                          |                               |                                                                    |                       | <mark>↓</mark> [    | Editar DARF  |
|   | Aba                                      | ater Pagamentos Ante          | riores 🔄 Ab                                                        | ater DComp            |                     | Emitir DARF  |

A opção Emitir DARF 🔤 Emitro de arrecadação no valor constante da coluna Saldo a Pagar. Por padrão, fica selecionado o total dessa coluna, mas o contribuinte também pode desmarcar o valor total e selecionar os débitos que constarão no documento de arrecadação. Para tanto, deve também expandir a visualização dos tributos **1**.

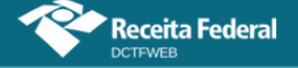

|   |            | DÉBITOS APURADOS                                          |           |                   | SALDO A |           |
|---|------------|-----------------------------------------------------------|-----------|-------------------|---------|-----------|
| + | $\Diamond$ | Tributos/Códigos de Receita                               | PA Débito | Débito<br>Apurado |         |           |
| - | Total Apur | ado Empresa 89.123.456/0001-44                            |           | 18.955,00         | Ò       | 18.955,00 |
|   |            | Total CONTRIBUIÇÃO PREVIDENCIÁRIA SEGURADOS               |           | 5.500,00          | •       | 5.500,00  |
|   |            | 1082-01 - CP SEGURADOS - EMPREGADOS/AVULSO                | 11/2021   | 3.000,00          |         | 3.000,00  |
|   |            | 1099-01 - CP SEGURADOS - CONTRIBUINTES INDIVIDUAIS - 11%  | 11/2021   | 2.500,00          | •       | 2.500,00  |
|   |            | Total CONTRIBUIÇÃO PREVIDENCIÁRIA PATRONAL                |           | 10.800,00         |         | 10.800,00 |
|   |            | 1138-01 - CP PATRONAL - EMPREGADOS/AVULSOS                | 11/2021   | 5.000,00          |         | 5.000,00  |
|   |            | 1141-01 - CP PATRONAL - ADICIONAL GILRAT                  | 11/2021   | 1.100,00          |         | 1.100,00  |
|   |            | 1141-05 - CP PATRONAL - ADICIONAL GILRAT COOP DE PRODUÇÃO | 11/2021   | 1.200,00          |         | 1.200,00  |
|   |            | 1646-01 - CP PATRONAL - GILRAT AJUSTADO                   | 11/2021   | 3.500,00          |         | 3.500,00  |

Feita a seleção, clica-se em et mar para o sistema emitir o documento de arrecadação com os débitos escolhidos. O documento gerado é automaticamente baixado na máquina do usuário.

| Guia gerada com sucesso em formato PDF. Verifique na pasta Downloads. |    |
|-----------------------------------------------------------------------|----|
|                                                                       | ОК |

Além da opção Emitir DARF, a aplicação disponibiliza três outras funcionalidades relativas à emissão do documento de arrecadação: Editar DARF <u>Leditar DARF</u>, Abater DComp <u>Leter DComp</u> (veja item 12.8.4) e Abater Pagamentos Anteriores <u>Abater Pagamentos Anteriores</u>.

# 16.5.1. Utilização de filtros para emitir DARF

É possível emitir um DARF com base na origem dos débitos (Ex: eSocial), periodicidade, grupo de tributos (Ex: patronal), código de receita, CNO ou CNPJ do prestador de serviço que sofreu retenção. Para tanto deve-se clicar no botão expandir <sup>III</sup>, ao lado de Filtros, preencher os campos e clicar em Filtrar.

| E Filtros                                                                            |                                              |
|--------------------------------------------------------------------------------------|----------------------------------------------|
| Origem: eSocial V Periodicidade: V Grupo: CONTRIBUIÇÃO PARA OU' V Código da Receita: | CNO: 00.000.00123/51 CNPJ Prestador Serviço: |
| Filtrar                                                                              | Limpar                                       |

A aplicação retorna os débitos conforme parâmetros definidos nos filtros. Na sequência, o usuário pode clicar em Expandir Todos 🗄, a fim de visualizar os códigos de receita selecionados, para então emitir o DARF.

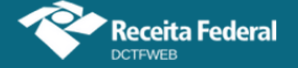

|               | DÉBITOS APURADOS                                  |           |                |                       |  |  |  |  |  |  |
|---------------|---------------------------------------------------|-----------|----------------|-----------------------|--|--|--|--|--|--|
| •             | Tributos/Códigos de Receita                       | PA Débito | Débito Apurado |                       |  |  |  |  |  |  |
| - Valor Apura | ado Empresa 89.123.456/0001-44                    |           | 105,00         | ✓ 105,00              |  |  |  |  |  |  |
| - Valor       | Apurado - CNO 00.000.00123/51                     |           | 105,00         | <mark>✓</mark> 105,00 |  |  |  |  |  |  |
|               | Valor CONTRIBUIÇÃO PARA OUTRAS ENTIDADES E FUNDOS |           | 105,00         | <b>V</b> 105,00       |  |  |  |  |  |  |
|               | 1170-01 - CP TERCEIROS - SALÁRIO EDUCAÇÃO         | 11/2021   | 40,00          | 40,00                 |  |  |  |  |  |  |
|               | 1176-01 - CP TERCEIROS - INCRA                    | 11/2021   | 30,00          | 30,00                 |  |  |  |  |  |  |
|               | 1181-01 - CP TERCEIROS - SENAI                    | 11/2021   | 20,00          | 20,00                 |  |  |  |  |  |  |
|               | 1184-01 - CP TERCEIROS - SESI                     | 11/2021   | 10,00          | <b>1</b> 0,00         |  |  |  |  |  |  |
|               | 1200-01 - CP TERCEIROS - SEBRAE                   | 11/2021   | 5,00           | ✓ 5,00                |  |  |  |  |  |  |
|               |                                                   |           |                | 📝 Editar DARF         |  |  |  |  |  |  |
|               | Abater Pagamentos Anter                           | iores 🔄   | Abater DComp   | Emitir DARF           |  |  |  |  |  |  |

O usuário pode, por exemplo, emitir um DARF referente a um prestador de serviço que sofreu retenção da contribuição previdenciária (Lei 9.711/98). Nesse caso, pode preencher o campo CNPJ Prestador Serviço e fazer a filtragem. Conforme abordado no item <u>12.3.1. Obrigações do Tomador</u>, essas retenções podem ser visualizadas na DCTFWeb do tomador de serviços por meio dos códigos de receita 1141-06 e 1162-01.

Cabe destacar que não é necessário emitir um DARF para cada prestador de serviço. O DARF emitido na DCTFWeb é único, por padrão. Portanto, engloba todos os débitos declarados, inclusive as retenções. Caso haja necessidade de comprovar o pagamento de uma retenção, veja o item <u>13.4.1.</u> <u>Comprovar retenção perante prestador dos serviços</u>.

# 16.5.2. Editar DARF

A edição do DARF **Editar DARF** permite alterar, no documento de arrecadação, o valor a pagar dos débitos selecionados na coluna Saldo a Pagar (por padrão são selecionados todos). Também é possível alterar a Data de Pagamento do DARF, que deve estar compreendida entre o dia em que se está acessando o sistema e o último dia útil do respectivo mês.

Por padrão, a Data de Pagamento é o dia de vencimento dos tributos informados na declaração. Se os débitos estiverem vencidos, a data padrão será o dia do acesso ou o próximo dia útil.

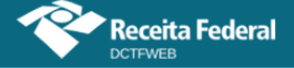

#### Manual da DCTFWeb – fevereiro/2023

| ta de Pagamento: 29/09/2021 🔳                            |                    |                 |                 |
|----------------------------------------------------------|--------------------|-----------------|-----------------|
| Códigos de Receita                                       | PA Débito          | Data Vencimento | Valor Principal |
| 082-01 - CP SEGURADOS - EMPREGADOS/AVULSO                | 06/2019            | 19/07/2019      | 2.350,00 ,      |
| 099-01 - CP SEGURADOS - CONTRIBUINTES INDIVIDUAIS - 11%  | 06/2019            | 19/07/2019      | 1.000,00 ,      |
| 138-01 - CP PATRONAL - EMPREGADOS/AVULSOS                | 06/2019            | 19/07/2019      | 5.000,00 ,      |
| 141-01 - CP PATRONAL - ADICIONAL GILRAT                  | 06/2019            | 19/07/2019      | 500,00 ,        |
| 141-05 - CP PATRONAL - ADICIONAL GILRAT COOP DE PRODUÇÃO | 06/2019            | 19/07/2019      | 450,00 ,        |
| 170-01 - CP TERCEIROS - SALÁRIO EDUCAÇÃO                 | 06/2019            | 19/07/2019      | 500,00 ,        |
| 176-01 - CP TERCEIROS - INCRA                            | 06/2019            | 19/07/2019      | 400,00 ,        |
| 181-01 - CP TERCEIROS - SENAI                            | 06/2019            | 19/07/2019      | 300,00 ,        |
| 184-01 - CP TERCEIROS - SESI                             | 06/2019            | 19/07/2019      | 200,00 ,        |
| 200-01 - CP TERCEIROS - SEBRAE                           | 06/2019            | 19/07/2019      | 100,00 ,        |
|                                                          | <b>( ( 12 ) ))</b> |                 |                 |

No exemplo acima, o pagamento está em atraso e o sistema foi acessado no dia 29 de setembro de 2021. Assim, o usuário pode alterar essa data, colocando no máximo o dia 30 de setembro de 2021. A Data de Pagamento informada deve ser um dia útil. Caso o dia escolhido não siga essas regras, o sistema exibe mensagem de erro.

| Emissão DARF - Documento de Arrecadação de Receitas Federais |                                                                                         |   |  |  |  |  |
|--------------------------------------------------------------|-----------------------------------------------------------------------------------------|---|--|--|--|--|
| Data de Pagamento: 28/10/2                                   | A Data de Pagamento deve ser maior ou igual a 29/09/2021 e menor ou igual a 30/09/2021. | Â |  |  |  |  |

Concluída a edição, clica-se em Emitir DARF Entirone. Se os débitos estiverem vencidos, a aplicação exibe uma tela com o de detalhamento dos acréscimos legais.

| missão DARF - Detalhamento dos acréscimos legais     |           |                       |                      |             |             |             |  |  |  |  |
|------------------------------------------------------|-----------|-----------------------|----------------------|-------------|-------------|-------------|--|--|--|--|
| DARF - Documento de Arrecadação de Receitas Federais |           |                       |                      |             |             |             |  |  |  |  |
| Data Pagamento                                       |           |                       | 29/09/2021           |             |             |             |  |  |  |  |
| Código da Receita                                    |           | 1410 - CONTRIB PREVID | ENCIÁRIA - PAGAMENTO | UNIFICADO   |             |             |  |  |  |  |
| Valor Principal                                      |           |                       | 11.650,00            |             |             |             |  |  |  |  |
| Valor Multa                                          |           |                       | 2.330,00             |             |             |             |  |  |  |  |
| Valor Juros                                          |           |                       | 928,49               |             |             |             |  |  |  |  |
| Valor Total                                          |           |                       | 14.908,49            |             |             |             |  |  |  |  |
| Códigos de Receita                                   | PA Débito | Data<br>Vencimento    | Valor Principal      | Valor Multa | Valor Juros | Valor Total |  |  |  |  |
| 1082-01 - CP SEGURADOS - EMPREGADOS/AVULSO           | 06/2019   | 19/07/2019            | 2.350,00             | 470,00      | 187,29      | 3.007,29    |  |  |  |  |

Em seguida, clica-se em Confirmar Confirmer. O documento é automaticamente baixado na máquina do usuário.

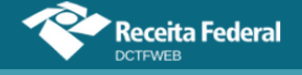

# 16.5.3. Abater Pagamentos Anteriores

A função Abater Pagamentos Anteriores tem finalidade de apurar o saldo a pagar, após pagamentos parciais, efetuados em momento anterior. Possibilita que o novo DARF seja gerado apenas com o saldo real, sem necessidade de retificar a declaração e vincular o crédito de pagamento. Está disponível somente para DCTFWeb na situação "Ativa".

A função não grava os dados do DARF na declaração, como ocorre no caso dos Créditos Vinculáveis > Pagamento. Por esse motivo, o valor das vinculações não é afetado.

**!** O saldo a pagar mostrado na lista de declarações (tela inicial) não é alterado após clicar em Abater Pagamentos Anteriores. O valor permanece o mesmo que constava na DCTFWeb transmitida.

Resta esclarecer que não é necessário retificar a declaração para, exclusivamente, vincular pagamentos ou compensações. Os sistemas de controle da cobrança da RFB fazem a validação automaticamente.

Ao clicar no botão Abter Pagamentos Anteriores, o sistema busca os DARF/DAE pagos pelo contribuinte e os exibe para seleção. Permite também inserir manualmente o número do DARF para abatimento, opção a ser utilizada no caso de pagamentos recentes, ainda não processados.

| Abater Pagamentos Anteriores                                         | × |
|----------------------------------------------------------------------|---|
| Selecione a(s) guia(s) para abatimento.                              |   |
| Ou                                                                   |   |
| Informe o número da Guia (sem pagamento confirmado) para abatimento. |   |
| Confirmar Cancelar                                                   |   |

Após a seleção do DARF, clica-se em Confirmal para concluir a operação. O sistema abaterá do DARF a ser emitido os valores constantes no documento de arrecadação informado.

| 4 | Guia abatida com sucesso. Os valores abatidos serão exibidos na coluna pagamentos. |
|---|------------------------------------------------------------------------------------|
|   | ОК                                                                                 |

Conforme mensagem do sistema, pode-se conferir os valores abatidos na coluna Pagamentos. Para verificar o quanto foi abatido por código

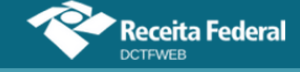

de receita, deve-se clicar em Expandir 🖪.

|        | DÉBITOS APURADOS                         | CRÉDITOS<br>VINCULADOS | SALDO A<br>PAGAR  |            |             |
|--------|------------------------------------------|------------------------|-------------------|------------|-------------|
| ₽<br>₽ | Tributos/Códigos de Receita              | PA Débito              | Débito<br>Apurado | Pagamentos |             |
| +      | Total Apurado Empresa 89.123.456/0001-44 |                        | 18.955,00         | 5.500,00   | ✓ 13.455,00 |
|        |                                          |                        | •                 | [          | Editar DARF |
|        | Abater Pagamentos Anteriores             | 🗲 🗛                    | oater DCom        | p Darf I   | Emitir DARF |

Caso o valor pago referente a um código de receita específico supere o valor do débito declarado, o valor na coluna Pagamentos ficará em vermelho. Exemplo: após ter enviado a DCTFWeb original e ter pagado o DARF, a empresa constata um erro e retifica a escrituração, reduzindo o valor declarado no CR 1082-01.

|   |             | CRÉDITOS<br>VINCULADOS                                   | SALDO A<br>PAGAR |                   |            |             |
|---|-------------|----------------------------------------------------------|------------------|-------------------|------------|-------------|
| ÷ |             | Tributos/Códigos de Receita                              | PA Débito        | Débito<br>Apurado | Pagamentos |             |
|   | Total Apura | do Empresa 89.123.456/0001-44                            |                  | 18.955,00         | 5.500,00   | ✓ 13.455,00 |
|   |             | Total CONTRIBUIÇÃO PREVIDENCIÁRIA SEGURADOS              |                  | 5.500,00          | 5.500,00   | 0,00        |
|   |             | 1082-01 - CP SEGURADOS - EMPREGADOS/AVULSO               | 11/2021          | 3.000,00          | 3.000,00   | 0,00        |
|   |             | 1099-01 - CP SEGURADOS - CONTRIBUINTES INDIVIDUAIS - 11% | 11/2021          | 2.500,00          | 2.500,00   | 0,00        |

Ressalta-se que somente ocorrerá o abatimento quando coincidirem os códigos de receita, período de apuração, CNO da Obra (se houver) e CNPJ do prestador do serviço (se houver).

# **VOLTAR AO SUMÁRIO**

# **17. DCTFWEB RETIFICADORA**

A alteração das informações prestadas na DCTFWeb, nas hipóteses em que admitida, será efetuada mediante apresentação de DCTFWeb retificadora, que deve ser elaborada com observância das normas estabelecidas para a declaração original. Na retificadora, devem constar não somente as informações retificadas, mas todos os outros dados informados na declaração original.

A apresentação da declaração retificadora independe de autorização administrativa e terá a mesma natureza da declaração anteriormente apresentada, substituindo-a integralmente. Serve para declarar novos débitos, aumentar ou reduzir os valores de tributos já informados ou efetivar alteração nos créditos vinculados.

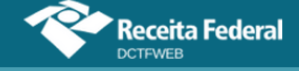

O direito de retificar a DCTFWeb extingue-se em 05 (cinco) anos contados a partir do primeiro dia do exercício seguinte ao qual se refere a declaração.

Informações relativas a períodos de apuração declarados por GFIP só podem ser retificadas por meio de GFIP/SEFIP. Assim, caso seja necessário alterar, por exemplo, o PA 02/2018 (anterior à obrigatoriedade da DCTFWeb), a retificação deverá ser feita utilizando-se a GFIP/SEFIP. Da mesma forma, informações declaradas por DCTFWeb somente são retificadas com DCTFWeb.

Caso a retificação de PA anterior à DCTFWeb resulte em saldo a pagar, o recolhimento deverá ser feito utilizando-se a GPS, tendo em vista que o débito foi confessado em GFIP/SEFIP.

# 17.1. Retificação originada no eSocial ou na EFD-Reinf

A retificação da DCTFWeb pode ser decorrente da alteração de informações prestadas nas escriturações do eSocial ou da EFD-Reinf. Nesse caso, é necessário primeiro transmitir o encerramento da nova escrituração, para o sistema recepcionar as referidas informações e gerar automaticamente a declaração retificadora. Esta ficará na situação "em andamento". A partir desse ponto, o declarante conseguirá transmiti-la. Exemplo: alteração na remuneração de trabalhador.

A DCTFWeb não faz cálculos, mas recebe das escriturações os valores dos débitos e deduções, conforme parâmetros informados nas escriturações. Portanto, em caso de divergência entre o valor que a empresa entende devido e aquele constante na DCTFWeb, deve ser feita primeiramente a correção no eSocial ou na EFD-Reinf, por exemplo, a depender da origem do erro.

# 17.1.1. DCTFWeb na situação "Em andamento"

Quando for feito novo fechamento da escrituração e a respectiva DCTFWeb já tiver sido transmitida, o sistema irá gerar automaticamente uma declaração retificadora na situação "Em andamento".

A DCTFWeb retificadora deverá ser transmitida, ainda que a alteração feita no eSocial ou na EFD-Reinf, por exemplo, não tenha alterado os valores dos débitos e créditos na DCTFWeb. A transmissão é necessária, a fim de manter a integridade entre a escrituração e a declaração.

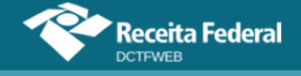

Importante ressaltar que, se a DCTFWeb em andamento gerada após a alteração do eSocial ou EFD-Reinf não for transmitida, o sistema da RFB que controla a omissão no envio de declarações fará constar a ausência de entrega dessa DCTFWeb na situação fiscal do contribuinte. Isso impedirá a emissão da CND/CPD-EN, embora não enseje a aplicação de MAED, tendo em vista se tratar de omissão na entrega de declaração retificadora.

# 17.2. Retificação originada no sistema DCTFWeb

É também possível retificar a declaração a partir do sistema DCTFWeb. Esse tipo de retificadora se aplica às situações em que o usuário deseja apenas mudar a forma como foi feita a vinculação dos créditos, sem alterar as informações recebidas das escriturações. Exemplo: alteração dos débitos vinculados ao Salário-Família, Salário-Maternidade e Retenção Lei 9.711/98. Nesse caso, não há envio de nova apuração do eSocial ou da EFD-Reinf.

Para fazer esse tipo de retificadora, é necessário localizar a DCTFWeb ativa na tela inicial, podendo ser utilizado o filtro de pesquisa para facilitar a busca. Depois, clica-se no botão Retificar  $^{\land}$ , conforme tela a seguir:

| Período<br>de<br>Apuração | Data<br>Transmissão    | Categoria   | Origem               | Тіро         | Situação        | Débito<br>Apurado | Saldo a<br>Pagar | Serviços |
|---------------------------|------------------------|-------------|----------------------|--------------|-----------------|-------------------|------------------|----------|
| 2021                      | 26/08/2021<br>15:06:35 | 13º Salário | eSocial              | Original     | Ativa           | 12.100,00         | 3.100,00         |          |
| 11/2021                   | 01/10/2021<br>11:45:23 | Geral       | eSocial              | Retificadora | Ativa           | 18.500,00         | 14.800,00        |          |
| 11/2021                   | 01/10/2021<br>11:45:00 | Geral       | eSocial              | Original     | Retificada      | 18.500,00         | 14.800,00        |          |
| 10/2021                   |                        | Geral       | eSocial,<br>REINF CP | Retificadora | Em<br>andamento | 13.600,00         | 4.600,00         |          |
| 10/2021                   | 24/08/2021<br>17:42:36 | Geral       | eSocial,<br>REINF CP | Original     | Ativa           | 235.000,00        | 227.000,00       |          |

Ressalta-se que a opção de retificar a partir da aplicação DCTFWeb (<sup>(M)</sup>) não fica disponível para as declarações ativas que tiverem retificadora "em andamento" originada pelo envio de escrituração digital. É o que ocorre, no exemplo utilizado, com a declaração do PA 10/2021.

Ao clicar na opção, o sistema solicita confirmar a criação da retificadora, informando que se trata de uma réplica da DCTFWeb atual. Feita a confirmação, gera-se a nova declaração na situação "em andamento".

| Período<br>de<br>Apuração | Data<br>Transmissão    | Categoria | Origem  | Тіро         | 🗌 Situação      | Débito<br>Apurado | Saldo a<br>Pagar | Serviços |
|---------------------------|------------------------|-----------|---------|--------------|-----------------|-------------------|------------------|----------|
| 11/2021                   |                        | Geral     | eSocial | Retificadora | Em<br>andamento | 18.500,00         | 14.800,00        |          |
| 11/2021                   | 01/10/2021<br>11:45:23 | Geral     | eSocial | Retificadora | Ativa           | 18.500,00         | 14.800,00        |          |
| 11/2021                   | 01/10/2021<br>11:45:00 | Geral     | eSocial | Original     | Retificada      | 18.500,00         | 14.800,00        |          |

A DCTFWeb retificadora criada a partir da aplicação pode ser excluída ao se clicar no botão Excluir (28). Essa funcionalidade não é disponibilizada para as retificadoras originadas do eSocial ou da EFD-Reinf.

# 17.3. Limitações das declarações retificadoras

A retificação não produzirá efeitos quando incorrer nas situações descritas nas próximas duas seções, que se referem aos débitos enviados para cobrança judicial ou objeto de fiscalização.

# 17.3.1. Reduzir o valor dos tributos

Não surtirá efeitos a DCTFWeb retificadora que ocasionar diminuição no valor de tributos anteriormente confessados:

I - cujos saldos a pagar já tenham sido enviados à Procuradoria-Geral da Fazenda Nacional (PGFN) para inscrição em DAU, nos casos em que importe alteração desses saldos;

II - cujos valores apurados em procedimentos de auditoria interna, relativos às informações indevidas ou não comprovadas prestadas na DCTFWeb, sobre exclusão, pagamento, parcelamento, compensação ou suspensão de exigibilidade, já tenham sido enviados à PGFN para inscrição em DAU; ou

III - que tenham sido objeto de exame em procedimento de fiscalização.

A retificação de valores informados na DCTFWeb que resulte em alteração do montante do débito já enviado à PGFN para inscrição em DAU, ou de débito que tenha sido objeto de exame em procedimento de fiscalização, somente poderá ser efetuada pela RFB. É cabível quando houver prova inequívoca da ocorrência de erro de fato no preenchimento da declaração e enquanto não estiver extinto o crédito tributário.

# 17.3.2. Alterar tributos sob fiscalização da RFB

O contribuinte fica impedido de retificar a DCTFWeb em relação aos tributos nos respectivos períodos abrangidos pelo termo de início de procedimento fiscal do qual tenha sido intimado. Exemplo: se uma empresa estiver sendo fiscalizada no tocante às contribuições previdenciárias do ano 20X1, não poderá retificar os débitos e créditos dessas contribuições nas declarações referentes ao ano 20X1.

Havendo recolhimento anterior ao início do procedimento fiscal, em valor superior ao declarado, o contribuinte poderá apresentar declaração retificadora, em atendimento a intimação fiscal e nos termos desta, para sanar erro de fato, sem prejuízo das penalidades cabíveis.

# **VOLTAR AO SUMÁRIO**

#### 18. DCTFWEB SEM MOVIMENTO

No período de apuração em que não houver fatos geradores a declarar, a DCTFWeb deve ser gerada com o indicativo "sem movimento", a partir do preenchimento e transmissão dos eventos periódicos de fechamento das escriturações digitais.

Após a transmissão do eSocial ou da EFD-Reinf sem movimento, o sistema gera automaticamente a DCTFWeb sem movimento, que fica na situação "em andamento", na tela inicial.

| Relação de Declarações    |                     |           |                      |                              |                 |                   |                  |          |  |  |
|---------------------------|---------------------|-----------|----------------------|------------------------------|-----------------|-------------------|------------------|----------|--|--|
| Período<br>de<br>Apuração | Data<br>Transmissão | Categoria | Origem               | Тіро                         | Situação        | Débito<br>Apurado | Saldo a<br>Pagar | Serviços |  |  |
| 01/2022                   |                     | Geral     | eSocial,<br>REINF CP | Original<br>sem<br>movimento | Em<br>andamento | 0,00              | 0,00             |          |  |  |
| Transmitir Em Lote        |                     |           |                      |                              |                 |                   |                  |          |  |  |

Esse tipo de declaração contém somente informações cadastrais. Segue um exemplo da tela de edição:

| Q |                                          |                                                                     | Dados Cad               | lastrais <del>-</del> Relató | rios <del>-</del>      |
|---|------------------------------------------|---------------------------------------------------------------------|-------------------------|------------------------------|------------------------|
|   |                                          | IHMMHI WNPQMQUVIWN<br>Período de Apuração: 01/2<br>Categoria: Geral | KIW NH KWIVXHU M<br>022 | NH KIHNQVX DVNW CN           | IPJ 90.123.456/0001-50 |
|   | Filtros                                  |                                                                     |                         |                              |                        |
|   | DÉBITOS APURAL                           |                                                                     |                         | SALDO A PAGAR                |                        |
| E | Tributos/Códigos de Receita              |                                                                     |                         | Débito Apurado               |                        |
|   | Total Apurado Empresa 90.123.456/0001-50 |                                                                     |                         | 0,00                         | 0,00                   |
|   |                                          |                                                                     |                         |                              |                        |
|   | 🕂 Exibir Resumo da Situação              |                                                                     |                         |                              |                        |
|   | Transm                                   | itir 🔶 Voltar                                                       |                         |                              |                        |

Se o contribuinte transmitir a DCTFWeb sem movimento com informação de apenas uma das escriturações digitais (eSocial, por exemplo), o

sistema irá gerar uma declaração retificadora "em andamento" após o envio da outra escrituração (EFD-Reinf). Nesse caso, a retificadora deverá ser transmitida, por conter a informação de ausência de movimento das duas escriturações.

O sistema DCTFWeb somente gera a declaração sem movimento após a transmissão, com sucesso, do evento de fechamento do eSocial ou da EFD-Reinf, indicando a ausência de movimento.

**I** Transmitida a DCTFWeb sem movimento, esta terá efeito até que ocorra nova obrigatoriedade de declarar. Se o contribuinte continuar inativo, <u>NÃO haverá mais necessidade</u> de enviar nova DCTFWeb sem movimento no PA de <u>JANEIRO</u> dos anos seguintes.

<u>A obrigação de enviar DCTFWeb relativa ao mês de janeiro de cada</u> ano enquanto persistir a condição de inexistência de fato gerador a declarar foi revogada pela Instrução Normativa RFB nº 2094, de 15 de julho de 2022.

O contribuinte pessoa física que entrega a sua declaração por meio de seu CPF é dispensado da apresentação de DCTFWeb sem movimento.

MEI só apresenta sem movimento se já tiver apresentado com movimento antes. O mesmo ocorre com o fundo público especial (natureza jurídica: 131-7; 132-5 ou 133-3): se apresentar a DCTFWeb, ficará obrigado a entregar a declaração sem movimento quando não houver mais novos fatos geradores.

No período de apuração em que tenha havido a entrega de DCTFWeb com fatos geradores, sendo que a declaração correta seria sem movimento, segue-se a mesma lógica já apresentada. O contribuinte deve retificar o eSocial ou a EFD-Reinf, informando a ausência de fatos geradores. Em seguida, poderá transmitir a DCTFWeb.

Se em uma das escriturações digitais for indicada ausência de movimento (eSocial, por exemplo), mas não na outra (EFD-Reinf), a DCTFWeb não poderá ser do tipo sem movimento. É necessário que as duas escriturações indiquem a ausência de fatos geradores.

# VOLTAR AO SUMÁRIO

# 19. DCTFWEB 13° SALÁRIO (ANUAL)

A DCTFWeb 13º Salário, ou Anual, serve para declarar as contribuições previdenciárias incidentes sobre a Gratificação de Natal, instituída pela Lei 4.090/1962. É gerada a partir do envio do eSocial relativo ao 13º Salário. Essa categoria de declaração não recebe informações da EFD-Reinf, como

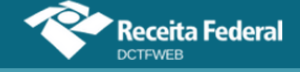

ocorre com a DCTFWeb Geral.

| Relação de Declarações    |                     |             |         |              |                 |                   |                 |            |  |  |  |
|---------------------------|---------------------|-------------|---------|--------------|-----------------|-------------------|-----------------|------------|--|--|--|
| Período<br>de<br>Apuração | Data<br>Transmissão | Categoria   | Origem  | Тіро         | Situação        | Débito<br>Apurado | 📄 Saldo a Pagar | Serviços   |  |  |  |
| 2021                      |                     | 13º Salário | eSocial | Retificadora | Em<br>andamento | 12.100,00         | 10.100,00       |            |  |  |  |
|                           |                     |             |         |              |                 |                   | t Transmit      | ir Em Lote |  |  |  |

No exemplo, houve a transmissão do eSocial relativo ao 13º salário do ano 2021. Dessa forma, a DCTFWeb Anual de 2021 foi automaticamente criada, na situação "em andamento".

**ADCTFWeb 13° Salário só deve ser transmitida quando houver valores a declarar, ou seja, não deve ser entregue a DCTFWeb 13° Salário sem movimento.** 

Após a criação da DCTFWeb 13º Salário, os passos são os mesmos da DCTFWeb Geral, conforme já abordados, especialmente a partir da seção <u>Edição de uma DCTFWeb</u>. Assim, o contribuinte pode, por exemplo, editar a declaração para alterar as informações relativas aos créditos vinculáveis, ou mesmo transmiti-la diretamente da tela inicial do sistema. Após a entrega, fica habilitada a emissão do documento de arrecadação.

| Versão A | VPP: 2.0.0.812                           |                                                                      |                    |                          |                         |             |
|----------|------------------------------------------|----------------------------------------------------------------------|--------------------|--------------------------|-------------------------|-------------|
| Q        |                                          | Dados Cadastrais <del>-</del>                                        | Créditos           | Vinculáveis <del>-</del> | Relatórios <del>-</del> |             |
|          | 🚼 Filtros                                | QUNIWDQV QMNGUVI<br>Período de Apuração: 2<br>Categoria: 13º Salário | QW H KXPHIK<br>021 | QX DVNW - BIGF           | X QUNIW - CNPJ 89.123.4 | 156/0001-82 |
|          | DÉBITOS APURADOS                         | CRÉ                                                                  |                    |                          | DS VINCULADOS           | SALDO A     |
|          | Tributos/Códigos de Receita              | PA Débito                                                            | Débito<br>Apurado  | Outros<br>Créditos       | Deduções                | TAGAK       |
| +        |                                          |                                                                      |                    | Suspensão                | Salário-Maternidade     |             |
| +        | Total Apurado Empresa 89.123.456/0001-82 |                                                                      | 12.100,00          | 1.563,88                 | 2.000,00                | ✓ 8.536,12  |
|          |                                          |                                                                      |                    |                          |                         | Editar DARF |
|          | Aba                                      | ter Pagamentos Anter                                                 | iores              | 与 🛛 Abater (             | DComp                   | mitir DARF  |
|          |                                          |                                                                      |                    |                          |                         |             |

**VOLTAR AO SUMÁRIO** 

# 20. DCTFWEB ESPETÁCULO DESPORTIVO (DIÁRIA)

A Lei 8.212/91, no art. 22, §§ 6º a 10, dispõe sobre a contribuição previdenciária patronal das **associações desportivas que mantêm equipe de futebol profissional**. Trata-se de uma contribuição que substitui aquelas previstas no art. 22, incisos I (CPP 20%) e II (RAT) da mesma Lei.

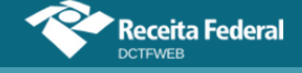

A contribuição empresarial destinada à Seguridade Social devida por essas associações, conforme disposto no §6, art. 22 da Lei 8.212/91, corresponde a **5% da receita bruta** decorrente:

- 1) dos espetáculos desportivos de que participem;
- de qualquer forma de patrocínio, licenciamento de uso de marcas e símbolos, publicidade, propaganda e de transmissão de espetáculos desportivos.

Fez-se a separação acima, pois a Lei define de maneira diferente a responsabilidade pela retenção do tributo, de acordo com a origem da receita bruta. Dessa forma, a **DCTFWeb Espetáculo Desportivo** (Diária) se aplica somente ao item 1 e será abordada na próxima seção: <u>Obrigações da entidade</u> <u>promotora do evento</u>.

Quanto às receitas do item 2, os respectivos tributos previdenciários são declarados por meio de **DCTFWeb Geral** (Mensal), conforme tratado na seção <u>Obrigações da empresa ou entidade que efetuar</u> pagamentos.

#### 20.1. Obrigações da entidade promotora do evento

Cabe à **entidade promotora do evento** a responsabilidade de **reter 5%** da <u>receita bruta decorrente do espetáculo desportivo</u> e recolher o tributo aos cofres públicos (§7 do art. 22 da Lei nº 8.212/91). As informações devem ser prestadas e o DARF quitado no prazo de até **2 dias úteis** após a realização do evento.

Dessa forma, a entidade deve enviar a EFD-Reinf com o evento respectivo. A transmissão da escrituração digital gera automaticamente a **DCTFWeb Espetáculo Desportivo** na situação "em andamento".

| Relação                | Relação de Declarações |                          |          |          |                 |                   |  |                  |          |  |  |
|------------------------|------------------------|--------------------------|----------|----------|-----------------|-------------------|--|------------------|----------|--|--|
| Período de<br>Apuração | Data<br>Transmissão    | Categoria                | Origem   | Тіро     | 🔲 Situação      | Débito<br>Apurado |  | Saldo a<br>Pagar | Serviços |  |  |
| 01/10/2021             |                        | Espetáculo<br>Desportivo | REINF CP | Original | Em<br>andamento | 3.000,00          |  | 3.000,00         |          |  |  |

Diferentemente da DCTFWeb Geral, a DCTFWeb Espetáculo Desportivo só recebe apurações da EFD-Reinf. Não há apuração proveniente do eSocial.

**!** Caso ocorra mais de um evento no mesmo dia, as informações devem ser agrupadas na DCTFWeb Espetáculo Desportivo referente a esse dia (PA).

Ao editar a declaração, pode-se visualizar o código de receita

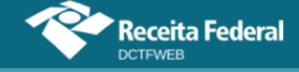

relativo à retenção, que representa um débito para a entidade promotora do evento desportivo:

|   |                                   | 1151-01 - CP PATRONAL - RECEITA ESPETÁCULOS DESPO                   | RTIVOS     |                   |          |
|---|-----------------------------------|---------------------------------------------------------------------|------------|-------------------|----------|
|   |                                   |                                                                     |            |                   |          |
|   |                                   | Período de Apuração: 01/10/2021<br>Categoria: Espetáculo Desportivo |            |                   |          |
| [ | 🚹 Filtros                         |                                                                     |            |                   |          |
|   |                                   | DÉBITOS APURADOS                                                    |            |                   | SALDO    |
| Ŧ |                                   | Tributos/Códigos de Receita                                         | PA Débito  | Débito<br>Apurado | PAGAR    |
|   | Total Apurado Empresa 89.123.456/ | 0001-82                                                             |            | 3.000,00          | 3.000,00 |
|   | Total CONTRIBUIÇÃO PRE            | VIDENCIÁRIA PATRONAL                                                |            | 3.000,00          | 3.000,00 |
|   | 1151-01 - CP PATRON/              | AL - RECEITA ESPETÁCULOS DESPORTIVOS                                | 01/10/2021 | 3.000,00          | 3.000,00 |
|   | 🛨 Exibir Resumo da Situação       | Transmitir 🔶 Voltar                                                 |            |                   |          |

Transmitida a declaração, o sistema permite a emissão do DARF, assim como ocorre com os outros tipos de DCTFWeb. O documento deve ser emitido e pago até o 2º dia útil após a realização do evento.

Caso o contribuinte tenha transmitido uma DCTFWeb Espetáculo Desportivo por equívoco, quando não estava obrigado a fazê-lo, deve enviar uma DCTFWeb de Exclusão a fim de retirar os débitos da cobrança. Esse assunto é tratado na seção <u>DCTFWeb de Exclusão</u>.

#### 20.2. Obrigações da empresa ou entidade que efetuar pagamentos

Por outro lado, também deve **reter 5%** a **empresa ou entidade que efetuar pagamentos** a associação desportiva que mantém equipe de futebol profissional a título de <u>patrocínio, licenciamento de uso de marcas e</u> <u>símbolos, publicidade, propaganda e transmissão de espetáculos</u> (§9 do art. 22 da Lei nº 8.212/91).

As informações devem ser prestadas e o DARF quitado no prazo regular de cada uma dessas obrigações tributárias. Não há, portanto, prazo diferenciado, como ocorre com a retenção sobre a receita decorrente de espetáculos desportivos tratada na seção anterior.

Desse modo, a empresa patrocinadora deve efetuar a retenção e entregar a EFD-Reinf com o evento correspondente, juntamente com os demais eventos mensais dessa escrituração digital.

Transmitida a EFD-Reinf, a declaração que receberá esses dados será uma **DCTFWeb Geral (Mensal)**. Conforme já salientado, a DCTFWeb

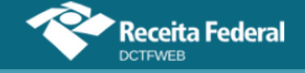

Espetáculo Desportivo (Diária) não se aplica a esta situação.

| Relação                   | Relação de Declarações |           |                      |              |                 |                   |                  |          |  |  |  |
|---------------------------|------------------------|-----------|----------------------|--------------|-----------------|-------------------|------------------|----------|--|--|--|
| Período<br>de<br>Apuração | Data<br>Transmissão    | Categoria | Origem               | Тіро         | Situação        | Débito<br>Apurado | Saldo a<br>Pagar | Serviços |  |  |  |
| 10/2021                   |                        | Geral     | eSocial,<br>REINF CP | Retificadora | Em<br>andamento | 17.600,00         | 7.000,00         |          |  |  |  |

Ao editar a DCTFWeb, pode-se visualizar o valor do débito referente à retenção no seguinte código de receita:

1151-02 - CP PATRONAL - PATROCÍNIO CLUBES DE FUTEBOL

| Total CONTRIBUIÇÃO PREVIDENCIÁRIA SEGURADOS          |         | 3.000,00  | 2.000,00 | 1.000,00  |
|------------------------------------------------------|---------|-----------|----------|-----------|
| 1082-01 - CP SEGURADOS - EMPREGADOS/AVULSO           | 10/2021 | 3.000,00  | 2.000,00 | 1.000,00  |
| Total CONTRIBUIÇÃO PREVIDENCIÁRIA PATRONAL           |         | 14.600,00 | 1.000,00 | 13.600,00 |
| 1138-01 - CP PATRONAL - EMPREGADOS/AVULSOS           | 10/2021 | 5.000,00  | 1.000,00 | 4.000,00  |
| 1151-02 - CP PATRONAL - PATROCÍNIO CLUBES DE FUTEBOL | 10/2021 | 7.000,00  | -        | 7.000,00  |
| 1646-01 - CP PATRONAL - GILRAT AJUSTADO              | 10/2021 | 2.600,00  | -        | 2.600,00  |

A **DCTFWeb Geral** receberá também as informações oriundas do eSocial e deverá ser transmitida até o **dia 15** do mês seguinte.

Entregue a declaração, o sistema permite a emissão do DARF, da forma como ocorre com os outros tipos de DCTFWeb. O documento deve ser emitido e pago até o **dia 20** do mês seguinte.

# **VOLTAR AO SUMÁRIO**

# 21. DCTFWEB AFERIÇÃO

A DCTFWeb de Aferição é gerada e transmitida diretamente a partir do Sero – Serviço Eletrônico para Aferição de Obras. A transmissão da declaração é necessária, a fim de possibilitar a emissão da certidão negativa de débitos (CND), com vistas à averbação da obra no registro de imóveis.

| Relação de Declarações    |                        |                                   |        |          |          |                   |     |                  |              |  |  |
|---------------------------|------------------------|-----------------------------------|--------|----------|----------|-------------------|-----|------------------|--------------|--|--|
| Período<br>de<br>Apuração | Data<br>Transmissão    | Categoria                         | Origem | Тіро     | Situação | Débito<br>Apurado |     | Saldo a<br>Pagar | Serviços     |  |  |
| 10/2021                   | 01/10/2021<br>15:28:24 | Aferição - CNO<br>00.000.00123/51 | SERO   | Original | Ativa    | 1.155,00          |     | 1.155,00         |              |  |  |
|                           |                        |                                   |        |          |          |                   | GUA | Emitir G         | iuia em Lote |  |  |

No sistema DCTFWeb, é possível consultar os débitos declarados, o recibo de entrega e o extrato de processamento, além de emitir o DARF.

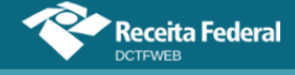

Entretanto, não é possível retificar a declaração no próprio sistema, pois a DCTFWeb de Aferição é transmitida automaticamente a partir do Sero.

|   | • Filtros                                         | Períod<br>Categ | lo de Apuração: 10/2021<br>oria: Aferição - CNO: 00 | 0.000.00123/51          |
|---|---------------------------------------------------|-----------------|-----------------------------------------------------|-------------------------|
|   | DÉBITOS APURADOS                                  |                 |                                                     | SALDO A PAGAR           |
| + | Tributos/Códigos de Receita                       | PA Débito       | Débito Apurado                                      |                         |
|   | Total Apurado CPF 962.123.456-00                  |                 | 1.155,00                                            | ✔ 1.155,00              |
|   | - Total Apurado - CNO 00.000.00123/51             |                 | 1.155,00                                            | <mark>✓</mark> 1.155,00 |
|   | Total CONTRIBUIÇÃO PREVIDENCIÁRIA SEGURADOS       |                 | 300,00                                              | 300,00                  |
|   | 1082-31 - CP SEGURADOS - EMPREGADOS - AFERIÇÃO    | 10/2021         | 300,00                                              | 300,00                  |
|   | Total CONTRIBUIÇÃO PREVIDENCIÁRIA PATRONAL        |                 | 750,00                                              | 750,00                  |
|   | 1138-31 - CP PATRONAL - EMPREGADOS - AFERIÇÃO     | 10/2021         | 500,00                                              | 500,00                  |
|   | 1646-31 - CP PATRONAL - GILRAT - AFERIÇÃO         | 10/2021         | 250,00                                              | 250,00                  |
|   | Total CONTRIBUIÇÃO PARA OUTRAS ENTIDADES E FUNDOS |                 | 105,00                                              | <b>2</b> 105,00         |
|   |                                                   |                 |                                                     | Editar DARF             |

Detalhes sobre o Serviço Eletrônico para Aferição de Obras podem ser consultados no Manual do Sero.

# 21.1. Fluxo de informações Sero x DCTFWeb

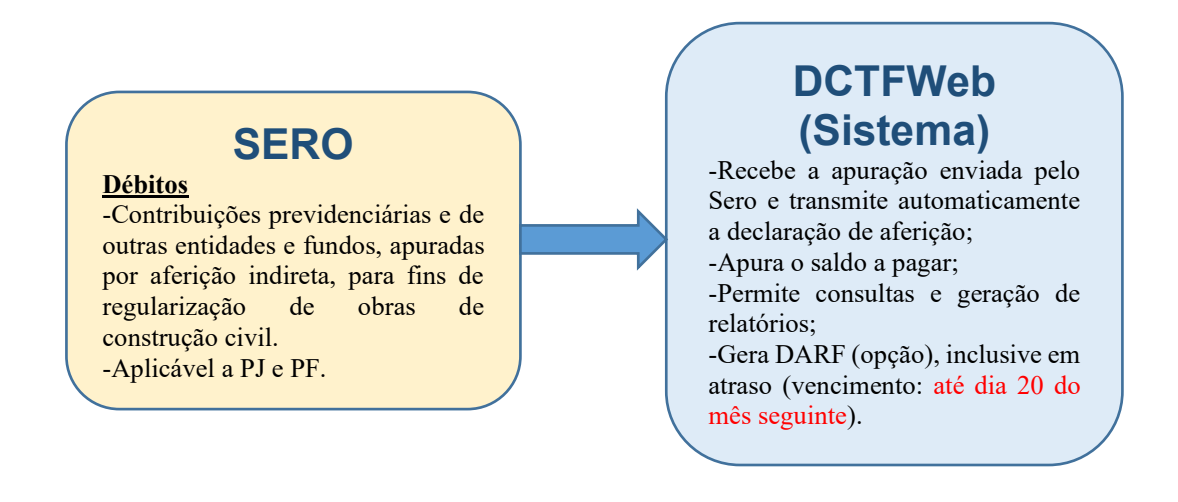

# **VOLTAR AO SUMÁRIO**

# 22. DCTFWEB DE RECLAMATÓRIA TRABALHISTA

A DCTFWeb de Reclamatória Trabalhista é **gerada e transmitida diretamente a partir do eSocial**. Nela são confessados os débitos de contribuições previdenciárias e para outras entidades e fundos (terceiros) decorrentes de ações judiciais ou acordos firmados perante as Comissões de Conciliação Prévia (CCP) ou Núcleos Intersindicais de Conciliações (NINTER).

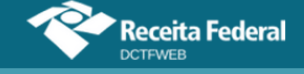

Nesse sentido, a reclamatória trabalhista (RT) de que resulte pagamento de verbas salariais ou que reconheça vínculo empregatício aos trabalhadores reclamantes são passíveis de declaração na DCTFWeb RT.

Após a sua transmissão, o contribuinte deve acessar o eCAC, a fim de emitir o DARF para recolhimento das contribuições devidas, se for o caso.

| Relação de             | Relação de Declarações |                                                           |         |              |            |                |            |               |          |  |  |  |
|------------------------|------------------------|-----------------------------------------------------------|---------|--------------|------------|----------------|------------|---------------|----------|--|--|--|
| Período de<br>Apuração | Data Transmissão       | Categoria                                                 | Origem  | Τίρο         | 🗖 Situação | Débito Apurado | <b>_</b> s | aldo a Pagar  | Serviços |  |  |  |
| 10/2022                | 30/11/2022<br>15:15:15 | Reclamatória<br>Trabalhista - Processo<br>123456789012345 | eSocial | Retificadora | Ativa      | 1.020,00       |            | 1.020,00      |          |  |  |  |
|                        |                        |                                                           |         |              |            |                |            | Emitir Guia e | em Lote  |  |  |  |

O período de apuração (PA) da DCTFWeb de Reclamatória Trabalhista corresponde:

- 1) ao mês em que for proferida a decisão ou for homologado o acordo, nos casos de demandas submetidas ao Poder Judiciário; ou
- 2) ao mês em que for formalizado o ajuste perante as CCP ou NINTER.

Segue exemplo de um DARF de reclamatória trabalhista:

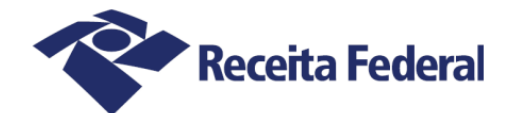

Documento de Arrecadação de Receitas Federais

| CNPJ                         | 70 /0001-81                                                  |                                                                                     |                                 | ,                  |         |                    |
|------------------------------|--------------------------------------------------------------|-------------------------------------------------------------------------------------|---------------------------------|--------------------|---------|--------------------|
| Período de                   | Apuração<br>Diversos                                         | Data de Vencimento                                                                  | Número do Documento<br>07.16.23 | <br>3058.6599473-1 | Pagar   | este documento até |
| Observaçã<br>Nº Reo<br>Proce | ies<br>cibo Declaração<br>sso: 1234567890                    | : 22000000406<br>)12345<br>Arrecadação                                              |                                 |                    | Valor 1 | T0272023           |
| Código                       | Denominação                                                  |                                                                                     | Principal                       | Multa              | Juros   | Total              |
| 1082                         | CONTR PREV DESCON<br>57 CP SEGURADOS -<br>PA:12/2008 Vencim  | TA SEGURADO-EMPREGADO/AVULSO<br>EMPREGADO CONTRATADO POR MEI - R<br>ento:20/01/2009 | 10,00                           | 2,00               | 12,35   | 24,35              |
| 1082                         | CONTR PREV DESCON<br>57 CP SEGURADOS -<br>PA:01/2009 Vencim  | TA SEGURADO-EMPREGADO/AVULSO<br>EMPREGADO CONTRATADO POR MEI - R<br>ento:20/02/2009 | 50,00                           | 10,00              | 61,35   | 121,35             |
| 1138                         | CONTRIB PREVIDENC<br>57 CP PATRONAL - 1<br>PA:12/2008 Vencim | IÁRIA EMPRESA/EMPREGADOR<br>MEI-RT<br>ento:20/01/2009                               | 20,00                           | 4,00               | 24,71   | 48,71              |
| 1138                         | CONTRIB PREVIDENC<br>57 CP PATRONAL - 1<br>PA:01/2009 Vencim | IÁRIA EMPRESA/EMPREGADOR<br>MEI-RT<br>ento:20/02/2009                               | 60,00                           | 12,00              | 73,62   | 145,62             |

Poderão ser declarados na DCTFWeb de Reclamatória Trabalhista débitos decorrentes de verbas remuneratórias ou de reconhecimento de vínculo empregatício que se refiram a **períodos a partir do mês de dezembro de 2008**.

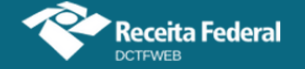

### Manual da DCTFWeb - fevereiro/2023

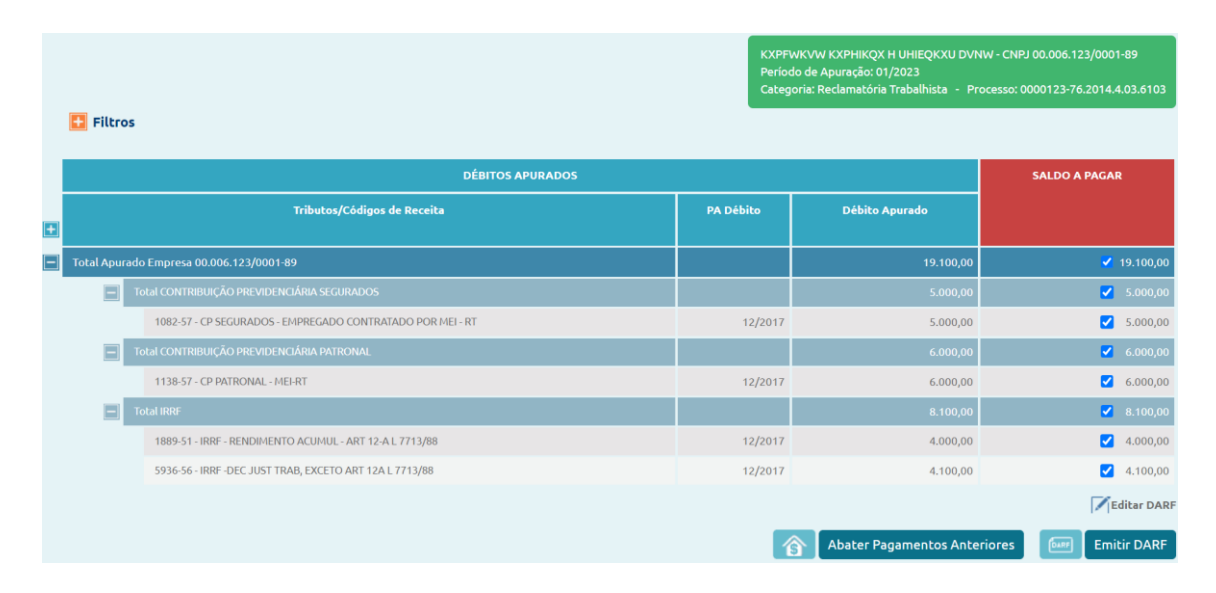

Só é permitida a informação de um processo judicial ou de uma demanda submetida a CCP/NINTER por DCTFWeb RT. O detalhamento do processo ou da demanda será feito na escrituração do eSocial.

Caso exista a necessidade de excluir uma DCTFWeb de Reclamatória Trabalhista, o contribuinte deve seguir as instruções contidas no item DCTFWeb de Exclusão.

Os dados identificadores do processo judicial ou da demanda submetida a CCP/NINTER serão exibidos na tela seguinte, constante do menu Dados Cadastrais > Dados Identificação do Contribuinte, bem como em todos os relatórios gerados pela DCTFWeb.

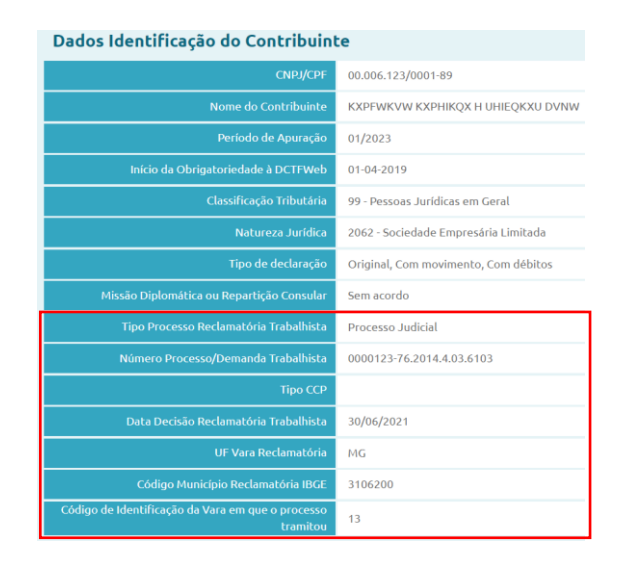

Se houver necessidade de retificar a DCTFWeb de Reclamatória Trabalhista e caso já tenha ocorrido pagamentos anteriores (ou mesmo parcelamento), é possível vincular estes créditos na declaração nova. Neste caso, basta importar ou inserir os pagamentos/parcelamentos anteriores na declaração retificadora em andamento, antes da sua transmissão.

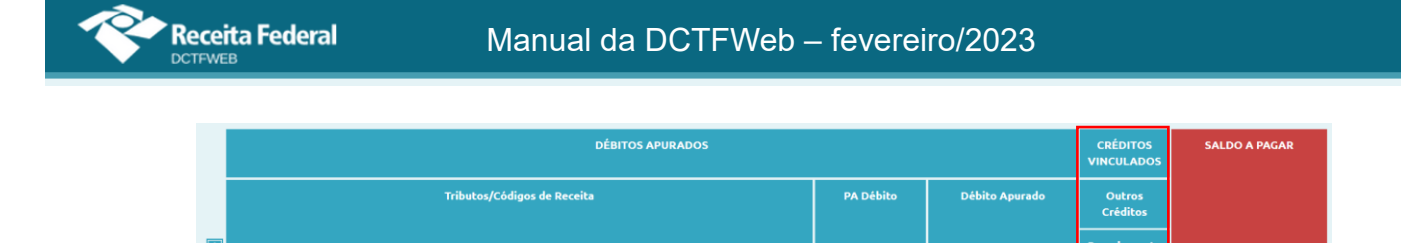

Após incluir os créditos, basta clicar em "Aplicar Vinculação Automática" para que eles sejam vinculados aos débitos e, consequentemente, diminuam o saldo a pagar da DCTFWeb.

# **VOLTAR AO SUMÁRIO**

# 23. DCTFWEB DE EXCLUSÃO

Deverá ser apresentada uma DCTFWeb de Exclusão, quando houver necessidade de **excluir totalmente** uma **DCTFWeb de Espetáculo Desportivo, de Aferição ou de Reclamatória Trabalhista** transmitida anteriormente, em face da inexistência de obrigatoriedade de entrega.

A DCTFWeb de Exclusão não é aceita pelo sistema quando implicar em excluir débito que já tenha sido inscrito em DAU ou que esteja sob procedimento de auditoria interna. Inexistindo qualquer uma dessas situações, a DCTFWeb poderá ser aceita e produzirá os efeitos dela decorrentes.

Caso a declaração de exclusão não seja aceita devido à existência de impedimentos, o declarante poderá verificar junto ao atendimento da RFB as formas de sanar as pendências, quando cabível.

Enviado o evento de encerramento da EFD-Reinf com o indicativo de exclusão, o sistema gera uma DCTFWeb de Exclusão na situação "em andamento". No caso de DCTFWeb de Aferição, como há transmissão imediata da declaração, não será necessário efetuar a transmissão manual.

| Relação d              | Relação de Declarações |                          |          |          |                 |                   |               |          |  |  |  |  |
|------------------------|------------------------|--------------------------|----------|----------|-----------------|-------------------|---------------|----------|--|--|--|--|
| Período de<br>Apuração | Data<br>Transmissão    | Categoria                | Origem   | Тіро     | Situação        | Débito<br>Apurado | Saldo a Pagar | Serviços |  |  |  |  |
| 02/10/2021             |                        | Espetáculo<br>Desportivo | REINF CP | Exclusão | Em<br>andamento | 0,00              | 0,00          |          |  |  |  |  |
| 02/10/2021             | 01/10/2021<br>17:02:01 | Espetáculo<br>Desportivo | REINF CP | Original | Ativa           | 3.000,00          | 3.000,00      |          |  |  |  |  |

Esse tipo de declaração não contém débito, mas apenas informações cadastrais.

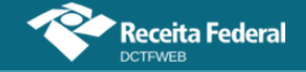

| Versão APP: 2.0.0.812 |                                               |                                     |                                          |                             |                        |  |
|-----------------------|-----------------------------------------------|-------------------------------------|------------------------------------------|-----------------------------|------------------------|--|
| Q                     |                                               |                                     | Dados Cad                                | astrais <del>-</del> Relató | rios <del>-</del>      |  |
|                       | QUNIWDQV Q<br>Período de Ap<br>Categoria: Esp | MNGUVIQ<br>uração: 02<br>etáculo De | W H KXPHIKQX D\<br>/10/2021<br>esportivo | /NW - BIGFX QUNIW - CN      | IPJ 89.123.456/0001-82 |  |
|                       | DÉBITOS APURADOS SA                           |                                     |                                          |                             | SALDO A PAGAR          |  |
| +                     | Tributos/Códigos de Receita                   |                                     | PA Débito                                | Débito Apurado              |                        |  |
|                       | Total Apurado Empresa 89.123.456/0001-82      |                                     |                                          | 0,00                        | 0,00                   |  |
|                       | 🛃 Exibir Resumo da Situação                   |                                     |                                          |                             |                        |  |
|                       | 📩 Transmitir 🔶 V                              | oltar                               |                                          |                             |                        |  |

Entregue a DCTFWeb Exclusão, a respectiva DCTFWeb Espetáculo Desportivo passa para a situação Excluída. Dessa forma, o débito anteriormente declarado deixa de ser objeto de cobrança.

O período de apuração da DCTFWeb excluída retornará à situação de nenhuma declaração entregue. Se houver transmissão de nova DCTFWeb para o mesmo PA, esta será considerada "Original" para todos os efeitos, inclusive para fins de aplicação de MAED, se for o caso.

VOLTAR AO SUMÁRIO

# ANEXO I – TABELAS CÓDIGOS DE RECEITA

As três tabelas a seguir listam os códigos de receita (CR) recebidos pela DCTFWeb a partir das informações prestadas por meio do eSocial, da EFD-Reinf e do Sero. A coluna DARF/DAE evidencia o tipo de documento de arrecadação utilizado para cada CR. A última coluna mostra a categoria de DCTFWeb: Geral, 13º Salário, Espetáculo Desportivo, Aferição ou Reclamatória Trabalhista.

#### eSocial – códigos de receita

| ESOCIAL   |                                                        |            |                                                     |  |  |  |  |  |
|-----------|--------------------------------------------------------|------------|-----------------------------------------------------|--|--|--|--|--|
| Código de | Descrição                                              | 1 - DARF   | Categoria da declaração                             |  |  |  |  |  |
| receita   | Docongao                                               | 2 - DAE    |                                                     |  |  |  |  |  |
| 0561-08   | IRRF – EMPREGADO DOMÉSTICO                             | 2          | Geral PF Doméstico                                  |  |  |  |  |  |
| 0561-09   | IRRF - EMPREGADO DOMÉSTICO - 13 SAL RESCI-<br>SÃO      | 2          | Geral PF Doméstico                                  |  |  |  |  |  |
| 0561-10   | IRRF - EMPREGADO DOMÉSTICO - 13 SALÁRIO                | 2          | Geral PF Doméstico                                  |  |  |  |  |  |
| 0561-11   | IRRF - EMP/TRAB RUR CONTRATADO POR SEG<br>ESPECIAL     | 2          | Geral PF Segurado Especial                          |  |  |  |  |  |
| 0561-12   | IRRF – EMP/TRAB RUR CONTRAT POR SEG ESP -<br>13SAL     | 2          | Geral PF Segurado Especial                          |  |  |  |  |  |
| 0561-13   | IRRF-EMP/TRAB RUR CONTRAT P/ SEG ESP 13SAL<br>RESC     | 2          | Geral PF Segurado Especial                          |  |  |  |  |  |
| 1082-01   | CP SEGURADOS - EMPREGADOS/AVULSOS                      | 1 e 2(Mei) | Geral PJ ou PF geral equiparada empresa             |  |  |  |  |  |
| 1082-02   | CP SEGURADOS - TRABALHADOR RURAL CURTO<br>PRAZO        | 1          | Geral PJ ou PF geral equiparada empresa             |  |  |  |  |  |
| 1082-03   | CP SEGURADOS – EMPREGADO DOMÉSTICO                     | 2          | Geral PF Doméstico                                  |  |  |  |  |  |
| 1082-04   | CP SEGURADOS - TRAB RURAL CURTO PRAZO P<br>SEG ESP     | 2          | Geral PF Segurado Especial                          |  |  |  |  |  |
| 1082-05   | CP SEGURADOS – EMPREGADO CONTRAT SEG<br>ESP            | 2          | Geral PF Segurado Especial                          |  |  |  |  |  |
| 1082-07   | CP SEGURADOS – EMPREGADO CONTRATADO<br>POR MEI         | 1 e 2(Mei) | Geral PJ ou PF geral equiparada empresa             |  |  |  |  |  |
| 1082-21   | CP SEGURADOS - EMPREGADOS/AVULSOS -<br>13 SALÁRIO      | 1 e 2(Mei) | 13º salário PJ ou PF 13º salário equiparada empresa |  |  |  |  |  |
| 1082-22   | CP SEGURADOS - TRAB RURAL CURTO PRAZO -<br>13 SAL      | 1          | 13º salário PJ ou PF 13º salário equiparada empresa |  |  |  |  |  |
| 1082-23   | CP SEGURADOS - EMPREGADO DOMÉSTICO - 13<br>SALÁRIO     | 2          | 13º salário PF Doméstico                            |  |  |  |  |  |
| 1082-24   | CP SEGURADOS - TRB RU CURTO PRZ P SEG ESP-<br>13SAL    | 2          | 13º salário PF Segurado Especial                    |  |  |  |  |  |
| 1082-25   | CP SEGURADOS – EMP CONTRATADO POR SEG<br>ESP-13SAL     | 2          | 13º salário PF Segurado Especial                    |  |  |  |  |  |
| 1082-51   | CP SEGURADOS - EMPREGADOS/AVULSOS-RT                   | 1          | Reclamatória Trabalhista                            |  |  |  |  |  |
| 1082-52   | CP SEGURADOS - TRABALHADOR RURAL CURTO<br>PRAZO-RT     | 1          | Reclamatória Trabalhista                            |  |  |  |  |  |
| 1082-53   | CP SEGURADOS – EMPREGADO DOMÉSTICO-RT                  | 1          | Reclamatória Trabalhista                            |  |  |  |  |  |
| 1082-54   | CP SEGURADOS - TRAB RURAL CURTO PRAZO P<br>SEG ESP-RT  | 1          | Reclamatória Trabalhista                            |  |  |  |  |  |
| 1082-55   | CP SEGURADOS – EMPREGADO CONTRAT SEG<br>ESP-RT         | 1          | Reclamatória Trabalhista                            |  |  |  |  |  |
| 1082-57   | CP SEGURADOS - EMPREGADO CONTRATADO<br>POR MEI - RT    | 1          | Reclamatória Trabalhista                            |  |  |  |  |  |
| 1082-61   | CP SEGURADOS - EMPREGADOS/AVULSOS - 13<br>SALÁRIO-RT   | 1          | Reclamatória Trabalhista                            |  |  |  |  |  |
| 1082-62   | CP SEGURADOS - TRAB RURAL CURTO PRAZO -<br>13 SAL-RT   | 1          | Reclamatória Trabalhista                            |  |  |  |  |  |
| 1082-63   | CP SEGURADOS - EMPREGADO DOMÉSTICO - 13<br>SALÁRIO-RT  | 1          | Reclamatória Trabalhista                            |  |  |  |  |  |
| 1082-64   | CP SEGURADOS - TRB RU CURTO PRZ P SEG ESP-<br>13SAL-RT | 1          | Reclamatória Trabalhista                            |  |  |  |  |  |

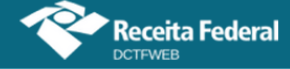

# Manual da DCTFWeb - fevereiro/2023

| ESOCIAL              |                                                            |                     |                                                     |  |  |  |  |  |
|----------------------|------------------------------------------------------------|---------------------|-----------------------------------------------------|--|--|--|--|--|
| Código de<br>receita | Descrição                                                  | 1 - DARF<br>2 - DAE | Categoria da declaração                             |  |  |  |  |  |
| 1082-65              | CP SEGURADOS – EMP CONTRATADO POR SEG<br>ESP-13SAL-RT      | 1                   | Reclamatória Trabalhista                            |  |  |  |  |  |
| 1099-01              | CP SEGURADOS - CONTRIBUINTES INDIVIDUAIS -<br>11%          | 1                   | Geral PJ ou PF geral equiparada empresa             |  |  |  |  |  |
| 1099-02              | CP SEGURADOS - CONTRIBUINTES INDIVIDUAIS -<br>20%          | 1 e 2(Mei)          | Geral PJ ou PF geral equiparada empresa             |  |  |  |  |  |
| 1099-21              | CP SEGURADOS - CONTRIBUINTES INDIVIDUAIS -<br>11% - 13 SAI | 1                   | 13º salário PJ                                      |  |  |  |  |  |
| 1099-22              | CP SEGURADOS - CONTRIBUINTES INDIVIDUAIS -<br>20% - 13 SAI | 1                   | 13º salário PJ                                      |  |  |  |  |  |
| 1099-51              | CP SEGURADOS - CONTRIBUINTES INDIVIDUAIS -<br>11%-RT       | 1                   | Reclamatória Trabalhista                            |  |  |  |  |  |
| 1099-52              | CP SEGURADOS - CONTRIBUINTES INDIVIDUAIS -<br>20%-RT       | 1                   | Reclamatória Trabalhista                            |  |  |  |  |  |
| 1138-01              | CP PATRONAL - EMPREGADOS/AVULSOS                           | 1                   | Geral PJ ou PF geral equiparada empresa             |  |  |  |  |  |
| 1138-02              | CP PATRONAL - ADICIONAL EMPREGADOS/AVUL-<br>SOS            | 1                   | Geral PJ ou PF geral equiparada empresa             |  |  |  |  |  |
| 1138-03              | CP PATRONAL - SIMPLES CONCOMIT - EM-<br>PREG/AVULSOS       | 1                   | Geral PJ                                            |  |  |  |  |  |
| 1138-04              | CP PATRONAL - CONTRIBUINTES INDIVIDUAIS                    | 1                   | Geral PJ ou PF geral equiparada empresa             |  |  |  |  |  |
| 1138-05              | CP PATRONAL - ADIC CONTRIBUINTES INDIVIDU-<br>AIS          | 1                   | Geral PJ ou PF geral equiparada empresa             |  |  |  |  |  |
| 1138-06              | CP PATRONAL - SIMPLES CONCOMIT - CONTR IN-<br>DIVID        | 1                   | Geral PJ                                            |  |  |  |  |  |
| 1138-07              | CP PATRONAL - MEI                                          | 1 e 2(Mei)          | Geral PJ                                            |  |  |  |  |  |
| 1138-08              | CP PATRONAL – EMPREGADO DOMÉSTICO                          | 2                   | Geral PF Doméstico                                  |  |  |  |  |  |
| 1138-21              | CP PATRONAL - EMPREGADOS/AVULSOS - 13 SA-<br>L ÁRIO        | 1                   | 13º salário PJ ou PF 13º salário equiparada empresa |  |  |  |  |  |
| 1138-22              | CP PATRONAL - ADIC EMPREG/AVULSOS - 13 SA-<br>L ÁRIO       | 1                   | 13º salário PJ ou PF 13º salário equiparada empresa |  |  |  |  |  |
| 1138-23              | CP PATRONAL - SIMPLES CONC - EMPREG/AV - 13<br>SAL         | 1                   | 13º salário PJ                                      |  |  |  |  |  |
| 1138-24              | CP PATRONAL - CONTRIBUINTES INDIVIDUAIS – 13<br>SAL        | 1                   | 13º salário PJ                                      |  |  |  |  |  |
| 1138-27              | CP PATRONAL - MEI - 13 SALÁRIO                             | 1 e 2(Mei)          | 13º salário PJ                                      |  |  |  |  |  |
| 1138-28              | CP PATRONAL - EMP DOMÉSTICO - 13 SALÁRIO                   | 2                   | 13º salário PF Doméstico                            |  |  |  |  |  |
| 1138-51              | CP PATRONAL - EMPREGADOS/AVULSOS-RT                        | 1                   | Reclamatória Trabalhista                            |  |  |  |  |  |
| 1138-52              | CP PATRONAL - ADICIONAL EMPREGADOS/AVUL-<br>SOS-RT         | 1                   | Reclamatória Trabalhista                            |  |  |  |  |  |
| 1138-53              | CP PATRONAL - SIMPLES CONCOMIT - EM-<br>PREG/AVULSOS-RT    | 1                   | Reclamatória Trabalhista                            |  |  |  |  |  |
| 1138-54              | CP PATRONAL - CONTRIBUINTES INDIVIDUAIS-RT                 | 1                   | Reclamatória Trabalhista                            |  |  |  |  |  |
| 1138-55              | CP PATRONAL - ADIC CONTRIBUINTES INDIVIDU-<br>AIS-RT       | 1                   | Reclamatória Trabalhista                            |  |  |  |  |  |
| 1138-56              | CP PATRONAL - SIMPLES CONCOMIT - CONTR IN-<br>DIVID-RT     | 1                   | Reclamatória Trabalhista                            |  |  |  |  |  |
| 1138-57              | CP PATRONAL - MEI-RT                                       | 1                   | Reclamatória Trabalhista                            |  |  |  |  |  |
| 1138-58              | CP PATRONAL – EMPREGADO DOMÉSTICO-RT                       | 1                   | Reclamatória Trabalhista                            |  |  |  |  |  |
| 1138-61              | CP PATRONAL - EMPREGADOS/AVULSOS - 13 SA-<br>LÁRIO-RT      | 1                   | Reclamatória Trabalhista                            |  |  |  |  |  |
| 1138-62              | CP PATRONAL - ADIC EMPREG/AVULSOS - 13 SA-<br>LÁRIO-RT     | 1                   | Reclamatória Trabalhista                            |  |  |  |  |  |
| 1138-63              | CP PATRONAL - SIMPLES CONC - EMPREG/AV - 13<br>SAL-RT      | 1                   | Reclamatória Trabalhista                            |  |  |  |  |  |
| 1138-67              | CP PATRONAL - MEI - 13 SALÁRIO-RT                          | 1                   | Reclamatória Trabalhista                            |  |  |  |  |  |
| 1138-68              | CP PATRONAL - EMP DOMÉSTICO - 13 SALÁRIO-RT                | 1                   | Reclamatória Trabalhista                            |  |  |  |  |  |
| 1141-01              | CP PATRONAL - ADICIONAL GILRAT                             | 1                   | Geral PJ ou PF geral equiparada empresa             |  |  |  |  |  |
| 1141-02              | CP PATRONAL - SIMPLES CONC - ADICIONAL GIL-<br>RAT         | 1                   | Geral PJ                                            |  |  |  |  |  |
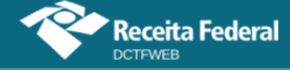

| ESOCIAL              |                                                         |                     |                                                     |
|----------------------|---------------------------------------------------------|---------------------|-----------------------------------------------------|
| Código de<br>receita | Descrição                                               | 1 - DARF<br>2 - DAE | Categoria da declaração                             |
| 1141-05              | CP PATRONAL - ADICIONAL GILRAT COOP DE<br>PRODUÇÃO      | 1                   | Geral PJ ou PF geral equiparada empresa             |
| 1141-21              | CP PATRONAL - ADICIONAL GILRAT - 13 SALÁRIO             | 1                   | 13º salário PJ ou PF 13º salário equiparada empresa |
| 1141-22              | CP PATRONAL - SIMPLES CONC - ADIC GILRAT-13<br>SAL      | 1                   | 13º salário PJ                                      |
| 1141-51              | CP PATRONAL - ADICIONAL GILRAT-RT                       | 1                   | Reclamatória Trabalhista                            |
| 1141-52              | CP PATRONAL - SIMPLES CONC - ADICIONAL GIL-<br>RAT-RT   | 1                   | Reclamatória Trabalhista                            |
| 1141-55              | CP PATRONAL - ADICIONAL GILRAT COOP DE<br>PRODUÇÃO-RT   | 1                   | Reclamatória Trabalhista                            |
| 1141-61              | CP PATRONAL - ADICIONAL GILRAT - 13 SALÁRIO-<br>RT      | 1                   | Reclamatória Trabalhista                            |
| 1141-62              | CP PATRONAL - SIMPLES CONC - ADIC GILRAT-13<br>SAL-RT   | 1                   | Reclamatória Trabalhista                            |
| 1145-01              | CP PATRONAL – COMERC PROD RUR – SEG ESP                 | 2                   | Geral PF Segurado Especial                          |
| 1170-01              | CP TERCEIROS - SALÁRIO EDUCAÇÃO                         | 1                   | Geral PJ ou PF geral equiparada empresa             |
| 1170-21              | CP TERCEIROS - SALÁRIO EDUCAÇÃO - 13 SALÁ-<br>RIO       | 1                   | 13º salário PJ ou PF 13º salário equiparada empresa |
| 1170-51              | CP TERCEIROS - SALÁRIO EDUCAÇÃO-RT                      | 1                   | Reclamatória Trabalhista                            |
| 1170-61              | CP TERCEIROS - SALÁRIO EDUCAÇÃO - 13 SALÁ-<br>RIO-RT    | 1                   | Reclamatória Trabalhista                            |
| 1176-01              | CP TERCEIROS - INCRA                                    | 1                   | Geral PJ ou PF geral equiparada empresa             |
| 1176-02              | CP TERCEIROS - INCRA COM ADICIONAL                      | 1                   | Geral PJ ou PF geral equiparada empresa             |
| 1176-21              | CP TERCEIROS - INCRA - 13 SALÁRIO                       | 1                   | 13º salário PJ ou PF 13º salário equiparada empresa |
| 1176-22              | CP TERCEIROS - INCRA COM ADICIONAL - 13 SA-<br>LÁRIO    | 1                   | 13º salário PJ ou PF 13º salário equiparada empresa |
| 1176-51              | CP TERCEIROS - INCRA-RT                                 | 1                   | Reclamatória Trabalhista                            |
| 1176-52              | CP TERCEIROS - INCRA COM ADICIONAL-RT                   | 1                   | Reclamatória Trabalhista                            |
| 1176-61              | CP TERCEIROS - INCRA - 13 SALÁRIO-RT                    | 1                   | Reclamatória Trabalhista                            |
| 1176-62              | CP TERCEIROS - INCRA COM ADICIONAL - 13 SA-<br>LÁRIO-RT | 1                   | Reclamatória Trabalhista                            |
| 1181-01              | CP TERCEIROS - SENAI                                    | 1                   | Geral PJ ou PF geral equiparada empresa             |
| 1181-21              | CP TERCEIROS - SENAI - 13 SALÁRIO                       | 1                   | 13º salário PJ ou PF 13º salário equiparada empresa |
| 1181-51              | CP TERCEIROS - SENAI-RT                                 | 1                   | Reclamatória Trabalhista                            |
| 1181-61              | CP TERCEIROS - SENAI - 13 SALÁRIO-RT                    | 1                   | Reclamatória Trabalhista                            |
| 1184-01              | CP TERCEIROS - SESI                                     | 1                   | Geral PJ ou PF geral equiparada empresa             |
| 1184-21              | CP TERCEIROS - SESI - 13 SALÁRIO                        | 1                   | 13º salário PJ ou PF 13º salário equiparada empresa |
| 1184-51              | CP TERCEIROS - SESI-RT                                  | 1                   | Reclamatória Trabalhista                            |
| 1184-61              | CP TERCEIROS - SESI - 13 SALÁRIO-RT                     | 1                   | Reclamatória Trabalhista                            |
| 1191-01              | CP TERCEIROS - SENAC                                    | 1                   | Geral PJ ou PF geral equiparada empresa             |
| 1191-21              | CP TERCEIROS - SENAC - 13 SALÁRIO                       | 1                   | 13º salário PJ ou PF 13º salário equiparada empresa |
| 1191-51              | CP TERCEIROS - SENAC-RT                                 | 1                   | Reclamatória Trabalhista                            |
| 1191-61              | CP TERCEIROS - SENAC - 13 SALÁRIO-RT                    | 1                   | Reclamatória Trabalhista                            |
| 1196-01              | CP TERCEIROS - SESC                                     | 1                   | Geral PJ ou PF geral equiparada empresa             |
| 1196-21              | CP TERCEIROS - SESC - 13 SALÁRIO                        | 1                   | 13º salário PJ ou PF 13º salário equiparada empresa |
| 1196-51              | CP TERCEIROS - SESC-RT                                  | 1                   | Reclamatória Trabalhista                            |
| 1196-61              | CP TERCEIROS - SESC - 13 SALÁRIO-RT                     | 1                   | Reclamatória Trabalhista                            |
| 1200-01              | CP TERCEIROS - SEBRAE                                   | 1                   | Geral PJ ou PF geral equiparada empresa             |
| 1200-02              | CP TERCEIROS - SEBRAE - EMPR CONTRIBUINTE<br>SESC       | 1                   | Geral PJ ou PF geral equiparada empresa             |

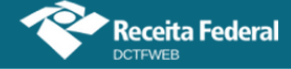

| ESOCIAL              |                                                        |                     |                                                     |
|----------------------|--------------------------------------------------------|---------------------|-----------------------------------------------------|
| Código de<br>receita | Descrição                                              | 1 - DARF<br>2 - DAE | Categoria da declaração                             |
| 1200-21              | CP TERCEIROS - SEBRAE - 13 SALÁRIO                     | 1                   | 13º salário PJ ou PF 13º salário equiparada empresa |
| 1200-22              | CP TERCEIROS - SEBRAE - EMPR CONTRIB SESC-<br>13SAL    | 1                   | 13º salário PJ ou PF 13º salário equiparada empresa |
| 1200-51              | CP TERCEIROS - SEBRAE-RT                               | 1                   | Reclamatória Trabalhista                            |
| 1200-52              | CP TERCEIROS - SEBRAE - EMPR CONTRIBUINTE<br>SESC-RT   | 1                   | Reclamatória Trabalhista                            |
| 1200-61              | CP TERCEIROS - SEBRAE - 13 SALÁRIO-RT                  | 1                   | Reclamatória Trabalhista                            |
| 1200-62              | CP TERCEIROS - SEBRAE - EMPR CONTRIB SESC-<br>13SAL-RT | 1                   | Reclamatória Trabalhista                            |
| 1205-01              | CP TERCEIROS - FDEPM                                   | 1                   | Geral PJ ou PF geral equiparada empresa             |
| 1205-21              | CP TERCEIROS - FDEPM - 13 SALÁRIO                      | 1                   | 13º salário PJ ou PF 13º salário equiparada empresa |
| 1205-51              | CP TERCEIROS - FDEPM-RT                                | 1                   | Reclamatória Trabalhista                            |
| 1205-61              | CP TERCEIROS - FDEPM - 13 SALÁRIO-RT                   | 1                   | Reclamatória Trabalhista                            |
| 1209-01              | CP TERCEIROS - FUNDO AEROVIÁRIO                        | 1                   | Geral PJ ou PF geral equiparada empresa             |
| 1209-21              | CP TERCEIROS - FUNDO AEROVIÁRIO - 13 SALÁ-<br>RIO      | 1                   | 13º salário PJ ou PF 13º salário equiparada empresa |
| 1209-51              | CP TERCEIROS - FUNDO AEROVIÁRIO-RT                     | 1                   | Reclamatória Trabalhista                            |
| 1209-61              | CP TERCEIROS - FUNDO AEROVIÁRIO - 13 SALÁ-<br>RIO-RT   | 1                   | Reclamatória Trabalhista                            |
| 1213-01              | CP TERCEIROS –SENAR–COM PROD RUR SEG<br>ESP            | 2                   | Geral PF Segurado Especial                          |
| 1213-03              | CP TERCEIROS - SENAR - FPG PJ/AGROINDÚS-<br>TRIA       | 1                   | Geral PJ ou PF geral equiparada empresa             |
| 1213-05              | CP TERCEIROS - SENAR - COML PRODUÇÃO RU-<br>RAL PRPF   | 1                   | Geral PJ ou PF geral equiparada empresa             |
| 1213-23              | CP TERCEIROS - SENAR - FPG PJ/AGROIND - 13<br>SAL      | 1                   | 13º salário PJ ou PF 13º salário equiparada empresa |
| 1213-53              | CP TERCEIROS - SENAR - FPG PJ/AGROINDÚS-<br>TRIA-RT    | 1                   | Reclamatória Trabalhista                            |
| 1213-63              | CP TERCEIROS - SENAR - FPG PJ/AGROIND - 13<br>SAL-RT   | 1                   | Reclamatória Trabalhista                            |
| 1218-01              | CP TERCEIROS - SEST                                    | 1 e 2(Mei)          | Geral PJ ou PF geral equiparada empresa             |
| 1218-02              | CP TERCEIROS - SEST - TRANSPORTADOR AU-<br>TONÔMO      | 1                   | Geral PJ ou PF geral equiparada empresa             |
| 1218-21              | CP TERCEIROS - SEST 13 SALÁRIO                         | 1 e 2(Mei)          | 13º salário PJ ou PF 13º salário equiparada empresa |
| 1218-51              | CP TERCEIROS - SEST-RT                                 | 1                   | Reclamatória Trabalhista                            |
| 1218-52              | CP TERCEIROS - SEST - TRANSPORTADOR AU-<br>TONÔMO-RT   | 1                   | Reclamatória Trabalhista                            |
| 1218-61              | CP TERCEIROS - SEST 13 SALÁRIO-RT                      | 1                   | Reclamatória Trabalhista                            |
| 1221-01              | CP TERCEIROS - SENAT                                   | 1 e 2(Mei)          | Geral PJ ou PF geral equiparada empresa             |
| 1221-02              | CP TERCEIROS - SENAT - TRANSPORTADOR AU-<br>TONÔMO     | 1                   | Geral PJ ou PF geral equiparada empresa             |
| 1221-21              | CP TERCEIROS - SENAT - 13 SALÁRIO                      | 1 e 2(Mei)          | 13º salário PJ ou PF 13º salário equiparada empresa |
| 1221-51              | CP TERCEIROS - SENAT-RT                                | 1                   | Reclamatória Trabalhista                            |
| 1221-52              | CP TERCEIROS - SENAT - TRANSPORTADOR AU-<br>TONÔMO-RT  | 1                   | Reclamatória Trabalhista                            |
| 1221-61              | CP TERCEIROS - SENAT - 13 SALÁRIO-RT                   | 1                   | Reclamatória Trabalhista                            |
| 1225-01              | CP TERCEIROS - SESCOOP                                 | 1                   | Geral PJ ou PF geral equiparada empresa             |
| 1225-21              | CP TERCEIROS - SESCOOP - 13 SALÁRIO                    | 1                   | 13º salário PJ ou PF 13º salário equiparada empresa |
| 1225-51              | CP TERCEIROS - SESCOOP-RT                              | 1                   | Reclamatória Trabalhista                            |
| 1225-61              | CP TERCEIROS - SESCOOP - 13 SALÁRIO-RT                 | 1                   | Reclamatória Trabalhista                            |
| 1251-01              | FGTS – DEP COMPENSATÓRIO MENSAL                        | 2                   | Geral PF Doméstico e Segurado Especial              |
| 1251-02              | FGTS – DEP COMPENSATÓRIO MÊS RESCISÃO                  | 2                   | Geral PF Doméstico e Segurado Especial              |

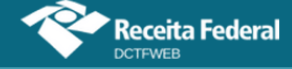

| ESOCIAL   |                                                        |          |                                                     |
|-----------|--------------------------------------------------------|----------|-----------------------------------------------------|
| Código de | Descrição                                              | 1 - DARF | Categoria da declaração                             |
| 1251-03   | FGTS – DEP COMPENSATÓRIO VERBAS INDENIZA-              | 2        | Geral PF Doméstico e Segurado Especial              |
| 1251-05   | FGTS - DEPÓSITO COMPENSATÓRIO DISSÍ-                   | 2        | Geral PF Doméstico e Segurado Especial              |
| 1253-01   | FGTS – MULTA RESCISÓRIA 40% OU 20%                     | 2        | Geral PF Doméstico, Segurado Especial e PJ MEI      |
| 1254-01   | FGTS – CONTRIBUIÇÃO SOCIAL 10%                         | 2        | Geral PF Doméstico, Segurado Especial e PJ MEI      |
| 1646-01   | CP PATRONAL - GILRAT AJUSTADO                          | 1        | Geral PJ ou PF geral equiparada empresa             |
| 1646-02   | CP PATRONAL - SIMPLES CONC - GILRAT AJUS-<br>TADO      | 1        | Geral PJ                                            |
| 1646-09   | CP PATRONAL - GILRAT - EMPREGADO DOMÉS-<br>TICO        | 2        | Geral PF Doméstico                                  |
| 1646-21   | CP PATRONAL - GILRAT AJUSTADO - 13 SALÁRIO             | 1        | 13º salário PJ ou PF 13º salário equiparada empresa |
| 1646-22   | CP PATRONAL - SIMPLES CONC - GILRAT AJUST-<br>13SAL    | 1        | 13º salário PJ                                      |
| 1646-29   | CP PATRONAL - GILRAT - EMP DOM - 13 SALÁRIO            | 2        | 13º salário PF Doméstico                            |
| 1646-51   | CP PATRONAL - GILRAT AJUSTADO-RT                       | 1        | Reclamatória Trabalhista                            |
| 1646-52   | CP PATRONAL - SIMPLES CONC - GILRAT AJUS-<br>TADO-RT   | 1        | Reclamatória Trabalhista                            |
| 1646-59   | CP PATRONAL - GILRAT - EMPREGADO DOMÉS-<br>TICO-RT     | 1        | Reclamatória Trabalhista                            |
| 1646-61   | CP PATRONAL - GILRAT AJUSTADO - 13 SALÁRIO-<br>RT      | 1        | Reclamatória Trabalhista                            |
| 1646-62   | CP PATRONAL - SIMPLES CONC - GILRAT AJUST-<br>13SAL-RT | 1        | Reclamatória Trabalhista                            |
| 1646-69   | CP PATRONAL - GILRAT - EMP DOM - 13 SALÁRIO-<br>RT     | 1        | Reclamatória Trabalhista                            |
| 1647-01   | CP PATRONAL -GILRAT-COM PROD RUR SEG ESP               | 2        | Geral PF Segurado Especial                          |
| 1653-01   | CP PATRONAL - GILRAT - COML PRODUÇÃO RU-<br>RAL PRPF   | 1        | Geral PJ ou PF geral equiparada empresa             |
| 1654-01   | CP PATRONAL - COML PRODUÇÃO RURAL PRPF                 | 1        | Geral PJ ou PF geral equiparada empresa             |
| 1718-01   | FGTS – DEPÓSITO MENSAL                                 | 2        | Geral PF Doméstico, Segurado Especial e PJ MEI      |
| 1718-02   | FGTS – DEPÓSITO MÊS RESCISÃO                           | 2        | Geral PF Doméstico, Segurado Especial e PJ MEI      |
| 1718-03   | FGTS – DEPÓSITO VERBAS INDENIZATÓRIAS                  | 2        | Geral PF Doméstico, Segurado Especial e PJ MEI      |
| 1718-05   | FGTS - DEPÓSITO DISSÍDIO/ACORDO                        | 2        | Geral PF Doméstico, Segurado Especial e PJ MEI      |
| 1719      | ENCARGOS DO FGTS                                       | 2        | Geral PF Doméstico, Segurado Especial e PJ MEI      |
| 1889-51   | IRRF - RENDIMENTO ACUMUL - ART 12-A L 7713/88          | 1        | Reclamatória Trabalhista                            |
| 5936-56   | IRRF -DEC JUST TRAB, EXCETO ART 12A L 7713/88          | 1        | Reclamatória Trabalhista                            |

## VOLTAR AO SUMÁRIO

## EFD-Reinf – códigos de receita

| EFD-REINF            |                                                    |                     |                                         |
|----------------------|----------------------------------------------------|---------------------|-----------------------------------------|
| Código de<br>receita | Descrição                                          | 1 - DARF<br>2 - DAE | Categoria da declaração                 |
| 1141-06              | CP PATRONAL - ADICIONAL RETENÇÃO LEI<br>9.711/98   | 1 e 2(Mei)          | Geral PJ ou PF geral equiparada empresa |
| 1151-01              | CP PATRONAL - RECEITA ESPETÁCULOS DESPOR-<br>TIVOS | 1                   | Espetáculo Desportivo PJ                |
| 1151-02              | CP PATRONAL - PATROCÍNIO CLUBES DE FUTE-<br>BOL    | 1 e 2(Mei)          | Geral PJ ou PF geral equiparada empresa |
| 1162-01              | CP PATRONAL - RETENÇÃO LEI 9.711/98                | 1 e 2(Mei)          | Geral PJ ou PF geral equiparada empresa |
| 1213-02              | CP TERCEIROS - SENAR - COML PRODUÇÃO RU-<br>RAL PJ | 1                   | Geral PJ ou PF geral equiparada empresa |

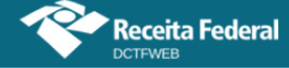

## Manual da DCTFWeb – fevereiro/2023

| EFD-REINF            |                                                      |                     |                                         |
|----------------------|------------------------------------------------------|---------------------|-----------------------------------------|
| Código de<br>receita | Descrição                                            | 1 - DARF<br>2 - DAE | Categoria da declaração                 |
| 1213-04              | CP TERCEIROS - SENAR - COML PROD AGROIN-<br>DÚSTRIA  | 1                   | Geral PJ ou PF geral equiparada empresa |
| 1213-06              | CP TERCEIROS - SENAR - AQUIS PROD RUR PF<br>POR PJ   | 1 e 2(Mei)          | Geral PJ ou PF geral equiparada empresa |
| 1213-07              | CP TERCEIROS - SENAR - AQUIS PROD RUR PF<br>POR PF   | 1                   | Geral PJ ou PF geral equiparada empresa |
| 1646-03              | CP PATRONAL - GILRAT - AQUIS PROD RURAL PF<br>POR PJ | 1 e 2(Mei)          | Geral PJ ou PF geral equiparada empresa |
| 1646-04              | CP PATRONAL - GILRAT - AQUIS PROD RURAL PF<br>POR PF | 1                   | Geral PJ ou PF geral equiparada empresa |
| 1646-05              | CP PATRONAL - GILRAT - COML PRODUÇÃO RU-<br>RAL PJ   | 1                   | Geral PJ ou PF geral equiparada empresa |
| 1646-06              | CP PATRONAL - GILRAT - COML PROD AGROIN-<br>DÚSTRIA  | 1                   | Geral PJ ou PF geral equiparada empresa |
| 1646-07              | CP PATRONAL - GILRAT - AQUIS PROD RURAL PF-<br>PAA   | 1                   | Geral PJ ou PF geral equiparada empresa |
| 1646-08              | CP PATRONAL - GILRAT - AQUIS PROD RURAL PJ-<br>PAA   | 1                   | Geral PJ ou PF geral equiparada empresa |
| 1656-01              | CP PATRONAL - AQUIS PRODUÇÃO RURAL PF POR<br>PJ      | 1 e 2(Mei)          | Geral PJ ou PF geral equiparada empresa |
| 1656-02              | CP PATRONAL - AQUIS PRODUÇÃO RURAL PF POR<br>PF      | 1                   | Geral PJ ou PF geral equiparada empresa |
| 1656-03              | CP PATRONAL - AQUIS PRODUÇÃO RURAL PF<br>POR PAA     | 1                   | Geral PJ ou PF geral equiparada empresa |
| 1656-04              | CP PATRONAL - AQUIS PRODUÇÃO RURAL PJ POR<br>PAA     | 1                   | Geral PJ ou PF geral equiparada empresa |
| 1657-01              | CP PATRONAL - COMERCIALIZAÇÃO PRODUÇÃO<br>RURAL PJ   | 1                   | Geral PJ ou PF geral equiparada empresa |
| 1657-02              | CP PATRONAL - COML PRODUÇÃO AGROINDÚS-<br>TRIA       | 1                   | Geral PJ ou PF geral equiparada empresa |
| 2985-01              | CP PATRONAL - CPRB - ART.7º DA LEI 12.546/2011       | 1                   | Geral PJ ou PF geral equiparada empresa |
| 2985-04              | CP PATRONAL - CPRB - C CIVIL-CEI ATÉ 30/11/2015      | 1                   | Geral PJ ou PF geral equiparada empresa |
| 2985-06              | CP PATRONAL - CPRB - C CIVIL-CEI<br>APÓS30/11/2015   | 1                   | Geral PJ ou PF geral equiparada empresa |
| 2991-01              | CP PATRONAL- CPRB - ART. 8º DA LEI 12.546/2011       | 1                   | Geral PJ ou PF geral equiparada empresa |

## Sero – códigos de receita

| SERO                 |                                            |                     |                         |
|----------------------|--------------------------------------------|---------------------|-------------------------|
| Código de<br>receita | Descrição                                  | 1 - DARF<br>2 - DAE | Categoria da declaração |
| 1082-31              | CP SEGURADOS - EMPREGADOS - AFERIÇÃO       | 1                   | Aferição                |
| 1138-31              | CP PATRONAL - EMPREGADOS - AFERIÇÃO        | 1                   | Aferição                |
| 1170-31              | CP TERCEIROS - SALÁRIO EDUCAÇÃO - AFERIÇÃO | 1                   | Aferição                |
| 1176-31              | CP TERCEIROS - INCRA - AFERIÇÃO            | 1                   | Aferição                |
| 1181-31              | CP TERCEIROS - SENAI - AFERIÇÃO            | 1                   | Aferição                |
| 1184-31              | CP TERCEIROS - SESI - AFERIÇÃO             | 1                   | Aferição                |
| 1200-31              | CP TERCEIROS - SEBRAE - AFERIÇÃO           | 1                   | Aferição                |
| 1646-31              | CP PATRONAL - GILRAT - AFERIÇÃO            | 1                   | Aferição                |

**VOLTAR AO SUMÁRIO**